# Luminor Investor vartotojo vadovas

# Luminor

# **TURINYS**

| 1. KAIP NAUDOTIS "LUMINOR INVESTOR"       | 4  |
|-------------------------------------------|----|
| 1.1 Kortelės "Rinkos" aprašymas           |    |
| 1.2 Finansinių priemonių rūšys            | 5  |
| 1.2.1 Akcijos                             | 6  |
| 1.2.2 ETF                                 |    |
| 1.2.3 Investiciniai fondai                |    |
| 1.2.4 Obligacijos                         |    |
| 1.3 Finansinių priemonių paieška          | 14 |
| 1.3.1 Paieška                             | 14 |
| 1.3.2 Sukurkite savo paiešką              |    |
| 1.3.3 Dabartinis portfelis                |    |
| 1.3.4 Pavedimai                           |    |
| 1.3.5 Praeities rezultatai                |    |
| 1.3.6 Mėgstamiausios finansinės priemonės |    |
| 1.3.7 Pranešimai                          |    |
| 1.3.8 Prenumeratos                        | 27 |
| 1.3.9 Veiklos žurnalas                    |    |
| 1.3.10 Esminiai įvykiai                   |    |
| 1.3.11 Sąrašo arba kortelių rodinys       |    |
| 1.3.12 Paaiškinimai                       |    |
| 2. INVESTAVIMAS                           | 41 |
| 2.1 Pavedimų tipai                        | 41 |
| 2.1.1 Vertybinių popierių pirkimas        |    |
| 2.1.2 Vertybinių popierių pardavimas      |    |
| 2.1.3 Pavedimo informacija                |    |
| 2.1.4 Pateikto pavedimo keitimas          | 47 |
| 2.1.5 Valiutų konvertavimas               |    |
| 2.1.6 Prekybos sąlygos                    |    |
| 2.1.7 Prekybos išlaidos                   | 60 |
| JAV rinkos vertybiniai popieriai          |    |
| 3. ATASKAITOS                             | 61 |
| 3.1 Portfelio ataskaitos                  | 61 |
| 3.2 Sąskaitos išklotinė                   |    |
| 3.3 Dividendų ataskaita                   |    |
| 3.4 Obligacijų kupono mokėjimų ataskaita  | 67 |
| Prieiga prie ataskaitos                   | 67 |
| 4. NUSTATYMAI                             |    |
| 4.1 Automatinis atsijungimas              |    |

| 4.3 Laiko juosta |    |
|------------------|----|
| 4.4 Formatas     |    |
| 4.5 Slaptažodis  | 72 |

| 5. TRIKČIŲ ŠALINIMAS                                                                          |
|-----------------------------------------------------------------------------------------------|
| 5.1 Klaidos pranešimas "Sąskaitoje nepakanka grynųjų operacijai atlikti"                      |
| 5.2 Klaidos pranešimas "Nepavyko įvykdyti užklausos"75                                        |
| 5.3 Klaidos pranešimas "Pozicijos negalima didinti dėl finansinės priemonės konfigūracijos"75 |
| 5.4 Klaidos pranešimas "Pavedimo kaina per daug skiriasi nuo rinkos"                          |
| 5.5 Klaidos pranešimas "Netinkamas mažiausias kartotinis kiekis"                              |
| 5.6 Klaidos pranešimas "Pavedimo vertė turi būti didesnė už mažiausią šios biržos pavedimo    |
| vertę"                                                                                        |
| 5.7 Mano pavedimas nevykdomas77                                                               |
| 5.8 Scenarijai, kai platformos paslaugų teikėjas gali atšaukti mano pavedimus                 |
| 5.9 Portfelyje nematau uždarytų pozicijų78                                                    |
| 5.10 Negaliu atidaryti "Investor" modulių, tokių kaip "Veiklos žurnalas", "Prenumeratos" ar   |
| "Esminiai įvykiai" naršyklėje "Google Chrome". Įdiegta operacinė sistema "Windows"78          |
| 5.11 Matau pranešimą, kad sandoris portfelyje įvykdytas, bet jo vertė "0"                     |
| 5.12 Nesutampa finansinės priemonės kainos skiltyse "Pozicijos ir grynieji" ir "Pavedimai"79  |
| 5.13 Nesutampa vertės "Portfelio vertė" ir "Akcijos"80                                        |
| 5.14 Lėšų naudojimas prieš įskaitymo dieną arba prieš atsiskaitant už sandorį81               |
| 5.15 Negaliu prisijungti prie platformos81                                                    |
| 5.16 Nerandu arba negaliu prekiauti JAV ETF                                                   |
|                                                                                               |

| 6. ATSAKOMYBĖS APRIBOJIMAS |
|----------------------------|
|----------------------------|

# **1. KAIP NAUDOTIS "LUMINOR INVESTOR"**

|                                                                                                    |                                                       |                                      | Rin                               | kos                                                  |                         |                  |                                  |                            |                               |  |  |
|----------------------------------------------------------------------------------------------------|-------------------------------------------------------|--------------------------------------|-----------------------------------|------------------------------------------------------|-------------------------|------------------|----------------------------------|----------------------------|-------------------------------|--|--|
| C Akcijos                                                                                                    | 3                                                     | ETF                                  |                                   | w Investiciniai fondai                               |                         |                  |                                  | Dbligacijos                |                               |  |  |
| Pasaulio mkų indeksai                                                                                                    |                                                       |                                      |                                   | Patikekite s                                         | avo inv                 | esticijas mū:    | su profesion                     | A                          |                               |  |  |
|                                                                                                    | Da                                                    | ugiau                                | Islal preki                       | auta per si                                          | andie                   | n                |                                  |                            | ZJURED WSK                    |  |  |
| *                                                                                                    | •                                                     |                                      | *                                 | •                                                    |                         | *                | -                                |                            | *                             |  |  |
| Wirecard AG                                                                                                    | Manufacturi                                           | nicondu<br>ng Inter                  | rnational                         | CO X                                                 | iaomi C                 | orp.             | E9 D                             | elivery Her                | o AG                          |  |  |
| 0.62 EUR                                                                                                    | 20                                                    | согр.<br>.90 нкр                     |                                   | 2                                                    | 1.25⊧                   | D                |                                  | 92.60 EUR                  |                               |  |  |
| Diena Méruo Metai<br>1.475 -21.635 -29.465                                                                                                    | Diena M<br>2.455 2                                    | 1000<br>2005                         | Metai<br>114.14%                  | Diena<br>21555                                       | Ménuo<br>3.91%          | Metai<br>140.11% | Pena                             | Ménuo<br>-4.65%            | Metai<br>110.50%              |  |  |
| Šiandien Jah                                                                                                    | iausiai pakilo                                        |                                      | Žiūrėti viską                     |                                                      |                         | Šiandien lat     | viausiai nukri                   | to                         | Žiūreti visk                  |  |  |
| Charlon and the second                                                                                                    |                                                       | nitaliz 1                            | I dienos gr                       | Finansinė priemo                                     | mé                      | 0                | abartinė Rini                    | ios kapitaliz              | 1 dienos gr                   |  |  |
| Finansinė priemonė D.                                                                                                    | abartinė Rinkos kap                                   |                                      |                                   |                                                      |                         |                  | 07.50                            | 176bn                      | -21.94%                       |  |  |
| Finansiné priemoné D:<br>teo HengTen Networks Group Ltd                                                                                              | abartinė Rinkos kaj<br>0.37                           | 3.18bn                               | 12.12%                            | EO SAP SE                                            |                         |                  | 87.50                            |                            |                               |  |  |
| Finansiné priemoné Di<br>Eo HengTen Networks Group Ltd<br>Eo Ganteng Lithium Co. Ltd                                                                 | abartinė Rinkos kaj<br>0.37<br>47.80                  | 3.18bn<br>10.9bn                     | 12.12%<br>9.51%                   | CO SAP SE                                            | gy Co. L                | td               | 7.25                             | 1.33bn                     | -15.70%                       |  |  |
| Finansiné priemoné Di<br>Co HengTen Networks Group Ltd<br>Co Genfeng Lithium Co. Ltd<br>Co Xiabuxiabu Catering Mgmt (C                               | abarlinė Rinkos kaj<br>0.37<br>47.80<br>13.74         | 3.18bn<br>10.9bn<br>1.75bn           | 12.12%<br>9.51%<br>9.57%          | Co SAP SE<br>Co Xinte Ene<br>Co Yancoal A            | rgy Co. L<br>ustralia L | td<br>td         | 7.25                             | 1.33bn<br>1.88bn           | -15.70%                       |  |  |
| Finansiné priemoné Di     Co HengTen Networks Group Ltd     Co Ganfeng Lithium Co. Ltd     Xiabuxiabu Catering Mgmt (C     Co Cstone Pharmaceuticals | abarlinė Rinkos ka<br>0.37<br>47.80<br>13.74<br>12.44 | 3.18bn<br>10.9bn<br>1.75bn<br>1.75bn | 12.12%<br>9.51%<br>9.57%<br>7.43% | to SAP SE<br>to Xinte Ene<br>to Yancoal A<br>to ATEA | igy Co. L<br>ustralia L | td               | 97.50<br>7.25<br>11.90<br>100.20 | 1.33bn<br>1.88bn<br>1.38bn | -15.70%<br>-15.00%<br>-13.62% |  |  |

# 1.1 KORTELĖS "RINKOS" APRAŠYMAS

**Finansinių priemonių juostoje** pateikiamos nuorodos į 4 platformoje siūlomas finansines priemones: akcijas, biržoje prekiaujamus fondus arba ETF, investicinius fondus ir obligacijas.

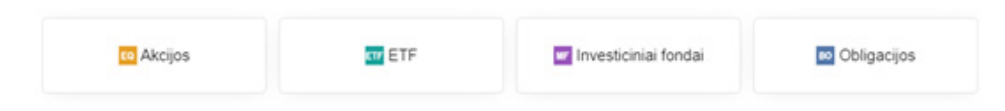

**Informacijos juostoje** pateikiami pagrindiniai pasaulio rinkų indeksai ir informacija apie portfelio valdymo paslaugą.

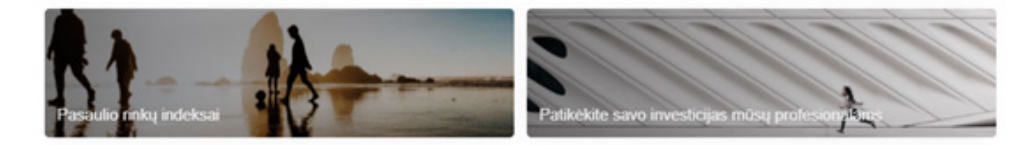

Skiltyje **Daugiausiai prekiauta per šiandien** pateikiamos finansinės priemonės, kuriomis daugiausiai prekiauta einamąją darbo dieną.

|                                             | Daugiausiai prek                                                   | iauta per šiandien                        | Žiūrėti viska                              |  |  |
|---------------------------------------------|--------------------------------------------------------------------|-------------------------------------------|--------------------------------------------|--|--|
| - *                                         | • *                                                                | • *                                       | - *                                        |  |  |
| ™ Wirecard AG                               | Semiconductor<br>Manufacturing International<br>Corp.<br>20.80 HKD | ™ Xiaomi Corp.<br>21.20 ню                | Delivery Hero AG                           |  |  |
| Diena Micruo Metai<br>1.49% -21.53% -59.46% | Diena Ménuo Metai<br>1.905 1.715 113.115                           | Diena Menuo Metai<br>-2.97% 3.67% 139.55% | Diena Ménuo Metai<br>1.035 -4.655 110.5056 |  |  |

Skiltyse **"Šiandien labiausiai pakilo"** ir **"Šiandien labiausiai nukrito"** rodomos populiariausios finansinės priemonės, kuriomis prekiauta platformoje einamąją darbo dieną.

| Šiandien                    | labiausiai pakilo |             | Žiūrėti viską |                    | Šiandien labi | ausiai nukrit | 0            | Žiūrėti viska |
|-----------------------------|-------------------|-------------|---------------|--------------------|---------------|---------------|--------------|---------------|
| Finansiné priemoné          | Dabartinė Rinko   | s kapitaliz | 1 dienos gr   | Finansiné priemoné | Da            | bartinė Rinko | os kapitaliz | 1 dienos gr   |
| HengTen Networks Group Ltd  | 0.37              | 3.18bn      | 12.12%        | CO SAP SE          |               | 97.50         | 176bn        | -21.94%       |
| co Ganfeng Lithium Co. Ltd  | 47.90             | 10.9bn      | 9.74%         | Xinte Energy Co.   | Ltd           | 7.25          | 1.33bn       | -15.70%       |
| Xiabuxiabu Catering Mgmt (C | 13.72             | 1.75bn      | 9.41%         | Yancoal Australia  | Ltd           | 11.90         | 1.88bn       | -15.00%       |
| CStone Pharmaceuticals      | 12.42             | 1.75bn      | 7.25%         | TTEA               |               | 100.20        | 1.38bn       | -13.62%       |
| to Lenzing AG               | 59.40             | 2.60bn      | 7.61%         | Federal Grid Co o  | of Unified En | 1.60          | 3.13bn       | 0.00%         |
|                             |                   |             |               |                    |               |               |              |               |

Skiltyje **"Sukurkite savo paiešką"** galite filtruoti finansines priemones pagal įvairius kriterijus, kaip antai priemonės rūšis, valiuta, šalis arba regionas, sektoriai ir t. t. (priklausomai nuo jūsų ieškomos finansinės priemonės rūšies). Daugiau informacijos apie tai, kaip ieškoti finansinių priemonių rasite skiltyje skaitykite šio vadovo poskyryje "Finansinių priemonių paieška".

| Sukurkite savo naieška |
|------------------------|
| annenne an e persang   |
|                        |

# 1.2 FINANSINIŲ PRIEMONIŲ RŪŠYS

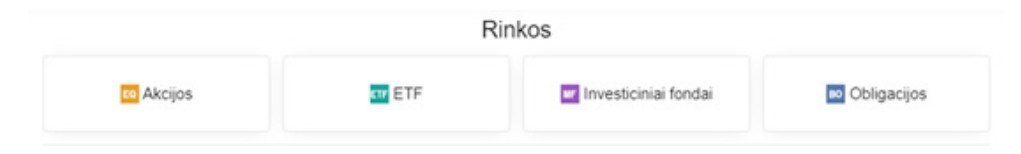

# 1.2.1 AKCIJOS

Akcijos (nuosavybės vertybiniai popieriai) – tai bendrovių nuosavybės vienetai. Jei akcijas išleidusi įmonė (emitentas) uždirba pelną, dalis pelno gali būti paskirstyta akcininkams dividendų forma.

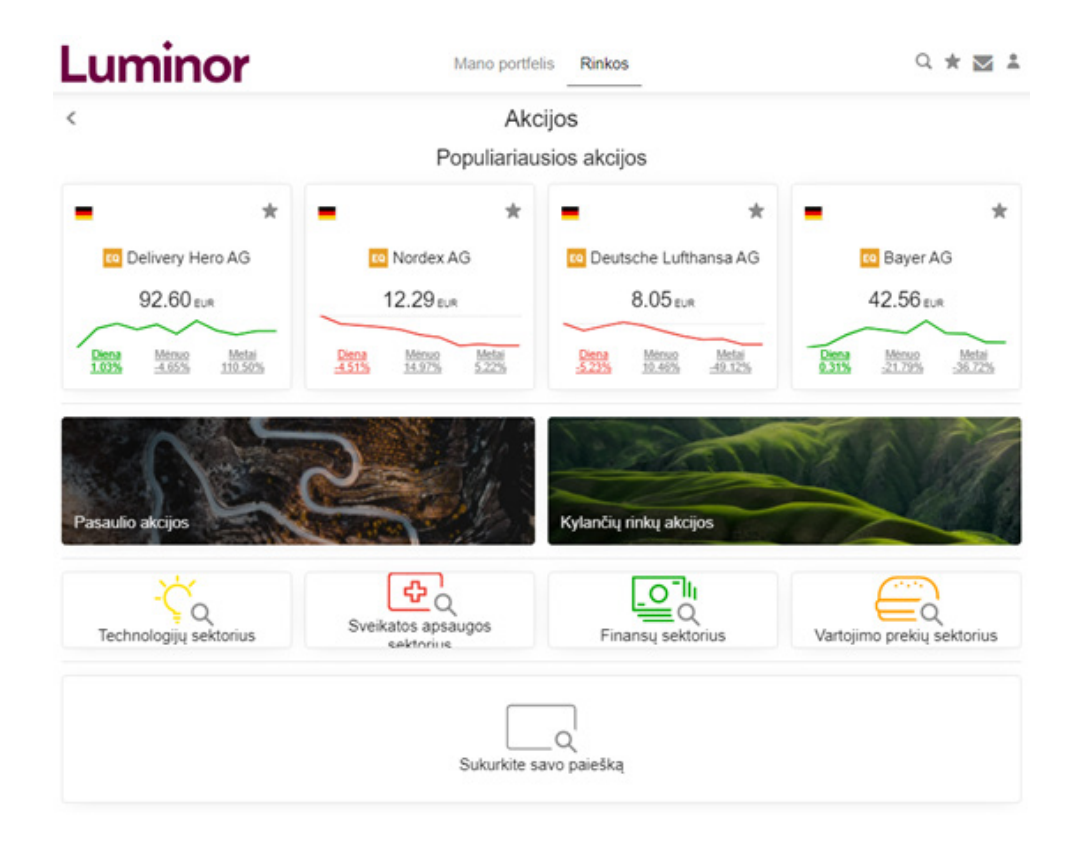

Skiltyje **"Populiariausios akcijos"** pateikiamos akcijos, kuriomis daugiausiai prekiauta einamąją darbo dieną.

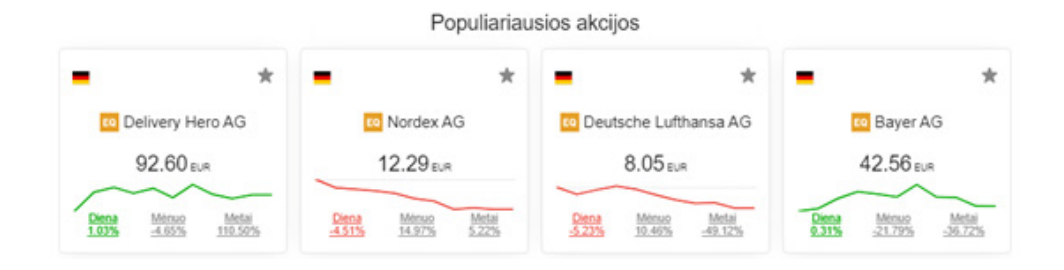

Naudodamiesi **iš anksto nustatytais filtrais**, galite filtruoti akcijas pagal apibrėžtus kriterijus, tokius kaip regionas ("Pasaulio akcijos"; "Kylančių rinkų akcijos") arba sektorius ("Technologijų sektorius"; "Sveikatos apsaugos sektorius"; "Finansų sektorius"; "Vartojimo prekių sektorius").

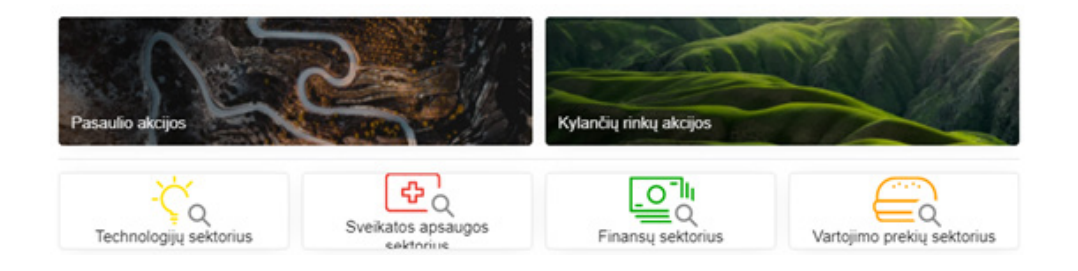

Skiltyje "Sukurkite savo paiešką" galite filtruoti akcijas pagal įvairius kriterijus.

| Sukurkite savo paiešką |
|------------------------|
|                        |

# Galite rinktis iš šių kriterijų:

| Pridėti filtrą              | $\times$ |
|-----------------------------|----------|
| Valiutos                    |          |
| Šalys                       |          |
| Kotiravimas                 |          |
| Analitikų nuomonė           |          |
| Sektoriai                   |          |
| Pramoné                     |          |
| Rinkos                      |          |
| Rinkos kapitalizacija (USD) |          |
| Kaina / uždarbis            |          |
| Dividend yield percentage   |          |

Daugiau informacijos apie tai, kaip ieškoti finansinių priemonių rasite skiltyje skaitykite šio vadovo poskyryje "Finansinių priemonių paieška".

## 1.2.2 ETF

Biržoje prekiaujami fondai (ETF) – tai į vertybinių popierių biržų prekybos sąrašus įtraukti kolektyvinio investavimo subjektai. ETF valdo profesionalios investicijų valdymo bendrovės.

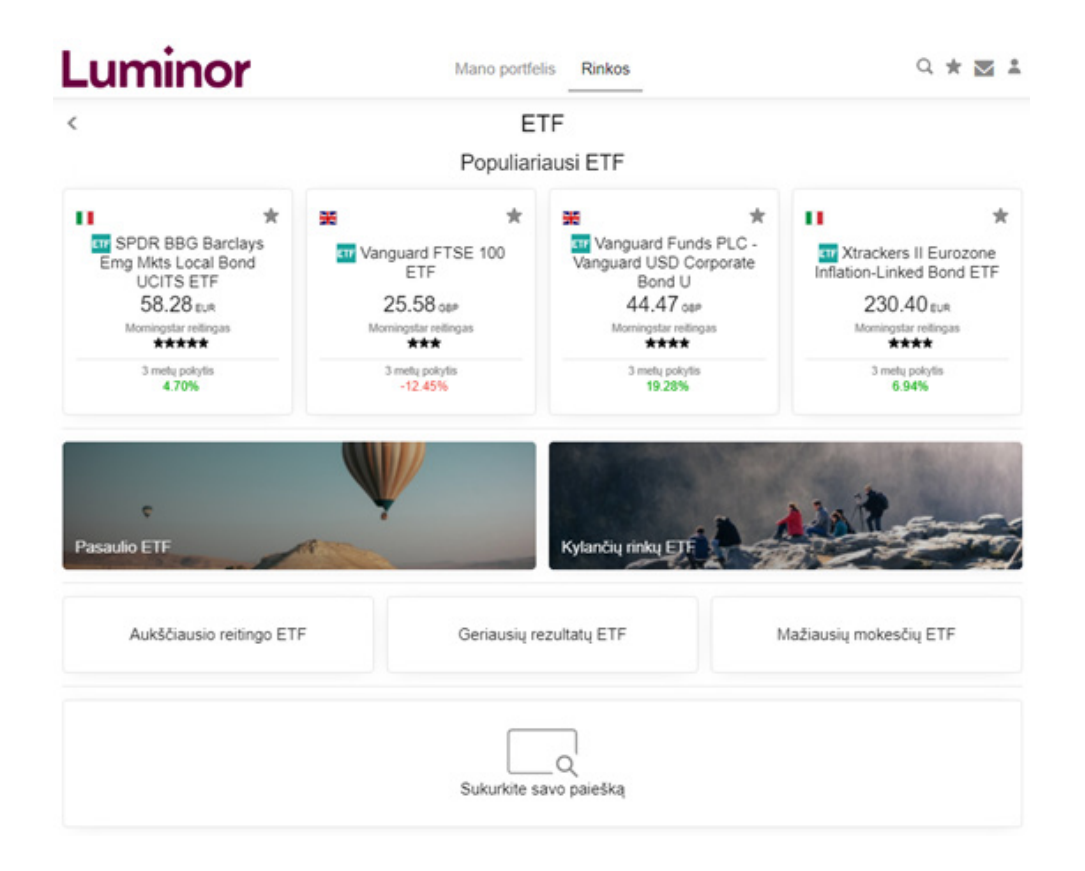

Skiltyje Populiariausi ETF pateikiami ETF fondai, kuriais daugiausiai prekiauta einamąją darbo dieną.

Populiariausi ETF

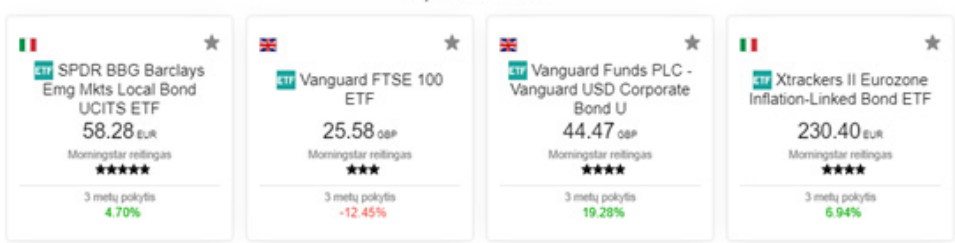

Naudodamiesi **iš anksto nustatytais filtrais**, galite filtruoti visus platformoje siūlomus ETF pagal apibrėžtus kriterijus, tokius kaip regionas ("Pasaulio ETF"; "Kylančių rinkų ETF"), reitingas, rezultatai ar mokesčiai.

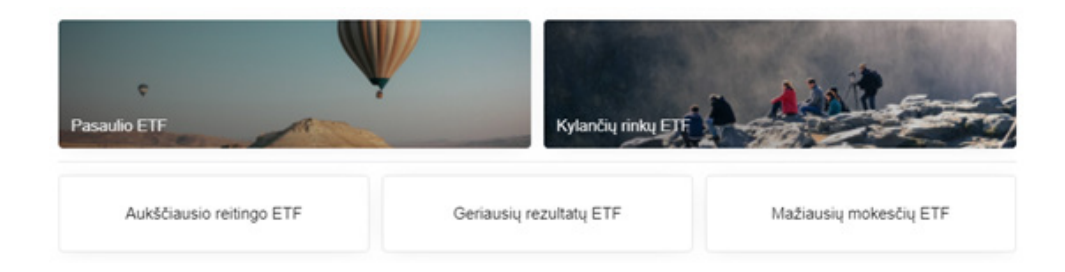

- "Aukščiausio reitingo ETF" ETF rūšiuojami pagal "Morningstar" reitingą\*, pradedant nuo geriausiai įvertintų ETF (nuo 5 žvaigždučių iki 1 arba 0 žvaigždučių, jei reitingo nėra).
- "Geriausių rezultatų ETF" ETF rūšiuojami pagal procentinį 3 metų pokytį (stulpelio pavadinimas platformoje – "3 metų pokytis"), pradedant nuo geriausių rezultatų ETF (nuo didžiausio vertės padidėjimo iki mažiausio).
- "Mažiausių mokesčių ETF" ETF rūšiuojami pagal procentine dalimi išreikštas einamąsias išlaidas\*\* (stulpelio pavadinimas platformoje – "Einamosios išlaidos, %"), pradedant nuo ETF, kurių metinės išlaidos yra mažiausios.

\* "Morningstar" reitingas – tai reitingas, kurį investicinių tyrimų bendrovė "Morningstar" teikia viešai prekiaujamiems investiciniams ir biržoje prekiaujamiems (ETF) fondams. Rizika vertinama pagal penkis lygius, kurie padeda investuotojams greitai atrasti fondus, kuriuos jie gali įtraukti į savo portfelį. Fondams priskiriamas reitingas nuo 1 iki 5: vienetas skiriamas blogiausių rezultatų fondams, o 5 – geriausių. Reitingas grindžiamas fondo mėnesio grąžos svyravimais, skiriant didesnį svorį kritimams, palyginti su panašiais fondais.

|                |                       |        |     |           |   | Morningstar reitingas |
|----------------|-----------------------|--------|-----|-----------|---|-----------------------|
| ETF v          |                       | × Pric |     | eti filtr | ą | ****                  |
|                |                       |        |     |           |   | *****                 |
| Rūšiuoti pagal | "Morningstar" įvertir | nimas  | s ~ | ۲         |   | *****                 |

\*\* Einamosios išlaidos – tai metinės investicinio fondo išlaidos, išreikštos procentine vidutinės metinės turto vertės dalimi. Jas sudaro fondo valdytojo mokesčiai už portfelio valdymą, taip pat kitos, pavyzdžiui, administravimo, rinkodaros, reguliavimo ir kitos išlaidos.

|                |                     |     |        |                |  | Einamo |
|----------------|---------------------|-----|--------|----------------|--|--------|
| ETF            | $\sim$              | ×   | Р      | Pridėti filtrą |  | 0.04%  |
|                |                     |     |        |                |  | 0.05%  |
| Rūšiuoti pagal | Einamosios išlaidos | , % | $\sim$ | W              |  | 0.05%  |

Skiltyje **"Sukurkite savo paiešką"** galite filtruoti ETFF pagal įvairius kriterijus.

| Sukurkite savo paiešką |
|------------------------|
|                        |

## Galite rinktis iš šių kriterijų:

| ~         | ×    | Pridéti filtrą |   |
|-----------|------|----------------|---|
|           |      | Pridėti filtrą | × |
| Valiutos  |      |                |   |
| Šalys     |      |                |   |
| Turto kla | sés  |                |   |
| "Morning  | star | įvertinimai    |   |
| Kategorij | os   |                |   |
| Emitentų  | pav  | adinimai       |   |
| Tvarumo   | įver | tinimas        |   |
| Rinkos    |      |                |   |

Daugiau informacijos apie tai, kaip ieškoti finansinių priemonių rasite skiltyje skaitykite šio vadovo poskyryje "Finansinių priemonių paieška".

## **1.2.3 INVESTICINIAI FONDAI**

Investiciniai fondai – tai kolektyvinio investavimo subjektai, kuriuos sudaro iš daugelio investuotojų surinktos lėšos, su tikslu jas investuoti į įvairias finansines priemones, tokias kaip: akcijos, obligacijos, kiti investiciniai fondai, išvestinės finansinės priemonės ir t.t. Investicinius fondus valdo turto valdytojai, kurie investuoja fondo kapitalą, siekdami kapitalo prieaugio ir (arba) pajamų fondo investuotojams.

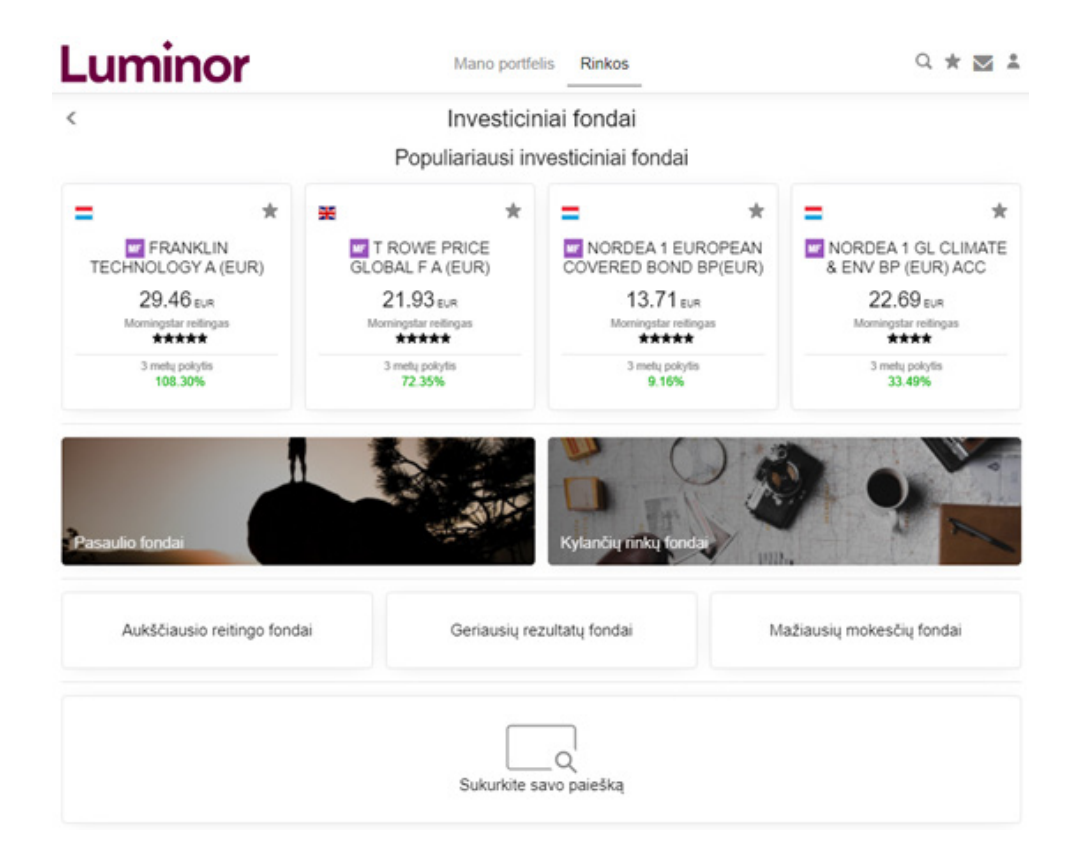

Skiltyje **"Populiariausi investiciniai fondai"** pateikiami investiciniai fondai, kuriais pagal naujausius turimus duomenis prekiauta daugiausiai.

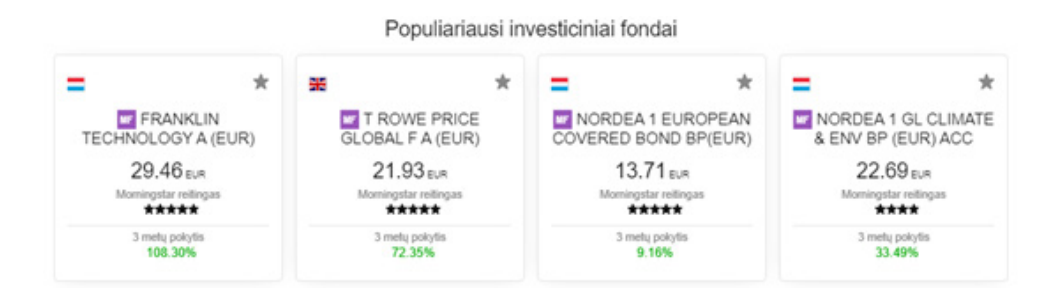

Naudodamiesi **iš anksto nustatytais filtrais**, galite filtruoti visus platformoje siūlomus investicinius fondus pagal apibrėžtus kriterijus, tokius kaip regionas ("Pasaulio fondai"; "Kylančių rinkų fondai"), reitingas, rezultatai ar mokesčiai.

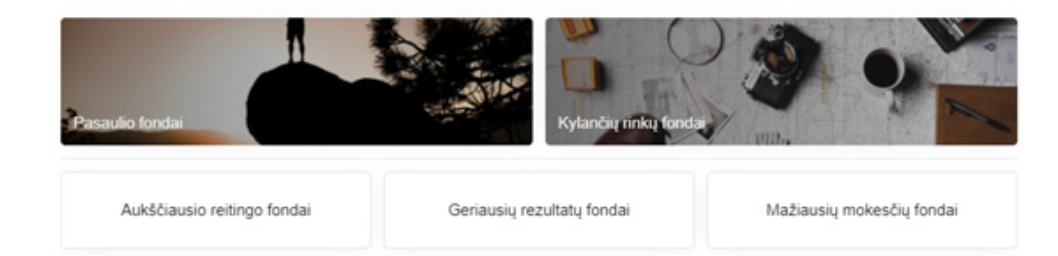

- "Aukščiausio reitingo fondai" investiciniai fondai, rūšiuojami pagal "Morningstar" reitingą\*, pradedant nuo geriausiai įvertintų fondų (nuo 5 žvaigždučių iki 1 arba 0 žvaigždučių, jei reitingo nėra).
- "Geriausių rezultatų fondai" investiciniai fondai, rūšiuojami pagal procentinį 3 metų pokytį (stulpelio pavadinimas platformoje – "3 metų pokytis"), pradedant nuo geriausių rezultatų fondų (nuo didžiausio vertės padidėjimo iki mažiausio).
- "Mažiausių mokesčių fondai" investiciniai fondai, rūšiuojami pagal procentine dalimi išreikštas einamąsias išlaidas\*\* (stulpelio pavadinimas platformoje – "Einamosios išlaidos, %"), pradedant nuo fondų, kurių metinės išlaidos yra mažiausios.

\* "Morningstar" reitingas – tai reitingas, kurį investicinių tyrimų bendrovė "Morningstar" teikia viešai prekiaujamiems investiciniams ir biržoje prekiaujamiems (ETF) fondams. Rizika vertinama pagal penkis lygius, kurie padeda investuotojams greitai atrasti fondus, kuriuos jie gali įtraukti į savo portfelį. Fondams priskiriamas reitingas nuo 1 iki 5: vienetas skiriamas blogiausių rezultatų fondams, o 5 – geriausių. Reitingas grindžiamas fondo mėnesio grąžos svyravimais, skiriant didesnį svorį kritimams, palyginti su panašiais fondais.

|                      |                       |         |              | Morningstar reitingas |
|----------------------|-----------------------|---------|--------------|-----------------------|
| Investiciniai fondai |                       | × Pri   | idėti filtrą | *****                 |
|                      |                       |         |              | *****                 |
| Rūšiuoti pagal       | "Morningstar" įvertir | nimas 🗸 | •            | *****                 |

\*\* Einamosios išlaidos – tai metinės investicinio fondo išlaidos, išreikštos procentine vidutinės metinės turto vertės dalimi. Jas sudaro fondo valdytojo mokesčiai už portfelio valdymą, taip pat

kitos, pavyzdžiui, administravimo, rinkodaros, reguliavimo ir kitos išlaidos.

|                      |               |        |     |                |   |  | Einamo |
|----------------------|---------------|--------|-----|----------------|---|--|--------|
| Investiciniai fondai |               | ~      | ×   | Pridėti filtrą |   |  | 0.22%  |
| Daži                 | <b>-</b>      |        | ~   |                |   |  | 0.37%  |
| Rusiuoti pagal       | Einamosios is | laidos | , % | ~              | • |  | 0.37%  |

Skiltyje "Sukurkite savo paiešką" galite filtruoti investicinius fondus pagal įvairius kriterijus.

| Sukurkite savo paiešką |
|------------------------|
|                        |

## Galite rinktis iš šių kriterijų:

|                           | ~            | ×      | Pridėti filtrą |          |  |  |
|---------------------------|--------------|--------|----------------|----------|--|--|
|                           |              |        | Pridėti filtrą | $\times$ |  |  |
| Valiu                     | itos         |        |                |          |  |  |
| Šaly                      | s            |        |                |          |  |  |
| Turto                     | Turto klasės |        |                |          |  |  |
| "Morningstar" įvertinimai |              |        |                |          |  |  |
| Kate                      | gorij        | OS     |                |          |  |  |
| Emitentų pavadinimai      |              |        |                |          |  |  |
| Tvar                      | umo          | įverti | inimas         |          |  |  |

Daugiau informacijos apie tai, kaip ieškoti finansinių priemonių rasite skiltyje skaitykite šio vadovo poskyryje "Finansinių priemonių paieška".

# 1.2.4 OBLIGACIJOS

Obligacija – tai ne nuosavybės vertybinis popierius, pagal kurį emitentas (obligaciją išleidusi įmonė, vyriausybė ar kita institucija) tampa obligacijos savininko skolininke.

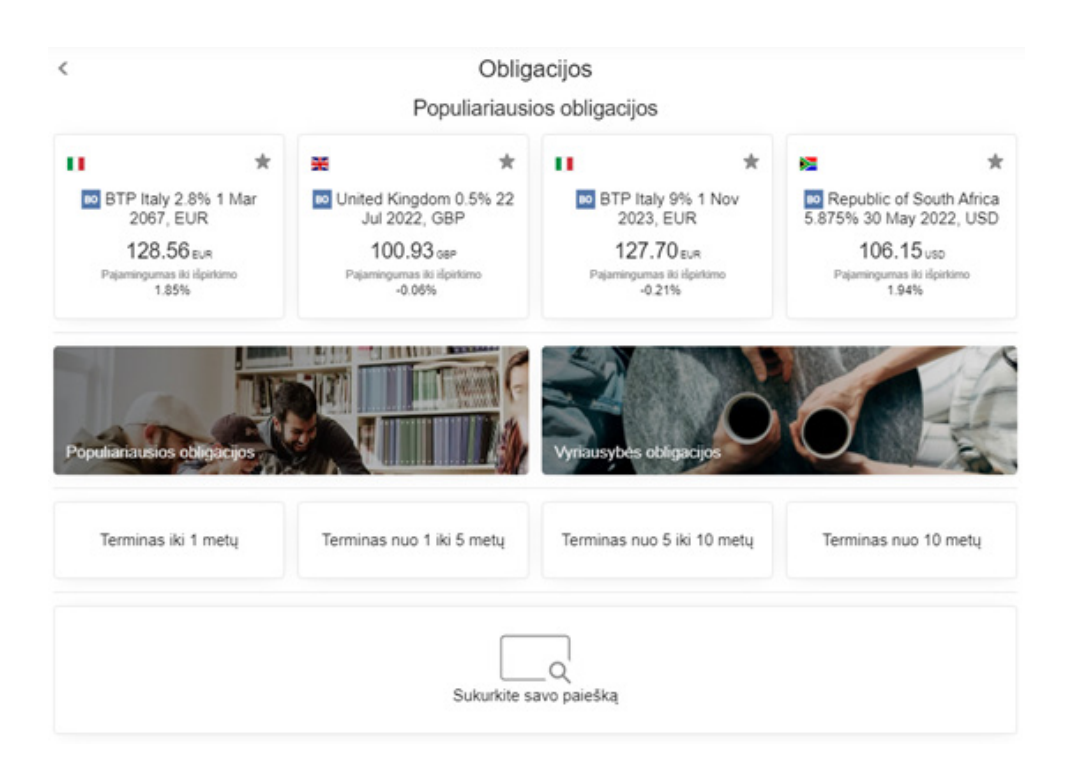

Skiltyje **"Populiariausios obligacijos"** pateikiamos obligacijos, kuriomis pagal naujausius turimus duomenis prekiauta daugiausiai.

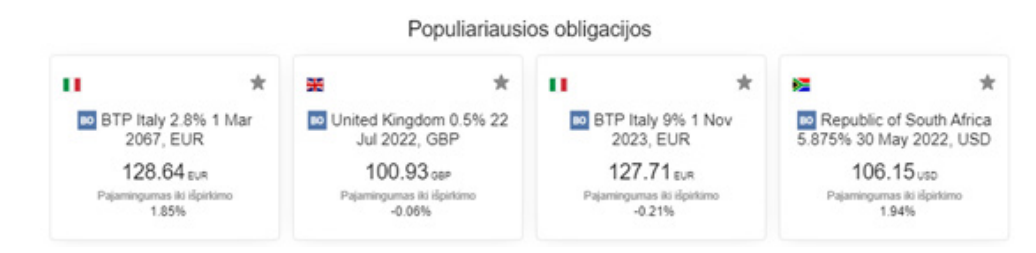

Naudodamiesi **iš anksto nustatytais filtrais**, galite filtruoti visus platformoje siūlomus investicinius fondus pagal apibrėžtus kriterijus, tokius kaip obligacijos reitingas ("Investicinio reitingo obligacijos"; "Aukšto pajamingumo obligacijos") ir terminą ("Terminas iki 1 metų"; "Terminas nuo 1 iki 5 metų"; "Terminas nuo 5 iki 10 metų"; "Terminas nuo 10 metų").

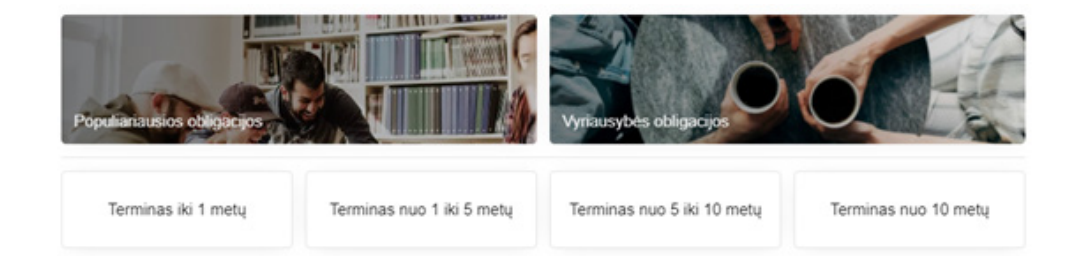

Skiltyje "Sukurkite savo paiešką" galite filtruoti obligacijas pagal įvairius kriterijus.

| Sukurkite savo paiešką |
|------------------------|
|------------------------|

## Galite rinktis iš šių kriterijų:

| ~                          | ×P      | ridėti filtrą |  |   |
|----------------------------|---------|---------------|--|---|
|                            | P       | ridėti filtrą |  | × |
| Valiutos                   |         |               |  |   |
| Šalys                      |         |               |  |   |
| Emitentų                   | tipai   |               |  |   |
| Pajamingumas iki išpirkimo |         |               |  |   |
| Sektoriai                  |         |               |  |   |
| BondTyp                    | е       |               |  |   |
| Mažiausi                   | pavedir | mų dydžiai    |  |   |
| Rinkos                     |         |               |  |   |
| Kuponai                    |         |               |  |   |
| Terminai                   |         |               |  |   |

Daugiau informacijos apie tai, kaip ieškoti finansinių priemonių rasite skiltyje skaitykite šio vadovo poskyryje "Finansinių priemonių paieška".

# 1.3 FINANSINIŲ PRIEMONIŲ PAIEŠKA

Yra du būdai rasti norimą finansinę priemonę arba filtruoti priemonių grupę.

# 1.3.1 PAIEŠKA

| Luminor | Mano portfelis                             | Rinkos                  | Q \star 🖾 😩 |
|---------|--------------------------------------------|-------------------------|-------------|
| <       | Paiešk                                     | a                       |             |
|         | Q. įveskite pavadinimą ar ISIN kodų ir pan |                         |             |
|         | Visi Finansinė priemonė                    | ~                       |             |
|         | Įrašykite pavadinimą, ISIN a               | ir kitą identifikatorių |             |

Paieškos parinktį rasite paspaudę a simbolį viršutiniame dešiniajame kampe. Naudodamiesi šia parinktimi, galite įvairiai ieškoti finansinių priemonių.

# Įvesdami raktinį žodį

| Luminor | Mano portfelis Rinkos                                                                | Q \star 🗹 👗 |
|---------|--------------------------------------------------------------------------------------|-------------|
| <       | Paieška                                                                              |             |
|         | Q. Apple                                                                             |             |
|         | Visi Finansiné priemoné $\qquad \lor$                                                |             |
|         | Populiarumas Finansinė priemonė Abėcėlės tvarka                                      |             |
|         | + 🖸 Apple Inc. Akcijos<br>AAPLomas NASDAQ                                            |             |
|         | Apple Hospitality REIT Inc. Akcijos<br>APLE>inys New York Stock Exchange             |             |
|         | Glanden Apple Oil & Gas Inc NOCT Akcijos<br>GAPJonas OTC Markets Group (Pink Sheets) |             |
|         |                                                                                      |             |

## Įvesdami ISIN kodą

| Luminor | Mano portfelis Rinkos                                                                                             | Q ★ 🕅 🚨 |
|---------|----------------------------------------------------------------------------------------------------|---------|
| <       | Paieška                                                                                                    |         |
|         | Q. LU05                                                                                                    |         |
|         | Visi Finansinė priemonė V                                                                                         |         |
|         | Populiarumas Finansinė priemonė Abėcėlės tvarka                                                                   |         |
|         | Adecoagro SA Akcijos AGROconys New York: Stock Exchange 🖭                                                         |         |
|         | Aperam SA Akcijos<br>APAM.xams Euronext Amsterdam                                                                 |         |
|         | Aperam SA Akcijos<br>APAMumoe BME Spanish Exchanges =                                                             |         |
|         | Xtrackers MSCI China UCITS ETF Biržoje preklaujami fondai (ETF)     XCS6:retr     Deutsche Börse (Indices & ETFs) |         |

## Naudodamiesi filtravimo parinktimis

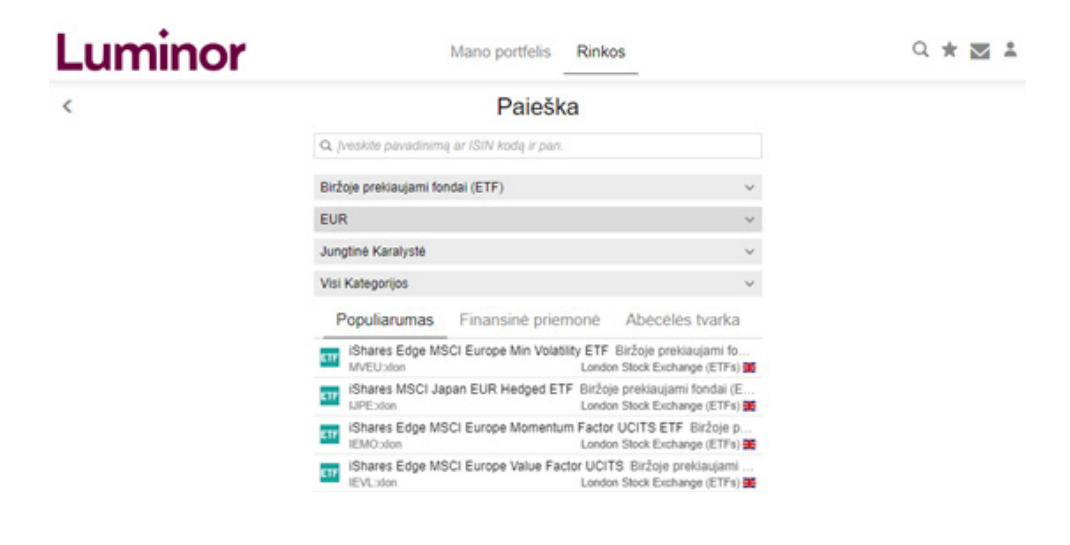

Įvesdami raktinį žodį arba ISIN kodą ir naudodamiesi filtravimo parinktimis

| Luminor | Mano portfelis Rinkos                                                                     | Q \star 🗹 🚨 |
|---------|-------------------------------------------------------------------------------------------|-------------|
| <       | Paieška                                                                                   |             |
|         | Q. Amundi                                                                                 |             |
|         | Biržoje preklaujami fondal (ETF) v                                                        |             |
|         | EUR V                                                                                     |             |
|         | Visi Šalys 🗸                                                                              |             |
|         | Visi Kategorijos 🗸                                                                        |             |
|         | Populiarumas Finansinė priemonė Abėcėlės tvarka                                           |             |
|         | Amundi Index Solutions SICAV - Amundi Index MSCI E Biržoje<br>AEME:xpar                   |             |
|         | Amundi Index MSCI World- ETF Biržoje preklaujami fondal (ETF)<br>MWRD:xpar Euronext Paris |             |
|         | Amundi ETF Short MSCI USA Daily UCITS ETF Biržoje preklauj<br>C2U:spar Euroned Paris      |             |
|         | Amundi ETF Leveraged MSCI USA Daily UCITS ETF EUR Biržo<br>CL2:xpar Euronext Paris        |             |

# 1.3.2 SUKURKITE SAVO PAIEŠKĄ

| Sukurkite savo paiešką |
|------------------------|
|------------------------|

Pasirinkę **"Sukurkite savo paiešką"**, galite filtruoti pagal turto klasę, šalį, sektorių, biržą, rinkos kapitalizaciją, įvairius bendrovių indikatorius, valiutą, terminą, reitingą, emitento pavadinimą ir daug kitų kriterijų. Parinktį rasite kortelėje "Rinkos" arba atskirų finansinių priemonių skiltyse (pvz., "Rinkos" > "Akcijos" arba "Rinkos" > "ETF").

Norėdami pridėti paieškos filtrą, spauskite "Pridėti filtrą". Norėdami rūšiuoti filtruojamas priemones, spauskite pilką laukelį su išskleidžiamojo sąrašo simboliu . Spauskite . , jei norite pakeisti priemonių rūšiavimą: didėjančia (nuo mažiausio skaičiaus iki didžiausio) arba mažėjančia (nuo didžiausio skaičiaus iki mažiausio) tvarka.

Kiekvienos rūšies finansinei priemonei galite pridėti skirtingus filtrus ir rūšiavimo parinktis.

# Akcijos Filtrai / Rūšiavimas

| Pridėti filtrą 🛛 🗙          |                                            |
|-----------------------------|--------------------------------------------|
| Valiutos                    |                                            |
| Šalys                       | Rūšiuoti pagal                             |
| Kotiravimas                 | Pokytis, %                                 |
| Analitikų nuomonė           | Populiarumas                               |
| Sektoriai                   | Abėcėlės tvarka                            |
| Pramonė                     | Rinkos kapitalizacija (USD)                |
| Rinkos                      | Dividendų pajamingumas                     |
| Rinkos kapitalizacija (USD) | Kaina / uždarbis                           |
| Kaina / uždarbis            | 1 metų pardavimų augimas                   |
| Dividend yield percentage   | Analitiko tikslinės kainos viršutinė dalis |

 $\times$ 

>

>

# ETF Filtrai / Rūšiavimas

| Pridėti filtrą 🛛 🗙        |                           |  |  |  |  |  |  |
|---------------------------|---------------------------|--|--|--|--|--|--|
| Valiutos                  |                           |  |  |  |  |  |  |
| Šalys                     | Rūšiuoti pagal 🛛 🗙        |  |  |  |  |  |  |
| Turto klasės              | Pokytis, %                |  |  |  |  |  |  |
| "Morningstar" įvertinimai | Populiarumas              |  |  |  |  |  |  |
| Kategorijos               | Abėcėlės tvarka           |  |  |  |  |  |  |
| Emitentų pavadinimai      | Einamosios išlaidos, %    |  |  |  |  |  |  |
| Tvarumo įvertinimas       | "Morningstar" įvertinimas |  |  |  |  |  |  |
| Rinkos                    | Tvarumo įvertinimas       |  |  |  |  |  |  |

Rinkos

# Investiciniai fondai Filtrai / Rūšiavimas

| Pridėti filtrą            | $\times$ |
|---------------------------|----------|
| Valiutos                  |          |
| Šalys                     |          |
| Turto klasės              |          |
| "Morningstar" įvertinimai |          |
| Kategorijos               |          |
| Emitentų pavadinimai      |          |
| Tvarumo įvertinimas       |          |

|               | Rūšiuoti pagal | $\times$ |
|---------------|----------------|----------|
| Pokytis, %    |                | >        |
| Populiarumas  | 5              | >        |
| Abécélés tva  | rka            |          |
| Einamosios i  | šlaidos, %     |          |
| "Morningstar" | įvertinimas    |          |
| Tvarumo įver  | tinimas        |          |

×

# Obligacijos Filtrai / Rūšiavimas

| Pridėti filtrą 🛛 🗙         |
|----------------------------|
| Valiutos                   |
| Šalys                      |
| Emitentų tipai             |
| Pajamingumas iki išpirkimo |
| Sektoriai                  |
| BondType                   |
| Mažiausi pavedimų dydžiai  |
| Rinkos                     |
| Kuponai                    |
| Terminai                   |

# **1.3.3 DABARTINIS PORTFELIS**

|                      |             |               |            |                 | Portfe         | elis           |               |              |          |       |               |
|----------------------|-------------|---------------|------------|-----------------|----------------|----------------|---------------|--------------|----------|-------|---------------|
|                      |             |               |            |                 | 12953270       | )              |               |              |          |       |               |
|                      |             |               | Dabart     | tinis portfelis | Pavedi         | mai Praei      | ties rezultat | ai           |          |       |               |
| Grynieji 🛈           |             |               | Pozicijų v | rente 🛈         |                | Port           | felio verté 🕖 |              |          | 1 die | nos pokytis 🛈 |
| 77,342 EUR           |             |               | 22,52      | 6 EUR           |                | 99             | 9,868 EUR     |              |          |       | -             |
| -<br>inansinių priem | nonių port  | felis ir gryr | nieji O    |                 |                |                |               |              |          |       |               |
| Finansinë priemoné A | Valiuta     | Suma At       | idarymo    | Dabartiné k     | Pokytis, % Die | nos pokytis, % | P / N (EUR)   | Verlé (EUR)  | Dalis, % |       |               |
| - Akcijos (3)        |             |               |            |                 |                |                | -64           | 5,804        | 5.81%    |       |               |
| to Intrum AB         | SEK         | 100           | 256.20     | 256.00          | -0.08%         | -2.66%         | -14           | 2,515        | 2.52%    | UŽDAR |               |
| co Orpea             | EUR         | 5             | 108.10     | 108.10          | 0.00%          | -0.87%         | -20           | 541          | 0.54%    | UŽDAR |               |
| ee Renault           | EUR         | 100           | 27.585     | 27.485          | -0.36%         | -1.19%         | -30           | 2,749        | 2.75%    | UŽDAR | •••           |
| - Obligacijos (1)    |             |               |            |                 |                |                | -76           | 16,773       | 16.79%   |       |               |
| Germany 5.5          | EUR         | 10k           | 163.11     | 163.01          | -0.06%         | 0.15%          | -76           | 16,773       | 16.79%   | UŹDAR |               |
| Grynieji             |             |               |            |                 |                |                |               | 77,342       | 77.40%   |       |               |
| inansiné priem       | oné 🛛       |               |            | Sektorius       | 5              |                |               | Portfelio va | liuta 💿  |       |               |
|                      | Grynieji    | 77,342.41 E   | UR         | -               | Kiti           | 22,576.91      | EUR           |              | EUR      | 2     | 0,061.86 EUR  |
|                      | Obligacijos | 16,772.86 E   | UR         |                 |                |                |               |              | SEK      | 1     | 2,515.05 EUR  |
|                      | Akcijos     | 5,804.05 E    | UR         |                 |                |                |               |              |          |       |               |

Portfelio juostoje rodomi 4 svarbiausi skaičiai vertinant savo investicijas:

- Grynieji grynųjų suma, už kurią galima įsigyti arba kurią galima išsigryninti.
- **Pozicijų vertė** visų jūsų turimų finansinių priemonių verčių suma.
- Portfelio vertė jūsų portfelio vertė, apskaičiuojama sudedant grynuosius pinigus ir pozicijų vertę.
- 1 dienos pokytis sąskaitos vertės pokytis per vieną dieną pinigine ir procentine išraiška; šis skaičius pateikiamas nevertinant grynųjų pinigų pervedimų, todėl bus labai didelis arba labai neigiamas įnešus pinigų į sąskaitą arba jų išsiėmus.

|            | Current holdings                     | Orders | Historical earnings             |                |
|------------|--------------------------------------|--------|---------------------------------|----------------|
| 20,875 EUR | Value of Positions (i)<br>74,981 EUR |        | Account value (i)<br>95,856 EUR | 1 Day Change 🗊 |

Paskirstymo diagramose apžvelgiama portfelio sudėtis, kad įvertintumėte situaciją vos žvilgtelėję.

- Finansinių priemonių diagramoje matote, kokią dalį jūsų portfelio sudaro įvairios finansinės priemonės, pavyzdžiui, akcijos, obligacijos ETF ar investiciniai fondai. Vertinama jūsų turimų finansinių priemonių vertė. Taip pat rodoma ir grynųjų pinigų likučio dalis.
- Sektorių diagramoje matote kuriuose sektoriuose turite didžiausias pozicijas. Rodomi 4 sektoriai, o visi kiti grupuojami po pavadinimu "Kiti". Pinigų likutis į šią diagramą neįtrauktas.
- Valiutų diagramoje matote, kuriomis valiutomis turite didžiausias pozicijas. Žiūrint vieno portfelio poziciją, skaičiai pateikiami portfelio valiuta, o žiūrint daugiau nei vieno portfelio poziciją – kliento pasirinkta valiuta.

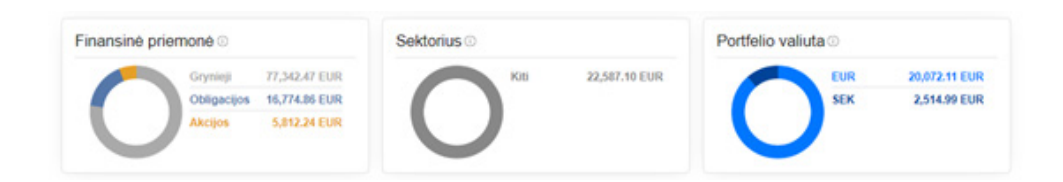

**Portfelio** skiltyje rodomas dabartinis jūsų investicijų portfelis. Stulpeliai, pagal kuriuos apibūdinamos atskiros finansinės priemonės:

- Finansinė priemonė: finansinės priemonės pavadinimas.
- Valiuta: finansinės priemonės valiuta.
- Suma: finansinių priemonių sandorio kiekis.
- Atidarymo kaina: vidutinė kaina, už kurią pirkote vertybinius popierius.
- Dabartinė kaina: vėliausia prieinama finansinės priemonės kaina. Ji gali vėluoti 15 minučių, kai rinkos atidarytos ir rodoma vėliausia uždarymo kaina, kai rinkos uždarytos..
- Pokytis, %: finansinės priemonės pirkimo ir vėliausiai biržoje skelbtos kainos skirtumas procentine išraiška.
- Dienos pokytis, %: finansinės priemonės kainos pokytis per dieną procentine išraiška.
- P / N: pelnas (nuostolis) apskaičiuojamas remiantis finansinės priemonės įsigijimo ir vėliausiai paskelbtos kainos skirtumu. Šis skaičiavimas atliekamas nevertinant gautų dividendų, palūkanų ar kitų paskatų, kurios nėra apskaitytos Jūsų sąskaitoje.
- Vertė: finansinės priemonės rinkos kaina. Obligacijų atveju taip pat įtraukiama į skaičiavimą ir sukaupti kuponai.
- Dalis, %: finansinės priemonės procentinė dalis visame portfelyje.
- Mygtukas "Uždarymo pozicija" paspaudę šį mygtuką galėsite pateikti pavedimą parduoti finansinę priemonę. Pasirinkus pavedimo tipą "rinkos pavedimas" finansinė priemonė bus parduota už tuo metu rinkoje galiojančią kainą.
- Eilutėje "Grynieji" rodoma einamojo grynųjų pinigų likučio vertė ir jos procentinė dalis nuo visos jūsų portfelio vertės.

| Finansiné priemoné A | Valiuta | Suma | Addarymo 0 | Jabartiné k… | Pokytis, % D | lienos pokytis, % | P / N (EUR) | Verté (EUR) | Dalis, % |       |     |
|----------------------|---------|------|------------|--------------|--------------|-------------------|-------------|-------------|----------|-------|-----|
| - Akcijos (3)        |         |      |            |              |              |                   | -53         | 5,816       | 5.82%    |       |     |
| ro Intrum AB         | SEK     | 100  | 256.20     | 256.00       | -0.08%       | -2.58%            | -14         | 2,515       | 2.52%    | UŽDAR |     |
| Co Orpea             | EUR     | 5    | 108.10     | 108.05       | -0.05%       | -0.92%            | -20         | 540         | 0.54%    | UŽDAR |     |
| to Renault           | EUR     | 100  | 27.585     | 27.600       | 0.05%        | -0.74%            | -19         | 2,760       | 2.76%    | UŽDAR | ••• |
| - Obligacijos (1)    |         |      |            |              |              |                   | -74         | 16,775      | 16.79%   |       |     |
| BO Germany 5.5       | EUR     | 10k  | 163.11     | 163.03       | -0.05%       | 0.17%             | -74         | 16,775      | 16.79%   | UŽDAR |     |
| Grynieji             |         |      |            |              |              |                   |             | 77,342      | 77.39%   |       |     |

Papildomame meniu •••• galite pasirinkti kitas pozicijos parinktis:

- Apsaugoti investiciją atidaroma pardavimo kortelė su pasirinkta sustabdymo kaina. Sustabdymo pavedimai paprastai suveikia, kai finansinės priemonės kaina nukrenta iki nurodytos kainos. Galite pasinaudoti šia funkcija, kad apribotumėte nuostolius kainai krentant.
- Parduoti virš dabartinės kainos atidaroma pardavimo kortelė su pasirinkta ribine kaina. Ribiniai pavedimai paprastai suveikia, kai finansinės priemonės kaina pakyla iki nurodytos kainos. Galite nustatyti konkrečią kainą, už kurią priemonė bus parduota kainai padidėjus.
- Pozicijos informacija daugiau informacijos apie jūsų finansinę priemonę.
- Nauja prekyba atsidaro finansinės priemonės pirkimo pavedimo langas, kuriame galite įsigyti dar didesnį finansinės priemonės kiekį.
- Prekybos sąlygos atsidaro finansinės priemonės prekybos sąlygų langas, kuriame galite pamatyti prekybos išlaidas ir išsamią informaciją apie finansinę priemonę.

# 1.3.4 PAVEDIMAI

Skiltyje **"Pavedimai"** rodomi visi pateikti užsakymai, kurie dar neįvykdyti. Kai kuriais atvejais juos vis dar galima keisti.

|                                   |                      | Po<br>12953 | rtfelis<br>270 |          |              |           |                |           |     |
|-----------------------------------|----------------------|-------------|----------------|----------|--------------|-----------|----------------|-----------|-----|
|                                   | Dabartinis portfelis | Pav         | vedimai        | Praeitie | es rezultata |           |                |           |     |
| Pavedimai                         |                      |             |                |          |              |           |                |           |     |
| Finansiné priemoné 🔺              |                      | Valluta     | Pirkti /       | Suma     | Kaina Da     | bartinė k | Pavedimo tipas |           |     |
| IShares Core MSCI World UCITS ETF |                      | GBP         | в              | 100      | 520.00       | 632.75    | Ribinis        | ATŠAUKTI  |     |
| Ra Apple Inc.                     |                      | USD         | 8              | 100      | 110.00       | 115.99    | Ribinis        | ATŠAUKTI  |     |
| Ca Bang & Olufsen Holding A/S     |                      | DKK         | в              | 100      | 15.00        | 19.85     | Ribinis        | ATŠAUKTI  | ••• |
| Microsoft Corp.                   |                      | USD         | в              | 30       | 540.00       | 211.09    | Ribinis        | ATŠALIKTI |     |

# Pagrindinis meniu

| Finansiné priemoné 🛦 Valiuta Pirkti / Suma Kaina Dabartiné k Pavedimo tipas |
|-----------------------------------------------------------------------------|
|-----------------------------------------------------------------------------|

- Finansinė priemonė finansinės priemonės pavadinimas.
- Valiuta finansinės priemonės valiuta.
- Pirkti / parduoti rodo ar tai pirkimo (B), ar pardavimo (S) pavedimas.
- Suma norimų nusipirkti arba parduoti vienetų skaičius.

- Kaina jei tai ribinis arba sustabdymo pavedimas, rodoma kaina, už kurią pavedimas bus įvykdytas.
- Dabartinė kaina naujausia kaina. Informacija gali vėluoti 15 minučių kai rinkos yra atidarytos. Uždarius rinkas, rodoma paskutinė uždarymo kaina.
- Pavedimo tipas rodo, ar tai rinkos, ribinis ar sustabdymo pavedimas.

## Papildomas meniu

IShares Core MSCI World UCITS ETF GBP B 100 520.00 632.75 Ribinis ATŠAUKTI +++

Spauskite Arsaukti pavedimą.

Meniu •••• galite pasirinkti kitas pavedimų parinktis:

- Pakeisti pavedimą galite pakeisti pavedimo kainą ir sumą, bet ne pavedimo tipą.
- Pavedimo informacija papildoma informacija apie jūsų poziciją (pvz., pavedimo ID, galiojimo trukmė, užpildyta (liko), pateikta ir t. t.).
- Nauja prekyba atsidaro finansinės priemonės pirkimo pavedimo langas, kuriame galite įsigyti dar didesnį finansinės priemonės kiekį.
- Prekybos sąlygos atsidaro finansinės priemonės prekybos sąlygų langas, kuriame galite pamatyti prekybos išlaidas ir išsamią informaciją apie finansinę priemonę.

| Pakeisti pavedimą    |
|----------------------|
| Užsakymo informacija |
| Nauja prekyba        |
| Prekybos sąlygos     |

## **1.3.5 PRAEITIES REZULTATAI**

| .uminor                             |                       | Portfo                        | io Markets          |                                                                                                    | Q * 2 1                   |
|-------------------------------------|-----------------------|-------------------------------|---------------------|----------------------------------------------------------------------------------------------------|---------------------------|
|                                     | Cum                   | Pa<br>23800/01<br>entholdings | ortfolio<br>EU77927 | ical earnings                                                                                                    |                           |
| 23 May 3424                         |                       | 107 15                        | a YTD All Time      |                                                                                                    | 0 17 An 202               |
| Devicence, and interest<br>0.00 cut |                       | 2.78 tun                      |                     | 353.96 cm                                                                                                    | * Retar ()<br>3.48%       |
| Account Value, EUR                  |                       | Lac.30                        | % Retu              | m )<br>A No benchmark v<br>v<br>http://www.store.com/<br>v<br>http://www.store.com/<br>http://www.store.com/<br>http://www.store.com/<br>http://wwwww.store.com/<br>http://www.store.com/<br>http://wwww.store.com/<br>ht | Marcoll (1.44-30)<br>559% |
|                                     |                       | Earnings Br                   | eakdown =           |                                                                                                    |                           |
| Instanced D                         | indeeds and interest, | Com, USD                      | Earings, USD        | % Rature                                                                                                    |                           |
| CIR ADT                             | 0.00                  | 0.00                          | 376.85              | 2.32%                                                                                                    |                           |
| Amazon com inc.                     | 0.00                  | 0.00                          | 249.43              | 1.51%                                                                                                    |                           |
| General Electric Co.                | 0.00                  | 0.00                          | 235.48              | 1.05                                                                                                    |                           |
| Singapore Telecomm                  | 0.00                  | 0.00                          |                     | -0.90%                                                                                                    |                           |

Naudodamiesi **datos slankikliu**, galite nustatyti laikotarpį, kurio investicijų rezultatus norite matyti. Paspauskite pradžios arba pabaigos datą ir pamatysite kalendorių, kuriame galėsite nustatyti konkrečią datą.

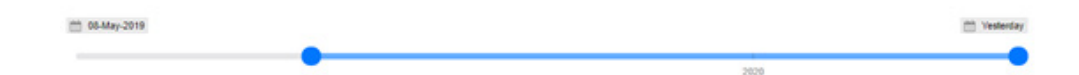

Pelno juostoje rodomi 4 svarbiausi pasirinkto laikotarpio indikatoriai:

- Dividendai ir palūkanos visų per laikotarpį gautų dividendų ir palūkanų suma.
- Išlaidos visų per laikotarpį patirtų išlaidų, įskaitant nuo sąskaitos nuskaičiuojamus komisinius, valdymo mokesčius, suma, į kurią taip pat patenka investicinių ir biržoje prekiaujamų (ETF) fondų vidaus išlaidos.
- Pelnas teigiamas arba neigiamas jūsų sąskaitos (-ų) pelnas per laikotarpį, apimantis realizuotą ir nerealizuotą pelną arba nuostolį. Šis rodiklis rodo tiek finansinių priemonių, kurios buvo parduotos, tiek išlaikytų finansinių priemonių pelną per laikotarpį. Į pelną įtraukiami dividendai ir išlaidos. Turėkite omenyje, kad pelnas, gautas ne pasirinktu laikotarpiu, neįeina.
- Grąža, % laikotarpio svertinė grąža. Laikotarpio svertinė grąža koreguojama atsižvelgiant į indėlius, išėmimus ir vertybinių popierių pervedimus. Visų dienų svoris yra vienodas. Tai reiškia, kad visos dienos grąžos turi vienodą svorį, neatsižvelgiant į tuometinį portfelio dydį.

| Dividends and interest [] Costs [] Earnings [] 0.00 uso 741.97 uso | % Return (1)<br>3.74% |
|--------------------------------------------------------------------|-----------------------|
|--------------------------------------------------------------------|-----------------------|

**Portfelio vertės diagramoje** rodoma kiekvienos dienos portfelio vertė. Skaičius "Portfelio vertė" yra lygus kiekvienos dienos grynųjų pinigų ir pozicijų verčių sumai.

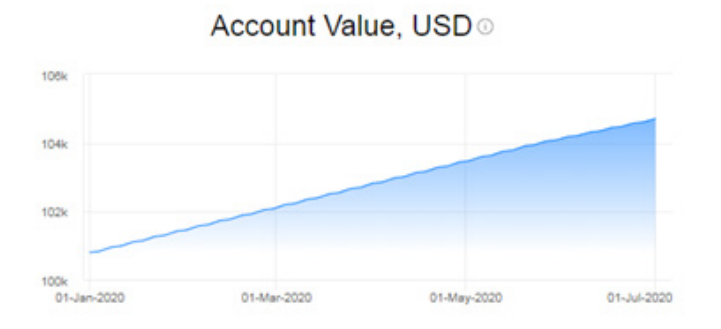

**Grąžos, % diagramoj** rodo sukauptą laikotarpio svertinę grąžą. Laikotarpio svertinė grąža koreguojama atsižvelgiant į indėlius, išėmimus ir vertybinių popierių pervedimus. Visų dienų svoris yra vienodas. Tai reiškia, kad visos dienos grąžos turi vienodą svorį, neatsižvelgiant į tuometinį portfelio dydį. Diagramoje galite pasirinkti etaloną pagal įvairių šalių indeksų sąrašą.

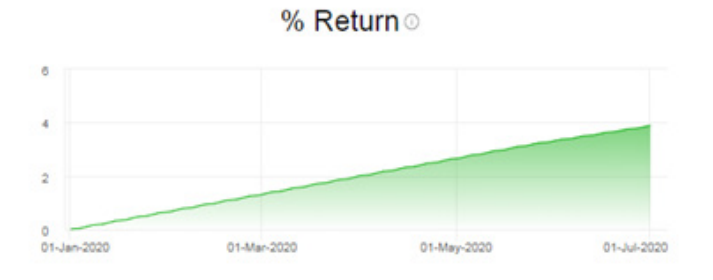

Pelno suvestinėje rodomi 4 svarbiausi datos slankikliu pasirinkto laikotarpio indikatoriai:

- Finansinės priemonės visos per laikotarpį išlaikytos arba pirktos / parduotos finansinės priemonės, taip pat priemonės, kurias pardavėte, rodomos tinklelyje.
- Dividendai ir palūkanos visų per laikotarpį už finansinę priemonę gautų dividendų ir palūkanų suma.
- Išlaidos visų per laikotarpį už finansinę priemonę patirtų išlaidų, įskaitant nuo sąskaitos nuskaičiuojamus komisinius, valdymo mokesčius, suma, į kurią taip pat patenka investicinių ir biržoje prekiaujamų (ETF) fondų vidaus išlaidos.
- Pelnas teigiamas arba neigiamas jūsų sąskaitos (-ų) pelnas per laikotarpį, apimantis realizuotą ir nerealizuotą pelną arba nuostolį. Už finansinę priemonę uždirbtas pelnas yra lygus: pozicijos vertė laikotarpio pabaigoje + visi grynųjų pinigų apskaitymai per laikotarpį (dividendai, vertybiniai popieriai, komisiniai ir kt.) – pozicijos vertė laikotarpio pabaigoje
- Į pelną įtraukiami dividendai ir išlaidos. Turėkite omenyje, kad pelnas, gautas ne pasirinktu laikotarpiu, neįeina.
- Grąža, % laikotarpio svertinė grąža. Laikotarpio svertinė grąža koreguojama atsižvelgiant į indėlius, išėmimus ir vertybinių popierių pervedimus. Visų dienų svoris yra vienodas. Tai reiškia, kad visos dienos grąžos turi vienodą svorį, neatsižvelgiant į tuometinį portfelio dydį.

|                          |                         | Earnings   | Breakdown 🛛   |          |
|--------------------------|-------------------------|------------|---------------|----------|
| Instrument               | Dividends and interest, | Costs. USD | Earnings, USD | % Return |
| ESR-REIT                 | 0.00                    | 0.00       | 376.65        | 2.32%    |
| Amazon.com Inc.          | 0.00                    | 0.00       | 249.43        | 1.51%    |
| Co. General Electric Co. | 0.00                    | 0.00       | 235.48        | 1.41%    |
| Singapore Telecomm.      | 0.00                    | 0.00       | -119.79       | -0.90%   |

#### < Mégstamiausi Visi Produktal v × Prideti filtra Rūšiuoti pagal Populiariausi praėjusius 3 mėn. 🗸 🔻 🔺 Sąrašas / Kortelės 🗉 😫 . Tesla Inc. Nio Inc. wirecard AG Apple Inc. 410.36 uso 115.97 uso 41.55 uso 0.60 EUR Metai 511.49% Metai 78.81% Mérsio -14.95% Diena -2.59% Mércuo -3.65% Diena -0.30% Menuo 0.87% Diena -5.61% Minuo Metai 93.80% 1.907.25% Diena 0.79% Metai .99 501 11 := . iShares Core MSCI World UCITS ETF erging Markets IMI UCITS ETF 0 Danske Bank A/S Facebook Inc. 27.43 EUR 98.42 m 558.25 080 272.43 uso star rei Diena -0.12% Ménuo 8.23% Metai 2.50% Menuo 3.29% 43.07% fly pokyfir \* SPDR BBG Barclays Alibaba Group Holding NVidia Corp. Bavarian Nordic A/S Emg Mkts Local Bond Ltd UCITS ETF 266.54 uso 60.10 EUR 510.80uso 181.70 Morningstar reitingas Mériug -7.72% Metai 145.10% Ménuo -11.31% Metal 42.79% Ménuo -6.10% Diena -6.31% Diena -5.20% Diena 9.61% 45.52% 3 metų pokytis

# 1.3.6 MĖGSTAMIAUSIOS FINANSINĖS PRIEMONĖS

Galite susikurti mėgstamiausių finansinių priemonių sąrašą norėdami jas sekti arba greitai pasiekti.

# Priemonių įtraukimas tarp mėgstamiausių

Norėdami įtraukti konkretų vertybinį popierių į mėgstamiausių priemonių sąrašą, spauskite žvaigždės \* piktogramą.

Žvaigždės ★ piktogramą rasite pagrindiniame finansinės priemonės puslapyje, šalia mygtuko "PREKYBA".

| <                                |                         | EQ                          | Apple Inc.                |                         |                          |                        |
|----------------------------------|-------------------------|-----------------------------|---------------------------|-------------------------|--------------------------|------------------------|
|                                  |                         |                             | AAPL:xnas • USD           |                         |                          |                        |
|                                  |                         | *                           | РЕКУВА                    |                         |                          |                        |
| Vėliausia rinkos kaina<br>115.97 | Dienos pokytis<br>-0.35 | Dienos pokytis, %<br>-0.30% | Pardavimo kaina<br>115.97 | Pirkimo kaina<br>115.99 | Ménesio pokytis<br>0.87% | Metų pokytis<br>78.81% |
| Rinka uždaryta                   |                         |                             |                           |                         |                          | NASDAQ .               |

Žvaigždės ★ piktograma taip pat yra pagrindiniame finansinių priemonių rūšių (akcijos, ETF, investiciniai fondai, obligacijos) puslapyje, po skiltimi "Daugiausiai prekiauta per šiandien".

|                            |                               | Daug                       | iausiai prek        | iauta per šiar | ndien                     |                       | Žiūrėti viska               |
|----------------------------|-------------------------------|----------------------------|---------------------|----------------|---------------------------|-----------------------|-----------------------------|
| -                          | *                             |                            | *                   | -              | *                         | -                     | *                           |
| to Tesl                    | la Inc.                       | E Appl                     | e Inc.              | 59 N           | lio Inc.                  | EQ Win                | ecard AG                    |
| 410.3                      | 36 uso                        | 115.9                      | 7 uso               | 41.            | 55 uso                    | 0.6                   | 30 EUR                      |
| Diena Mens<br>-2.59% -3.65 | 20 <u>Metai</u><br>05 511.49% | Diena Ménu<br>-0.325 0.675 | o Metai<br>5 78.81% | Diena Mb       | tuo Metai<br>0% 1.907.25% | Diena M<br>-0.79% -14 | truo Metai<br>1.95% .99.50% |

Į mėgstamiausių finansinių priemonių sąrašą įtraukus finansinę priemonę, jos žvaigždės piktograma nusidažys mėlyna ★ .

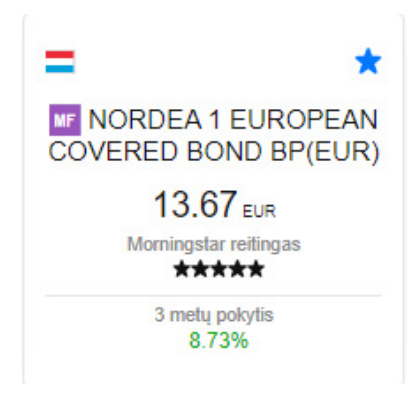

## Prieiga prie mėgstamiausių finansinių priemonių

Norėdami peržiūrėti mėgstamiausių finansinių priemonių sąrašą, spauskite žvaigždės ★ piktogramą viršutiniame dešiniajame kampe.

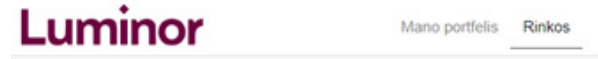

Rinkos Q ★ 🕁 👗

Čia galite filtruoti pridėtas finansines priemones naudodamiesi tomis pačiomis funkcijomis, kaip ir "Sukurkite savo paiešką".

Norėdami pridėti paieškos filtrą, spauskite "Pridėti filtrą".

### Pridėti filtrą

 Norėdami rūšiuoti filtruojamas priemones, spauskite pilką laukelį su išskleidžiamojo sąrašo simboliu . Spauskite . , jei norite pakeisti priemonių rūšiavimą: didėjančia (nuo mažiausio skaičiaus iki didžiausio) arba mažėjančia (nuo didžiausio skaičiaus iki mažiausio) tvarka.

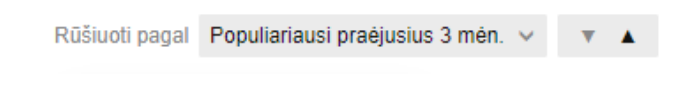

 Norėdami pakeisti pridėtų finansinių grafinį pateikimą, paspauskite 
 piktogramą ir priemonės bus išdėstytos sąraše, arba 
 ir priemonės bus rodomos kaip kortelės.

Sąrašas / Kortelės 🛛 🗮 👪

Daugiau informacijos apie tai, kaip naudotis filtravimo funkcijomis rasite šio vadovo poskyryje "Finansinių priemonių paieška".

## 1.3.7 PRANEŠIMAI

Pranešimas – tai žinutė apie jūsų portfelyje atliktą veiksmą. Tai gali būti pranešimas apie pateiktą, atšauktą ar įvykdytą pavedimą arba esminį įvykį.

Pranešime turi būti nurodyta ši informacija:

|       | Pranešimai (2)                                                                                                    |
|-------|----------------------------------------------------------------------------------------------------|
| 14:57 | Trade confirmation<br>You bought 100 NNITxcse<br>shares @ 113.80 commission 29<br>DKK<br>In total you pay 11,409 DKK,<br>value date 17-Nov-2020.<br>Front office position Id:<br>295583544<br>Account: 12953270<br>13-Nov-2020 12-57-11 OMT |

ARBA

| 14:58 | Placed order                     |
|-------|----------------------------------|
|       | You placed order to buy 100      |
|       | AAPL:xnas shares @ 119.00 limit  |
|       | G.T.C                            |
|       | Front office order id: 101971800 |
|       | Account: 12953270                |
|       | 13-Nov-2020 12:58:47 GMT         |

- 1. laikas, kai pranešimas buvo pirmą kartą peržiūrėtas (14:57);
- 2. pagrindinis veiksmo aprašymas (pateiktas pavedimas);
- 3. iš ko susideda veiksmas (vertybinio popieriaus kaina, suma, žymeklis, pavedimo tipas ir galiojimo trukmė);
- 4. ID numeris (pavedimo ID; įsigytų vertybinių popierių pozicijos ID; esminio įvykio ID);
- 5. profilio ID (t. y. jūsų naudotojo ID);
- 6. data ir laikas, kada veiksmas buvo atliktas (pagal GMT laiko juostą).

Pranešimai rodomi viršutiniame dešiniajame kampe arba paspaudus 💴 piktogramą per tą patį seansą.

Q ★ 🔟 🙎

Norėdami peržiūrėti anksčiau gautus pranešimus, naudokitės funkcija "Veiklos žurnalas".

## **1.3.8 PRENUMERATOS**

Prenumeratų meniu galite užsisakyti papildomą prieigą prie tikralaikių rinkos duomenų. Jei nusprendėte užsisakyti tikralaikius duomenis kaip privatus asmuo, pasirinkite 1 lygio duomenis privatiems investuotojams. Profesionaliems, verslo ar instituciniams klientams taikomi papildomi mokesčiai.

Savo prenumeratas rasite paspaudę pagrindinį meniu **1** > **"Prenumeratos"**.

|                                                                                                 |                               | Prenume                  | ratos                                                   |                    |
|-------------------------------------------------------------------------------------------------|-------------------------------|--------------------------|---------------------------------------------------------|--------------------|
| Biržų prenumerata Naujienų prenum<br>lygis suteiklama prieiga prie rinkos duomenų real<br>aina. | verata<br>iu laiku pasirinkta | i biržal. Rodomi duome   | nys reallu laiku pirkimolpardavimo kainoms, grafikai ir | vėliausia prekybos |
| lygis: suteiklama prieiga tokiomis pačiomis sąlygo                                              | mis kalp ir pirmo             | lygio tik papildomai rod | omas rinkos gylis - 5 geriausios pirkimo/pardavimo kair | 105.               |
|                                                                                                 | Lygis                         | Neprofesionalus          | Profesionalus Pradžios data Pabaigos d                  |                    |
| assessment for client data                                                                      | 1-as lygis                    | Free                     | NIA                                                     | PRENUMERUOTI       |
| Bats Europe                                                                                     | 1-as lygis                    | Free                     | 26 GBP                                                  | PRENUMERUOTI       |
|                                                                                                 | 1-as lygis                    | 120 HKD                  | 120 HKD                                                 | PRENUMERUOTI       |
| long kong stock Exchange                                                                        | 2-as typis                    | 200 HKD                  | 200 HKD                                                 | PRENUMERUOTI       |
| (ASDAQ                                                                                          | 1-as lygis                    | 1 USD                    | 24 USD                                                  | PRENUMEROOT        |
| 4ew York Stock Exchange                                                                         | 1-as lygis                    | 1 USD                    | NA                                                      | PRENUMERUOTI       |
| New York Stock Exchange PROFESSIONAL<br>INVESTORS                                               | 1-as lygis                    | NIA                      | 45 USD                                                  | PRENUMERUOTI       |
| YSE (AMEX and ARCA), Bats                                                                       | 1-as lygis                    | 1 USD                    | NIA                                                     | PRENUMERUOTI       |
| IVSE (AMEX and ARCA), Bats<br>PROFESSIONAL INVESTORS                                            | 1-as lygis                    | NA                       | 23 USD                                                  | PRENUMERUOTI       |
| SAP 500 Index                                                                                   | Veluoja                       | 3 USD                    | 3 USD                                                   | PRENUMERUOTI       |
|                                                                                                 | 1-as lygis                    | 4 USD                    | 4 USD                                                   | PRENUMERUOTI       |

### Prenumeravimo procesas

Paspaudus mygtuką reculeruoti, pasirodo paslaugos informacija, sąlygos ir privalomi laukeliai, kuriuos reikia užpildyti, norint pateikti paraišką gauti tikralaikius rinkos duomenis. Kiekvienos prenumeratos forma gali skirtis, nes skirtingose biržose gali būti taikoma vis kitokia prenumeratos politika. Dėl to gali skirtis ir būtini pateikti duomenys.

Pavyzdys, kaip atrodo NASDAQ vertybinių popierių rinkos duomenų prenumerata:

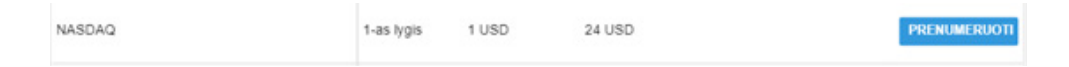

**Prenumeratos pradžios data** – pradėti dabar arba pradėti nuo kito mėnesio (pirmosios mėnesio dienos). Prenumeratos mokesčiai, jei jie taikomi, iš jūsų sąskaitos išskaičiuojami iškart po to, kai užsiprenumeruojate paslaugą. Visada mokate už visą kalendorinį mėnesį, nepriklausomai nuo prenumeratos datos.

Subscribe to NASDAQ

Start now

Start next month (01-gruod.-2020)

**Kliento būsena** – neprofesionalus investuotojas arba profesionalus investuotojas. Daugiau informacijos apie neprofesionalaus / profesionalaus investuotojo būsenų apibrėžimus rasite kiekvienos prenumeratos formos sąlygose.

```
Do you qualify as a non-professional as defined in paragraph (1) of the Agreement?

Yes (I am a non-professional investor)

No (I am a professional investor)
```

**Informacija apie investuotoją** – privalomi laukeliai visiems prenumeratoriams. Šie laukeliai bus užpildyti, jei esate užsiprenumeravę kliento duomenų vertinimą.

- Vardas, pavardė vardas ir pavardė.
- Naudotojo ID "Luminor Investor" naudotojo ID (pridedamas automatiškai ir nekeičiamas).
- Kontaktinė informacija gatvė ir numeris, pašto kodas, miestas ir šalis.
- Profesija i prenumeratoriaus darbas arba profesija, įskaitant namų šeimininką, studentą, pensininką, bedarbį ir kt.
- Darbdavys (-iai) įmonės ar organizacijos, kurioje dirba prenumeratorius, pavadinimas (jei taikoma).
- Darbdavio (-ių) adresas (-i) įmonės ar organizacijos, kurioje dirba prenumeratorius, adresas (jei taikoma).
- Pareigos prenumeratoriaus pareigos minėtoje įmonėje ar organizacijoje (jei taikoma).
- Darbo funkcijos trumpas darbo ar profesijos minėtoje įmonėje ar organizacijoje aprašymas (jei taikoma).

| MANDATORY FOR ALL SUBS                                             | CRIBERS |
|--------------------------------------------------------------------|---------|
| Subscriber's Full Name:                                            |         |
| Subscriber's User ID:                                              | 983     |
| Subscriber's Street & Number:                                      |         |
| Subscriber's Postal Code:                                          |         |
| Subscriber's City:                                                 |         |
| Subscriber's Country:                                              | ~       |
| Subscriber's Occupation (including homemaker student retiree etc.) |         |
| Subscriber's Name of Employer(s):                                  |         |
| Subscriber's Address of Employer(s)                                |         |
| Subscriber's Title(s) and/or<br>Position(s):                       |         |
| Subscriber's employment functions (description):                   |         |

**Sutikti ir prenumeruoti** – norėdami baigti prenumeratą, pažymėkite laukelį **Sutinku** ir spauskite mygtuką **Prenumeruoti**.

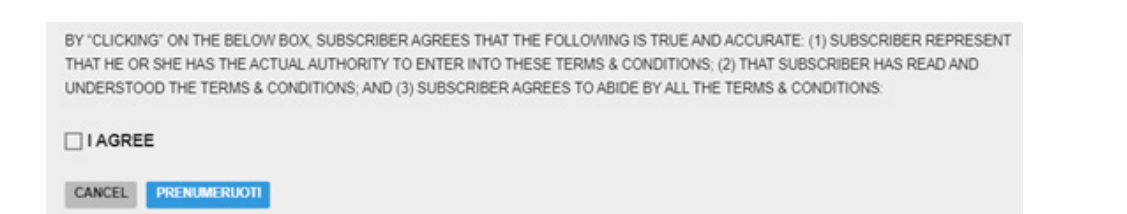

Prenumeratos mokesčiai bus nurašomi iš jūsų sąskaitos kas mėnesį. Kainas rasite platformos prenumeratos modulyje, o DUK skiltyje rasite greitą apžvalgą.

Jei nenorėjote pasirašyti arba pasirašėte elektroniniu būdu per klaidą, spauskite mygtuką [ANCEL].

Jei norite nutraukti prenumeratą, spauskite mygtuką manage pagrindiniame Prenumeratų meniu,

tada eikite į puslapio apačią ir spauskite mygtuką uksubscabe .

## Kliento duomenų vertinimas

Jei norite, kad jūsų duomenys būtų automatiškai priskirti paraiškos formai, kai prenumeruojate bet kurią paslaugą, galite pasirinkti "Kliento duomenų vertinimas". Čia galėsite įvesti duomenis ir juos patvirtinti; nuo to momento jūsų duomenys bus automatiškai priskirti, jei nuspręsite užsisakyti konkrečios rinkos tikralaikius duomenis

Norėdami baigti prenumeratą, pažymėkite laukelius Priimu ir Sutinku ir spauskite mygtuką PRENUMERUON .

Daugiau informacijos apie duomenis, kuriuos reikia įvesti, rasite poskyryje "Procesas".

|                                                                                                    |                                                           | Prenumer                                           | atos                                                                                                    | 2 |
|----------------------------------------------------------------------------------------------------|-----------------------------------------------------------|----------------------------------------------------|----------------------------------------------------------------------------------------------------|---|
| Subscribe to Asses                                                                                                    | ssment for cl                                             | ient data                                          |                                                                                                    |   |
| Start now                                                                                                    |                                                           |                                                    |                                                                                                    |   |
| Start next month (01-gruod                                                                                                    | -2020)                                                    |                                                    |                                                                                                    |   |
| The subscription fees are charged to<br>regardless of the date of subscription                                                                         | your account immediate                                    | y after you subscribe to                           | a service and you are always charged for a full calendar month                                                                    |   |
| Corporate clients are considered by to<br>specifically exempted in the terms of                                                                        | the exchanges to be PRO<br>the subscriber agreement       | PESSIONAL INVESTO                                  | RS and charged the professional end-user fees accordingly unless                                                                  |   |
| For both previous and current real tin                                                                                                    | ne subscriptions we requi                                 | ire your occupation det                            | als on file.                                                                                                    |   |
| Please note you as a Subscriber are<br>inaccurate information, Vendor reser-<br>information provided by Subscriber.<br>Please complete the form below. | fully responsible for ensu<br>ves all rights to charge an | ring that the above int<br>ty applicable fees plus | rmation is honest and accurate. If the Subscriber has provided<br>nervest which Vendor has incurred as a result of the inaccurate |   |
| Subscriber's Full Name:                                                                                                    |                                                           |                                                    |                                                                                                    |   |
| Subscriber's User ID:                                                                                                    | 12520962                                                  |                                                    |                                                                                                    |   |
| Subscriber's Street & Number                                                                                                    |                                                           |                                                    |                                                                                                    |   |
| Subscriber's Postal Code:                                                                                                    |                                                           |                                                    |                                                                                                    |   |
| Subscriber's City:                                                                                                    |                                                           |                                                    |                                                                                                    |   |
| Subscriber's Country:                                                                                                    | Lithuania                                                 | ~                                                  |                                                                                                    |   |
| Subscriber's Occupation (including homemaker, student, retiree, etc.):                                                                                 |                                                           |                                                    |                                                                                                    |   |
| Subscriber's Name of Employer(s)                                                                                                    |                                                           |                                                    |                                                                                                    |   |
| Subscriber's Address of Employer(s)                                                                                                    |                                                           |                                                    |                                                                                                    |   |
| Subscriber's Title(s) and/or<br>Position(s)                                                                                                    |                                                           |                                                    |                                                                                                    |   |
| Subscriber's employment functions<br>(description):                                                                                                    |                                                           |                                                    |                                                                                                    |   |
| Subscriber shall notify Vendor promp<br>Nonprofessional Subscriber.                                                                                    | ity in writing of any chang                               | pe in his or her circums                           | ances that may cause him or her to cease to qualify as a                                                                          |   |
| O ACCEPTED                                                                                                    |                                                           |                                                    |                                                                                                    |   |
| AGREED:                                                                                                    |                                                           |                                                    |                                                                                                    |   |
| CANCEL INCOME ROOM                                                                                                    |                                                           |                                                    |                                                                                                    |   |

## Įvairios rinkų ir indeksų parinktys

- "Bats Europe" į "London Stock Exchange", "Borsa Italiana", "Irish Stock Exchange", "Deutsche Börse", "Wiener Börse", "Euronext", "Oslo Børs", "Nasdaq Nordic", "SIX Swiss Exchange" ir "Bolsas y Mercados Españoles" biržas įtrauktų vertybinių popierių tikralaikiai duomenys.
- "NASDAQ" į "NASDAQ" biržą įtrauktų akcijų tikralaikiai duomenys.
- "New York Stock Exchange" į Niujorko vertybinių popierių biržą įtrauktų akcijų tikralaikiai duomenys.
- "NYSE" ("AMEX" ir "ARCA"), "Bats" į "AMEX" / "ARCA" biržas įtrauktų akcijų, daugiausia ETF fondų, tikralaikiai duomenys.
- "S&P 500 Index" neprekybinio "S&P 500" indekso tikralaikiai kainų duomenys.
- "Hong Kong Stock Exchange" į Honkongo vertybinių popierių biržą įtrauktų vertybinių popierių tikralaikiai duomenys.

Prenumeratos mokesčiai bus nurašomi iš jūsų sąskaitos kas mėnesį. Kainas rasite platformos prenumeratos modulyje, o DUK skiltyje rasite greitą apžvalgą.

Laikrodžio piktograma () prekybos biliete arba finansinių priemonių apžvalgos skiltyje reiškia, kad kainos vėluoja. Realiu laiku teikiamos kainos žymimos žalia piktograma 🗡 .

# Prenumeratos lygiai

Turėdami 1 lygį, gaunate prieigą prie tikralaikių rinkos duomenų apie atitinkamos biržos akcijas ir tikralaikių geriausių pirkimo bei pardavimo kainų, diagramų ir vėliausios rinkos kainos.

Turėdami 2 lygį, be prieigos prie 1 lygio tikralaikių rinkos duomenų, taip pat gaunate tikralaikę informaciją apie rinkos gylį, t. y. 5 geriausias pirkimo ir pardavimo kainas rinkoje (tik prekiaujant akcijomis). "Luminor Investor" neteikia 2 lygio (rinkos gylio) duomenų.

# 1.3.9 VEIKLOS ŽURNALAS

Veiklos žurnale galite peržiūrėti ir tvarkyti "Luminor Investor" platformoje atliktus veiksmus arba gautą informaciją.

Veiklos žurnalą rasite paspaudę pagrindinį meniu > "Veiklos žurnalas".

|               |                         | Veiklos žurnalas                                                                                                    | ×                                                       |
|---------------|-------------------------|----------------------------------------------------------------------------------------------------|---------------------------------------------------------|
| Veiklo        | os žurnalas             |                                                                                                    | 23800/01EU10990 V<br>23800/01EU10990 EUR                |
| Pozicijos     | / pavedimo ID           |                                                                                                    |                                                         |
| Laikotarp     | is                      | Nuo                                                                                                    | lici                                                    |
| Tipas         |                         | 🗸 Sandoriai 🗸 Pavedimai 🗸 Kita                                                                                        |                                                         |
| шŝкот         |                         |                                                                                                    |                                                         |
| Laikas        | Vartotojo ID Sąskaita   | Veiksmas                                                                                                    |                                                         |
| penktadien    | nia, lapkritia 13, 2020 |                                                                                                    |                                                         |
| 1:02:18<br>PM | 12520982                | User LT052310990 logged into MyAccount from ip a                                                                      | eddress 78.61.194.11                                    |
| 1:02:09<br>PM | 12520982                | User LT052310990 logged into Luminor Investor fro                                                                     | m ip address 78.61.194.11                               |
| 1:02:08<br>PM | 12520982                | User LT052310990 accepted disclaimer 'Atsakomyt<br>revision 0 in language 'lt'. Disclaimer identifiers: Key<br>Id#228 | bés ribojimas' version 2<br>/≈'Luminor Login_Investor', |
| 1:02:07<br>PM | 12520982                | User LT052310990 has seen disclaimer 'Atsakomyt<br>revision 0 in language 'lt'. Disclaimer identifiers: Key<br>Id=228 | bés ribojimas' version 2<br>#"Luminor Login_Investor",  |

# Veiklos žurnale rodomos vertės:

- Laikas rodomas AM (iki vidurdienio) / PM (po vidurdienio) formatu.
- Naudotojo ID jūsų naudotojo ID "Luminor Investor" platformoje.
- Paskyra jūsų paskyra "Luminor Investor" platformoje, susieta su konkrečia operacija.
- Veikla veiklos paaiškinimas.

Paieškos funkciją galite naudoti norėdami filtruoti konkrečią veiklą:

- Sąskaitos naudokite ieškodami veiklos visose paskyrose arba konkrečioje paskyroje (jei turite daugiau nei 1 paskyrą).
- Pozicijos / pavedimo ID naudokite ieškodami konkrečios operacijos ar pavedimo. Įveskite pozicijos arba pavedimo ID.
- Laikotarpis naudokite ieškodami veiklos per tam tikrą laikotarpį.
- Tipas naudokite ieškodami konkrečių veiksmų, pavyzdžiui, pirkimų / pardavimų, pavedimų ar kitų operacijų.

| Veiklos žurnalas        |                 |                  | 23800/01EU10990<br>23800/01EU10990 EUR | ~ |
|-------------------------|-----------------|------------------|----------------------------------------|---|
| Pozicijos / pavedimo ID |                 |                  |                                        |   |
| Laikotarpis             |                 | Nuo              | Bi                                     |   |
| Tipas                   | 🗹 Sandoriai 🗹 P | Pavedimai 🗹 Kita |                                        |   |

# 1.3.10 ESMINIAI ĮVYKIAI

"Luminor Investor" platformoje galima tvarkyti daug įvairių esminių įvykių. Daugiau apie įvairius esminius įvykius ir jų tvarkymą sužinosite skiltyje "Prekybos sąlygos".

# Įvykių tipai

# Papildoma emisija

Papildoma emisija – tai pasiūlymas esamiems akcininkams nemokamai įsigyti papildomų akcijų. Bendrovė gali nuspręsti nedidinti išmokamų dividendų ir vietoj to išplatinti daugiau akcijų. Pavyzdžiui, bendrovė gali skirti po vieną premijinę akciją už penkias akcininko turimas.

Papildomos akcijos paskirstomos paskutinę dividendų skyrimo dieną.

## Kapitalo prieaugio pasiskirstymas

Kapitalo prieaugio paskirstymas – tai investicinio fondo arba biržoje prekiaujamo fondo (ETF) išmoka už dalį pajamų, gautų pardavus fondo akcijas ir kitą turtą. Tai investuotojui tenkanti iš fondo operacijų gautų pajamų dalis.

Grynųjų pinigų išmoka skiriama paskutinę dividendų skyrimo dieną už išmokos dieną.

# Dividendai pinigais

Dividendai pinigais – tai išmoka, kurią bendrovė grynaisiais pinigais moka investuotojams iš uždirbto pelno. Ekonominė nauda tenka akcininkams, o ne įmonei, kuri pinigus panaudoja operacijoms.

Dividendai pinigais, susiję su akcijų pozicijomis, apskaitomi mokėjimo dieną, atsižvelgiant į pozicijos

vertę dieną prieš paskutinę dividendų skyrimo dieną. Dividendų mokėjimai įskaitomi į akcininko sąskaitą atskaičius visus taikomus išskaičiuojamuosius mokesčius.

# Dividendų pasirenkamieji sandoriai

Akcininkams gali būti siūloma dividendus gauti išmokos arba akcijų forma. Numatytoji išmokos forma yra grynieji pinigai. Teisė į išmoką apskaitoma mokėjimo dieną, atsižvelgiant į pozicijos vertę dieną prieš paskutinę dividendų skyrimo dieną. Teisė į akcijas skiriama patvirtinus perinvestavimo normą išmokos dieną.

Teisės į dividendų pasirinkimo sandorius su prekybiniais kuponais skiriamos paskutinę dividendų skyrimo dieną. Numatytoji išmokos forma yra akcijos. Tačiau akcininkai gali rinktis pinigus.

Dėl dividendų pasirinkimo sandorių akcininkai galės rankiniu būdu įvesti nurodymus kiekviename saugumo lygmenyje.

# Dividendų perinvestavimo planas

Dividendų perinvestavimo planas – tai įvykis, kai investuotojai gali perinvestuoti dividendus pinigais į papildomas ar dalines akcijas dividendų išmokėjimo dieną.

Numatytoji išmokos forma yra grynieji pinigai. Tačiau akcininkai gali rinktis akcijas. Teisė į išmoką apskaitoma mokėjimo dieną, atsižvelgiant į pozicijos vertę dieną prieš paskutinę dividendų skyrimo dieną. Teisė į akcijas skiriama patvirtinus perinvestavimo normą išmokos dieną. Dėl dividendų perinvestavimo akcininkai galės rankiniu būdu įvesti nurodymus kiekviename saugumo lygmenyje.

# Keitimo pasiūlymas

Keitimo pasiūlymas – tai bendrovės ar įstaigos pasiūlymas iškeisti savo vertybinius popierius į kitos įmonės vertybinius popierius arba į tos pačios įmonės kitos rūšies vertybinius popierius.

Akcininkai, savo portfelyje laikantys vertybinių popierių, turės galimybę rinktis iki termino pabaigos. Atkreipkite dėmesį, kad visos atrinktos pozicijos bus užfiksuotos ir užrakintos, kad nevyktų jokia tolimesnė prekyba

# Likvidavimas

Likviduojamos įmonės pozicijos bus pašalintos. Iš likvidavimo gautos pajamos, jei jų bus, bus paskirstytos.

# Privalomi ir neprivalomi susijungimai

Susijungimas – tai savanoriškas dviejų bendrovių sujungimas iš esmės vienodomis sąlygomis į vieną naują juridinį asmenį.

lšmokos iš privalomų susijungimų gali būti mokamos vienu iš šių būdų:

- grynaisiais (paskirstomi mokėjimo dieną);
- akcijomis (paskirstomos paskutinę dividendų skyrimo dieną);
- grynaisiais ir akcijomis (paskirstomos paskutinę dividendų skyrimo dieną).

Jei susijungimas neprivalomas, akcininkai gali iki termino pabaigos apsispręsti, ar dalyvauti susijungime. Atkreipkite dėmesį, kad visos atrinktos pozicijos bus užfiksuotos ir užrakintos, kad nevyktų jokia tolimesnė prekyba.

# Naudojimo pirmenybė

Akcininkams nuo paskutinės dividendų skyrimo dienos bus leidžiama įsigyti naujų akcijų. Pasiūlymas pirkti naujas akcijas yra neperleidžiamas.

# Naujų akcijų emisija

Naujų akcijų emisija – tai esamiems akcininkams siūlomos teisės įsigyti papildomų akcijų, proporcingai jau turimų akcijų daliai. Tai iš esmės yra pasirinkimo sandoris, nes bendrovės akcininkai turi teisę, bet ne pareigą, įsigyti papildomų bendrovės akcijų.

Naujų akcijų emisijomis taip pat gali būti prekiaujama, jei tokia galimybė suderinta su esminiu įvykiu. Tai reiškia, kad iki dienos, kai galima įsigyti naujų akcijų, akcininkai gali prekiauti teisėmis į jas lygiai taip pat, kaip prekiautų paprastosiomis akcijomis. Jei negalite vykdyti sandorių platformoje, parašykite "Luminor" per interneto banką arba susisiekite su asmeniniu vadybininku.

Gautas teises akcininkai galės parduoti arba už jas įsigyti naujų akcijų. Jei akcininkas nepateikė atsakymo atsakymo iki nustatyto termino, nurodyto įvykio aprašyme, teisės akcininko vardu bus parduotos iki jų galiojimo pabaigos (jei tai įmanoma).

Jei teisėmis prekiauti negalima, jos nustos galioti ir taps bevertės. Pardavimo pajamos bus paskirstytos akcininkui, atėmus standartinį komisinį mokestį už tarpininkavimą parduodant. Teises parduodame tam, kad jos nebaigtų galioti ir netaptų bevertės. Atkreipkite dėmesį, kad tai daroma tik jei pozicijos vertė didesnė nei 50 eurų vienam klientui. Paslauga nesiūloma Azijos ir Ramiojo vandenyno vertybinių popierių biržoje (APAC) kotiruojamiems vertybiniams popieriams.

Jei už naujų akcijų emisiją skiriama laikina išmoka, ji taps įprasta per "Pari Passu" įvykį.

Klientai turėtų pasirūpinti, kad jų sąskaitoje pasirinkimo termino dieną būtų pakankamai lėšų padengti naujų akcijų įsigijimo išlaidas.

# Akcijų priedai

Grynųjų pinigų išmoka skiriama paskutinę dividendų skyrimo dieną už išmokos dieną.

# Dividendai akcijomis

Dividendai akcijomis – tai įvykis, kai padidinamas bendrovės akcijų skaičius ir naujos akcijos suteikiamos akcininkams.

Papildomos akcijos skiriamos paskutinę dividendų skyrimo dieną už išmokos diną.

## Akcijų padalijimai, atvirkštiniai padalijimai, atskyrimai

*Akcijų padalijimas* – tai esminis įvykis, kurio metu bendrovė padalija esamas akcijas siekdama padidinti jų likvidumą. Nors išleistų akcijų skaičius padidėja, bendra akcijų vertė išlieka ta pati, nes dėl padalijimo nesukuriama jokia reali vertė.

*Atvirkštinis akcijų padalijimas* – tai esminis įvykis, kai esamos akcijos sujungiamos į mažesnį kiekį proporcingai vertingesnių akcijų. Proceso eigoje bendrovė sumažina atviroje rinkoje išleistų akcijų skaičių.

*Atskyrimas* – tai esminis įvykis, kai bendrovė sukuria naują nepriklausomą įmonę, parduodama ar išplatindama naujas esamos bendrovės akcijas.

Papildomos akcijos paskirstomos paskutinę dividendų skyrimo dieną.

## Pirkimo pasiūlymas

Pirkimo pasiūlymas – tai viešas siūlymas įsigyti visas bendrovės akcininkų akcijas arba jų dalį. Tokie pasiūlymai paprastai teikiami viešai, kviečiant akcininkus parduoti savo akcijas už nurodytą kainą ir per tam tikrą laiką.

Klientai, turintys savo portfelyje akcijų, turi galimybę dalyvauti pasiūlyme. Atkreipkite dėmesį, kad visos atrinktos pozicijos bus užfiksuotos ir užrakintos, kad nevyktų jokia tolimesnė prekyba

## Varantai

Varantai – tai išvestinė finansinė priemonė, suteikianti teisę, bet neįpareigojanti, pirkti ar parduoti vertybinį popierių – dažniausiai nuosavybės – už tam tikrą kainą iki galiojimo pabaigos.

Klientai, turintys varantų, gali juo pasinaudoti iki termino pabaigos. Neparduoti ar nepanaudoti varantai nustos galioti. Klientai turėtų pasirūpinti, kad jų sąskaitoje pasirinkimo termino dieną būtų pakankamai lėšų padengti naujų akcijų įsigijimo išlaidas.

# Specialūs esminiai įvykiai

Gali atsirasti specialių ir retų esminių įvykių, kurie nepatenka į pirmiau pateiktų aprašymų ribas. Šie įvykiai tvarkomi atsižvelgiant į geriausius akcininkų interesus pagal tai, kiek turima laiko ir kokias procedūras reikia atlikti.

# Pasirinkimas dalyvauti neprivalomuose įvykiuose

"Investor" platformoje galite balsuoti neprivalomuose esminiuose įvykiuose. Norėdami tai padaryti, spauskite pagrindinį meniu **1** > "Esminiai įvykiai" > "Neprivalomi įvykiai".

Visa informacija, įskaitant sąskaitą, vertybinį popierių, atsakymo terminą, balsus ir kt., bus rodoma šiame skyriuje.

Norėdami dalyvauti įvykyje, spauskite pagrindinį meniu **2** > "Esminiai įvykiai, neprivalomi įvykiai". Čia matysite bendrą informaciją apie kai kuriuos esminius įvykius. Norėdami dalyvauti, spauskite ant atitinkamo įvykio.

- Įvykio ID įvykio ID numeris.
- Paskyra jūsų "Luminor Investor" paskyros numeris.
- Teisę balsuoti suteikiančios pozicijos teisę balsuoti įvykyje suteikiančių vertybinių popierių skaičius.
- Vertybinio popieriaus ID finansinės priemonės ISIN kodas.
- Atsakymo terminas data ir laikas, iki kada turite apsispręsti dalyvauti įvykyje.
- Mokėjimo data (jei taikoma) data, kai bus įvykdytas su įvykiu susijęs veiksmas.
- Nedalyvauja įvykiui nepasirinktų vertybinių popierių skaičius.
- Įsigaliojimo data įvykio pradžios data.

| Elect - Dividend Reinvestment (VODE:xetr) |           |                    |                 |
|-------------------------------------------|-----------|--------------------|-----------------|
| EVENT ID:                                 | ACCOUNT:  | ELIGIBLE HOLDINGS: | SECURITY ID:    |
| 8566835                                   | 1         | 10                 | GB00BH4HKS39    |
| REPLY DEADLINE:                           | PAY DATE: | UNELECTED:         | EFFECTIVE DATE: |
| 7/16/2020 12:00 AM                        | 8/7/2020  | 10                 | 6/11/2020       |

Po to, pasirinkite įvesdami vertybinių popierių skaičių atitinkamame laukelyje arba spauskite jei norite pasirinkti visas galimas finansines priemones, tada spauskite patvirtintas ir iškart po to būsite nukreipti jį vykdyti.

Jei dalį pozicijų priskyrėte vienam iš variantų, paspaudę Remaining galite kitą dalį vertybinių popierių priskirti kitam pasirinkimui. Toliau spauskite Elect, kad patvirtintumėte savo pasirinkimą.
| Taxable Gross.                                                                       |                    |           |             |  |
|--------------------------------------------------------------------------------------|--------------------|-----------|-------------|--|
| Option Reply Dead                                                                    | line:7/16/2020 12: | MA 00     |             |  |
| Pay Date: 8/7/20                                                                     | 20                 |           |             |  |
| Elect:                                                                               | 0 All              | Remaining | Add Remarks |  |
|                                                                                      |                    |           |             |  |
|                                                                                      |                    |           |             |  |
| OPTION 2: SECU                                                                       | JRITIES OPTION     |           |             |  |
| OPTION 2: SECU<br>Taxable Gross.                                                     | JRITIES OPTION     |           |             |  |
| DPTION 2: SECU<br>Taxable Gross.                                                     | JRITIES OPTION     | 00 AM     |             |  |
| OPTION 2: SECU<br>Taxable Gross.<br>Option Reply Dead<br>Pay Date: 8/7/20            | JRITIES OPTION     | 00 AM     |             |  |
| OPTION 2: SECU<br>Taxable Gross.<br>Option Reply Deadl<br>Pay Date: 8/7/20<br>Elect: | URITIES OPTION     | 00 AM     | Add Remarks |  |

Skirtingi esminiai įvykiai turi skirtingas pasirinkimo galimybes, taip pat skirtingas prekybos sąlygas. Daugiau informacijos apie skirtingų esminių įvykių prekybos sąlygas rasite skyriuje "Prekybos sąlygos".

Keletas neprivalomų esminių įvykių pavyzdžių:

 Dividendų perinvestavimas. Jums siūloma už paskaičiuotą dividendų sumą gauti išmoką arba vertybinių popierių. Nepateikus atsakymo iki įvykio apraše nurodytos atsakymo pateikimo datos, bus automatiškai pasirinkta išmoka grynaisiais.

| 8566805                                                                                                    | 1                                                                                                    | ELIGIBLE HOLDINGS                                                                                                    | SECURITY ID:<br>G0000H4495379                                                                                                    |
|----------------------------------------------------------------------------------------------------|----------------------------------------------------------------------------------------------------|----------------------------------------------------------------------------------------------------|----------------------------------------------------------------------------------------------------|
| REPLY DEADLINE:<br>7/16/2020 12:00 AM                                                                                                    | Pay 0x70<br>8/7/2020                                                                                                    | UHELOCTED:<br>10                                                                                                    | 6/11/2020                                                                                                    |
|                                                                                                    | You have an eligib                                                                                                    | e holding of 10 shares.                                                                                                    |                                                                                                    |
|                                                                                                    | You need to a                                                                                                    | lect on 10 shares.                                                                                                    |                                                                                                    |
|                                                                                                    | femalting election amount                                                                                                    | -III be chosen as per the default                                                                                                    | aption                                                                                                    |
| FLAS, STOCK PROCEEDS WIL<br>E CHARARD AT 0.5 PCT. 0<br>10. MULTERS OF UK SECU<br>MO MULT SATISFT PERSEE<br>LIDETS ELECTING CASE M<br>LIDETS ELECTING CASE M<br>ADVISE TOT OF THE LECTOR<br>MERCE SECT PROOF TO THE L | L ME DISPACINES WITH<br>COMMENTION WILL BE CON-<br>UTIES NOT WRITHER OF WRITHER<br>UNES TONY THEY COMPLY<br>IN DEFENSE THEY MAKE<br>COMPT. FALLINE TO DO I<br>AN DOI BE FOR THE OFF<br>IN DEALLINE IN DOI CON<br>CH-COVIDERD AND RECOM | on 21 dard of the Case Sk<br>Aldeb Af 5.15 pct offer A<br>5 the VM NAY 35 definite A<br>WITH THE LARS OF THE ALL<br>OF WITH THE LARS OF THE ALL<br>OF WITH THE LARS OF ALL<br>SK AND ALL AND THE ALL<br>NOT THE ALL ALL<br>NOT THE ALL AND THE ALL THE<br>SATES, AND THEREFORE TH | TEATE, STAND DETY WILL<br>DETERMENT RESERVICES<br>CONSTAINT RESERVICES<br>CONSTAINTS OF THE<br>REAM STRAND TO A<br>REINS RELEASED TO A<br>HO ON LOAD NOT HE<br>IS DETIFICATION HAS<br>A FOSTITION HAS NOT HE |
| OPTION 1: CASH (DEFAUL                                                                                                    | .T)                                                                                                    |                                                                                                    |                                                                                                    |
| Receive -<br>Taxable Gross.<br>Option Reply Deadline:7/16/2<br>Pay Date: 8/17/2020                                                                                                    | 020 12:00 AM                                                                                                    |                                                                                                    |                                                                                                    |
| Receive -<br>Tanatile Great.<br>Option Reply Deadlines 7/16/2<br>Pay Date: 8/172020<br>Elect: 0                                                                                                    | All Remaining                                                                                                    | Add Remarks                                                                                                    |                                                                                                    |
| Receive .<br>Taxable Gross.<br>Option Reply Deadline: 7/16/2<br>Pay Date: 8/7/2520<br>Direct: 0                                                                                                    | All Remaining                                                                                                    | Add Remarks                                                                                                    |                                                                                                    |
| Receive -<br>Taxable Great.<br>Option Reply Deadlose 7/16/2<br>Birct: 0<br>OPTION 2: SECURITIES OF                                                                                                    | All Remaining                                                                                                    | Add Bernarits                                                                                                    |                                                                                                    |
| Rectine -<br>Taxable Gross.<br>Option Reply Deadline: 7/16/2<br>Pay Deadline: 8/17/2020<br>Dect: 0<br>OPTION 2: SECURITIES OF<br>Taxable Gross.                                                                      | AB Remaining                                                                                                    | Abl Benacia                                                                                                    |                                                                                                    |
| Restrict Frank Gross.<br>Database Gross.<br>Database Art 2020<br>Bactor 0<br>OPTION 2: SECURITIES OF<br>Texable Gross.<br>Option Regis Deadline:7114-72<br>Database Art 2020                                         | 000 12-00 AH<br>All Remaining<br>TTON<br>000 12-00 AH                                                                                                    | Add Benacts                                                                                                    |                                                                                                    |
| Receive Taxable Gross. Option Regip Descline: 7/14/20 Elect: 0 OPTION 2: SECURITIES OF Taxable Gross. Option Regip Descline: 7/14/20 Elect: 0 Elect: 0 Elect: 0                                                      | 12:00 AM     Remaining     Trops     200 12:00 AM     Remaining     Remaining                                                                                                    | Add Semarks                                                                                                    |                                                                                                    |
| Restie -<br>Teater draw.<br>Teater draw.<br>Per Date: 4/1/200<br>Bect: 0<br>OPTION 2: SECURITES OF<br>Teater draw.<br>Option Regip Deadline: 7/14/2<br>Per Date: 4/1/2020<br>Bect: 0<br>Date: 0                      | 000 12-00 AH<br>Ali Remaining<br>Thom<br>000 12-00 AH<br>Ali Remaining                                                                                                    | Add.Remarks                                                                                                    |                                                                                                    |

 Dividendų išmokėjimas. Jums siūloma už paskaičiuotą dividendų sumą gauti išmoką arba vertybinių popierių. Nepateikus atsakymo iki įvykio apraše nurodytos atsakymo pateikimo datos, bus automatiškai pasirinkta išmoka grynaisiais.

| 11057 00<br>151250<br>REPLY OLDURED<br>1777/0200 12:00 Am                                                                                                    | ACCOUNT:<br>1<br>For DATE:<br>7m6/2020<br>Tou have an elig                                                                                                    | ELIOREE HOLDHOS<br>9<br>UHELECTED<br>9                                                                                                    | SECURITY ID:<br>PRODUCTIONES<br>EFFECTIVE DATE:<br>6/23/2020                                                                                                    |
|----------------------------------------------------------------------------------------------------|----------------------------------------------------------------------------------------------------|----------------------------------------------------------------------------------------------------|----------------------------------------------------------------------------------------------------|
| REPLY DEADLINE.<br>1777/0000 12:00 AM                                                                                                    | Parr DATE:<br>Tr16/2020<br>You have an elig                                                                                                    | UNELECTED<br>9                                                                                                    | EPFECTIVE DATE:<br>6/23/2020                                                                                                    |
| <b>0</b> lev                                                                                                    | You have an elig                                                                                                    |                                                                                                    |                                                                                                    |
| e Im                                                                                                    |                                                                                                    | (ble holding of 9 shares.                                                                                                    |                                                                                                    |
| O fem                                                                                                    | You need to                                                                                                    | s elect on 9 shares.                                                                                                    |                                                                                                    |
|                                                                                                    | sining election amount                                                                                                    | will be chosen as per the default                                                                                                    | option                                                                                                    |
| INDEX VETR THE LARK OF HE<br>HET FROM TO THE EXCEPTION<br>THAT FROM TO THE EXCEPTION<br>CONTINUES THAT LARE HET FORS<br>HETOHOLITON AVAILABLE TO THE<br>UNMARKET BALL BALT HET FOR<br>HETOHOLIAN CLASSING ADART TO<br>THE MARKET BALL BALT HET G<br>OPTION 1: CASH (DEFAULT) | COMPANY DESCRIPTION<br>TO AND RECENT DESCRIPTION<br>DESTINATIONS TO THE EN-<br>INCOME TO THE EN-<br>INCOME TO THE EN-<br>INCOME THE AND ON<br>DESCRIPTION AND THE AND<br>DESCRIPTION AND THE AND<br>DESCRIPTION AND THE AND | D. REALES NOTE THAT THIS<br>IS, AND THEAPPORT THE POINT<br>ETHIC ENDINE THAT ANY THE<br>OCULENCE LATE. DEPENDENCE<br>IND ADDRT. THE CUTOCELLAY<br>THEOR IS ACCORDING TO COMPUTE<br>WEARS, NOR DESIDENCE WITH<br>WEARS, NOR DESIDENCE ANY<br>WEARS AND THAT YOU ARE ELSITED<br>AND THAT YOU ARE ELSITED | NOTIFICATION ALS BEEN<br>TITONS ALS NOT BE THE<br>TITONS ALS NOT BE THE<br>PROVIDED IS BANKED OF<br>ILLALING AMENT DOES<br>EN. THE CLUET MOIT<br>DEEL. THE CLUET MOIT<br>D THE<br>REPRESENTATION THAT<br>E TO BRATICIPALE IN |
| Receive DUR 1.25.<br>Taxable Gross.<br>Option Reply Deadline: 7/7/2020 1:                                                                                                    | 2:00 AM                                                                                                    |                                                                                                    |                                                                                                    |
| Dect 0 All                                                                                                    | Remaining                                                                                                    | Add Reservs                                                                                                    |                                                                                                    |
| OPTION 2: SECURITIES OPTIC                                                                                                    | ж                                                                                                    |                                                                                                    |                                                                                                    |
| Ninimum Exerclustic Quantity: 63<br>Pay Date: 7/16/2020<br>Elect: 0 All                                                                                                    | Remaining                                                                                                    | Option Reply Deadline:7/7/20                                                                                                    | 20 12:00 AH                                                                                                    |

 Naujų akcijų emisija. Jums siūloma įsigyti akcijų, padidinti turimų akcijų skaičių arba nesiimti jokių veiksmų. Nepateikus atsakymo iki įvykio apraše nurodytos atsakymo pateikimo datos, gali būti taikomi įvairūs variantai. Daugiau informacijos apie įvairius naujų akcijų emisijų vykdymo variantus rasite poskyryje "Esminių įvykių rūšys".

| REPLY DEADLINE)<br>714/3020 12:00 AM                                                                                                    | Par DATE:<br>7.8/2020<br>You have an eligible<br>You need to all                                                                                                    | UHELECTED:<br>37<br>holding of 37 sharm.                                                                                                    | EFFECTIVE GATE:<br>Tris/2020                                                                                                    |
|----------------------------------------------------------------------------------------------------|----------------------------------------------------------------------------------------------------|----------------------------------------------------------------------------------------------------|----------------------------------------------------------------------------------------------------|
| 0 5-                                                                                                    | Tou have an eligible                                                                                                    | holding of \$7 shares.                                                                                                    |                                                                                                    |
| 0 %                                                                                                    | Too send to all                                                                                                    |                                                                                                    |                                                                                                    |
| 0 %**                                                                                                    |                                                                                                    | ection 37 shares.                                                                                                    |                                                                                                    |
|                                                                                                    | naining election amount wi                                                                                                    | It be chosen as per the default                                                                                                    | option                                                                                                    |
| 7 OBP 0.3 MED ISSAEL OFT<br>WEISTROCKIPTION WAY RE IN<br>WEISTROCKIPTION WAY RE IN<br>WEISTROCKIPTION WALL BE LANGED<br>0.0 WILL ARCTERING WILL BE I<br>MELSTANDER TON WILL BE I<br>MELSTANDER TON WALL BE I<br>MELSTANDER AND REDOCTION OF<br>DESTINATION FILE<br>OFTION 1: EXERCISE | THE 10 EXERCISE DEST<br>NOTICE TO SCALEBACK INVESTIGATION FOR CLIEDY<br>VENUETALIAN FOR CLIEDY<br>T DE PROTECTOR EXERNAL<br>DESTINCTION EXERNAL<br>DESTINCTION EXERNAL<br>RESULTANT ENTITLEMENT<br>RESULTANT ENTITLEMENT<br>A CHANGE DE TRUE PORT<br>A CHANGE DE TRUE PORT | TTTE BRAAES: OFFICE 3: L<br>4: TO EXPLOSE FILL COME<br>AGED ON THE ACCOUNT LAY<br>19 NO ELECT TO EXPLOSE<br>COTTON OF THE ACCOUNT LAY<br>COTTON OF THE ACCOUNT LAY<br>COTTON OF THE ACCOUNT OF THE<br>NULL RE CONSTRUCTION OF THE<br>NULL RE CONSTRUCTION OF THE<br>NULL R | ANE CORNELL MOULD<br>ITT OF ADDRESS.<br>EL AUBRITS NOT<br>ADD CHRANENCEME.<br>NUMBERSON FAILURE TO<br>UNE COTE: A RELEASE<br>NUMBERSON DEADLINE<br>MATHEMA ADDRESS<br>AND BEDN HILETEL<br>THUS FACTOR. INC. |
| Ray GBP 0.1.<br>Receive 1 G80008025412 (4287) /<br>Option Reply Deadline: 7/6/2020                                                                                                    | for every 1 held.<br>12:00 AN                                                                                                    |                                                                                                    |                                                                                                    |
| Dect: 0 A                                                                                                    | Remaining                                                                                                    | Add Remarks                                                                                                    |                                                                                                    |
| OPTION 2: LAPSE (DEFAULT<br>Option Rept) Deadline 7-16/2000<br>Dect: 0 AU                                                                                                    | T)<br>13:00 AH<br>II Remaining                                                                                                    | Add. Remarks                                                                                                    |                                                                                                    |

Priklausomai nuo esminio įvykio, gali būti siūloma padidinti turimų akcijų skaičių. Ši galimybė dažniausiai bus nurodyta įvykio aprašyme arba pasirinkimo lange. Jei skiltyje **"Turimų akcijų padidinimas"** matote mygtukus **i**r **Remaining** , turite du pasirinkimus.

| OPTION 2:                                    | OVERSUB                | CRIBE       |           |             |
|----------------------------------------------|------------------------|-------------|-----------|-------------|
| Pay SEX 20.<br>Receive 1 (6)<br>Oversubscrip | 6590).<br>tion Allowed |             |           |             |
| Option Reply<br>Pay Date: 4                  | Deadline:6/            | 15/2020 12: | 00 AM     |             |
| Elect:                                       | 0                      | All         | Remaining | Add Remarks |

 Skiltyje "Varantas" galite pasinaudoti varanto teikiamomis teisėmis arba jų atsisakyti. Nepateikus atsakymo iki įvykio apraše nurodytos atsakymo pateikimo datos, bus automatiškai pasirinkta leisti pasibaigti varanto galiojimo laikui.

| Cleat - Warrant Exercise                                                                                                    | HICTHEANAS)                                                                                                 |                                                                                                    |                                                                                                    |
|----------------------------------------------------------------------------------------------------|----------------------------------------------------------------------------------------------------|----------------------------------------------------------------------------------------------------|----------------------------------------------------------------------------------------------------|
| 0.0x7 0-<br>435/510                                                                                                    | ACCOUNT:                                                                                                    | EUGRLE HOLDHOS                                                                                                    | SECURITY DV<br>V5440x291135                                                                                                    |
| 10/18/3022 12:00 AM                                                                                                    | PAY DATE:                                                                                                   | UNELECTED:<br>10                                                                                                    | 0710/114 (3470)<br>10/18/3523                                                                                                    |
|                                                                                                    | You have an et                                                                                              | gible holding of 90 shares.                                                                                                    |                                                                                                    |
|                                                                                                    | You need to                                                                                                 | to elect on 10 shares.                                                                                                    |                                                                                                    |
| 0                                                                                                    | familiting election arrow                                                                                   | et off the chosen as per the defaul                                                                                                   | t uption                                                                                                    |
| STITLENEN WILL HE BOD<br>ANNET IDENTIFIES UPON I<br>LECT OF A REMETICIAL OF<br>MAEDIALT, DISTRICTION<br>DESIGN OF USA SUSCIESS | ED TO A DIMEY HETH<br>MULIPY FROM AMOT.<br>MEM LEVEL AND CRATL<br>TO CONVERT ANCEPTED<br>DAY. NOTICE: THESE | TY. MENDERS' BYTH LEAD<br>MECONCOLUMN THAT MATCHE<br>MECONCOLUMN THAT MATCHE<br>MY THE DEG OF THE MUTCHE<br>MUMARTS HAT NOT BE DEDICI | WILL BE BOIRED IN THE<br>HITTO BOLIDIA BOOLD<br>IN THE NAMANT<br>I DENN OF THE NAMANT<br>I DAY WILL BE PROCESSED<br>INALE, DEPENDING OF THE |
| Option Reply Deadline: 10:18:<br>Dent: 0                                                                                       | At Remaining                                                                                                | Mit Amaria                                                                                                    |                                                                                                    |
| OPTION 2: LAPSE (DEPAU                                                                                                    | ыт)                                                                                                    |                                                                                                    |                                                                                                    |
| Option Reply Deudline: 10:18/<br>Dect. 0                                                                                       | AT Remaining                                                                                                | Add Remarks                                                                                                    |                                                                                                    |
| Elect Close                                                                                                    | ad aloues for electrics program.                                                                            |                                                                                                    |                                                                                                    |

# 1.3.11 SĄRAŠO ARBA KORTELIŲ RODINYS

Norėdami pakeisti finansinių priemonių grafinį pateikimą sąrašuose "Sukurkite savo paiešką" ir "Mėgstamiausi" spauskite 📮 piktogramą ir priemonės bus išdėstytos sąraše, arba 📲 piktogramą ir priemonės bus rodomos kaip kortelės.

# Sąrašo rodinys

| <                                                | Mégstamiausi |                    |           |
|--------------------------------------------------|--------------|--------------------|-----------|
| Visi Produktai v × Prideti filtrą                |              |                    |           |
| Rūšiuoti pagal Populiariausi praėjusius 3 mėn. v | r 🔺          | Sąrašas / Kortelės | = ::      |
| Finansine priemone                               |              | Valiuta            | Dabartine |
| to Delivery Hero AG                              |              | EUR                | 100.20    |
| Rolls-Royce Holdings Pic                         |              | GBP                | 100.20    |
| Xiaomi Corp.                                     |              | HKD                | 25.20     |
| to Nordex AG                                     |              | EUR                | 17.33     |
| to Deutsche Lufthansa AG                         |              | EUR                | 9.69      |
| SAP SE                                           |              | EUR                | 101.76    |
| IShares Core S&P 500 UCITS ETF                   |              | EUR                | 307.45    |
| NORDEA 1 EUROPEAN COVERED BOND BP(EUR            | R)           | EUR                | 13.71     |
| BTP Italy 2.8% 1 Mar 2067, EUR                   |              | EUR                | 131.96    |
| Dilled Kingdom 0.5% 22 Jul 2022, GBP             |              | GBP                | 100.90    |

# Kortelių rodinys

| <                                         | Mégsta                                    | amiausi                                   |                                           |
|-------------------------------------------|-------------------------------------------|-------------------------------------------|-------------------------------------------|
| Visi Produktai v ×                        | Prideti filtrą                            |                                           |                                           |
| Rūšiuoti pegal Populiariausi praėjusius 3 | 3 men. 👻 🔻 🛦                              |                                           | Sąrašas / Kortelės 🗮 👪                    |
|                                           | <b>*</b> *                                | • *                                       | *                                         |
| Delivery Hero AG                          | Rolls-Royce Holdings<br>Plc               | Kiaomi Corp.                              | Nordex AG                                 |
| 100.20 EUR                                | 100.20 080                                | 25.20 HKD                                 | 17.33 EUR                                 |
| Dena Ménuo Metal<br>1215 1.175 132.005    | Diena Ménuo Metal<br>Z.17% 49.85% 50.75%  | Diena Ménuo Metal<br>3.92% 12.25% 197.17% | Diena Méruio Metai<br>4.45% 28.75% 38.31% |
| • *                                       |                                           | • *                                       | = *                                       |
| 0 Deutsche Lufthansa AG                   | CO SAP SE                                 | UCITS ETF                                 | VORDEA 1 EUROPEAN<br>COVERED BOND BP(EUR) |
| 9.69 EUR                                  | 101.76 EUR                                | 307.45 EUR<br>Morningstar reitingas       | 13.71 EUR<br>Morningstar rettingas        |
| Dena Menuo Metai<br>5.33% 20.55% -45.30%  | Dena Menuo Metai<br>0.53% :24.27% :17.50% | 3 metų pokytis<br>44,99%                  | 3 metų pokytis<br>8.90%                   |

# 1.3.12 PAAIŠKINIMAI

Norėdami greitai naršyti informaciją ar skaičius skiltyje "Portfelis", galite naudotis paaiškinimais poskyriuose **"Dabartinis portfelis"**, **"Pavedimai"** ir **"Praeities rezultatai"**.

|                             |             |               |                     |                 | Portfe         | elis           |               |              |          |        |             |
|-----------------------------|-------------|---------------|---------------------|-----------------|----------------|----------------|---------------|--------------|----------|--------|-------------|
|                             |             |               |                     |                 | 12953270       |                |               |              |          |        |             |
|                             |             |               | Dabar               | tinis portfelis | Pavedi         | mai Prae       | ties rezultat | ai           |          |        |             |
| Gryniej E<br>54,249 EUR     |             |               | Pozicijų v<br>46,08 | ferte           |                | Por<br>10      | ttelio verte  |              |          | 1 dier | nos pokytis |
| inansinių priem             | onių port   | felis ir gryr | niej 🗆              |                 |                |                |               |              |          |        |             |
| inansiné priemoné A         | Valiuta     | Suma At       | idarymo             | Dabartinė k     | Pokytis, % Die | nos pokytis, % | P/N (EUR)     | Verté (EUR)  | Dalis, % |        |             |
| - Akcijos (8)               |             |               |                     |                 |                |                | 354           | 29,357       | 29.22%   |        |             |
| Apple Inc.                  | USD         | 100           | 119.00              | 119.25          | 0.21%          | 0.04%          | -8            | 10,071       | 10.03%   | UŽDAR  |             |
| Bayer AG                    | EUR         | 100           | 47.82               | 48.70           | 1.84%          | 2.12%          | 68            | 4,870        | 4.85%    | UŽDAR  |             |
| Danske Bank                 | DKK         | 90            | 98.54               | 102.00          | 3.51%          | 1.90%          | 34            | 1,233        | 1.23%    | UŽDAR  |             |
| Intrum AB                   | SEK         | 100           | 256.20              | 263.90          | 3.01%          | 3.13%          | -37           | 2,568        | 2.56%    | UŽDAR  |             |
| Microsoft Corp.             | USD         | 30            | 212.79              | 216.51          | 1.75%          | 0.50%          | 42            | 5,485        | 5.46%    | UŽDAR  |             |
| NNIT A/S                    | DKK         | 100           | 113.80              | 116.00          | 1.93%          | 1.94%          | 22            | 1,558        | 1.55%    | UŽDAR  |             |
| Orpea                       | EUR         | 5             | 108.10              | 107.50          | -0.56%         | 0.94%          | -23           | 538          | 0.54%    | UŽDAR  | •••         |
| <ul> <li>Renault</li> </ul> | EUR         | 100           | 27.585              | 30.345          | 10.01%         | 4.57%          | 256           | 3,035        | 3.02%    | UŽDAR  | •••         |
| - Obligacijos (1)           |             |               |                     |                 |                |                | -9            | 16,848       | 16.77%   |        |             |
| Germany 5.5                 | EUR         | 10k           | 163.11              | 163.68          | 0.35%          | 0.10%          | -9            | 16,848       | 16.77%   | UŽDAR  | •••         |
| irynieji                    |             |               |                     |                 |                |                |               | 54,249       | 54.00%   |        |             |
| inansinë prieme             | one         |               |                     | Sektorius       | 3              |                |               | Portfelio va | liuta    |        |             |
|                             | Grynieji    | 54,249.39 E   | UR                  |                 | Kiti           | 46,204.87      | EUR           |              | EUR      | 25     | 289.87 EUR  |
|                             | Akcijos     | 29,357.00 E   | UR                  |                 |                |                |               |              | USD      | 15     | 556.50 EUR  |
|                             | Obligacijos | 16,847.87 E   | UR                  |                 |                |                |               |              | DKK      | 2      | 790.51 EUR  |
|                             |             |               |                     |                 |                |                |               |              | SEK      | 2      | 568.00 EUR  |

# **2. INVESTAVIMAS**

# 2.1 PAVEDIMŲ TIPAI

Pavedimo tipą galite pasirinkti prekybos bilieto laukelyje **"Tipas"** pasirinkdami "Rinka", "Riba" arba "Sustabdymas".

Rinkos pavedimai naudojami perkant ar parduodant iš karto už einamąją rinkos kainą.

| Uždary                         | /mo pozic      | ija         | $\times$ |  |
|--------------------------------|----------------|-------------|----------|--|
| EQ Apple Inc.<br>AAPL:xnas USD |                |             | i        |  |
| Grynoji pozicija               |                | 100 @       | 119.00   |  |
| Pirkimo kaina                  |                |             | 119.24   |  |
| Vėliausia rinkos kaina         |                | 119         |          |  |
| P/N                            | -3.16 U        |             |          |  |
| P/N (EUR)                      |                | -7.         | 74 EUR   |  |
| Rinka uždaryta                 |                | NASE        | DAQ 🔴    |  |
| Tipas                          | <              | Rinka       | >        |  |
| Akcijos                        | -              | 100         |          |  |
| Galiojimo trukmė               | Die            | nos pavedir | mas      |  |
| UŽDARY                         |                | CIJA        |          |  |
| Rody                           | ti informaciją |             |          |  |

**Ribiniai pavedimai** naudojami norint įeiti į rinką prie tam tikro kainų lygio arba užfiksuoti pelną parduodant už didesnę nei einamoji kainą. Ribiniai pavedimai paprastai suveikia, kai finansinės priemonės kaina pakyla iki nurodytos kainos.

| Užda                           | rymo pozi        | cija   | $\times$ |
|--------------------------------|------------------|--------|----------|
| EQ Apple Inc.<br>AAPL:xnas USD |                  |        | i        |
| Grynoji pozicija               |                  | 100 @  | 119.00   |
| Pirkimo kaina                  |                  |        | 119.24   |
| Vėliausia rinkos kaina         |                  |        | 119.26   |
| P/N                            |                  | -3.    | 16 USD   |
| P/N (EUR)                      |                  | -8.    | 57 EUR   |
| Rinka uždaryta                 |                  | NASE   | AQ 🔴     |
| Tipas                          | <                | Riba   | >        |
| Akcijos                        | -                | 100    |          |
| Kaina                          | -                | 119.54 | +        |
| Galiojimo trukmė               | <                | G.T.C. | >        |
| UŽDAR                          |                  | CIJA   |          |
| Rod                            | lyti informacija | ą      |          |

**Sustabdymo pavedimai** naudojami investicijoms apsaugoti kainai nukritus žemiau tam tikro lygio. Sustabdymo pavedimai paprastai suveikia, kai finansinės priemonės kaina nukrenta iki pavedime nurodytos kainos.

| Uždary                         | mo po     | zicija         | $\times$   |
|--------------------------------|-----------|----------------|------------|
| EQ Apple Inc.<br>AAPL:xnas USD |           |                | (j)        |
| Grynoji pozicija               |           | 100 @ 1        | 19.00      |
| Pirkimo kaina                  |           | 1              | 19.24      |
| Vėliausia rinkos kaina         |           | 1              | 19.26      |
| P/N                            |           | -3.16          | USD        |
| P / N (EUR)<br>Rinka uždaryta  |           | -8.75<br>NASDA | EUR<br>Q ● |
| Tipas                          | <         | Sustabdymas    | >          |
| Akcijos                        | -         | 100            |            |
| Kaina                          | -         | 118.94         | +          |
| Galiojimo trukmė               | <         | G.T.C.         | >          |
| UŽDARY                         |           | ZICIJA         |            |
| Rodyt                          | i informa | ciją           |            |

# 2.1.1 VERTYBINIŲ POPIERIŲ PIRKIMAS

# Įėjimas į rinką

| <                                |                        | EQ                         |                           |                         |                           |                        |
|----------------------------------|------------------------|----------------------------|---------------------------|-------------------------|---------------------------|------------------------|
|                                  |                        | Pozicija 100 P/I           | PREKYBA                   |                         |                           |                        |
| Vellausia rinkos kaina<br>119.26 | Dienos pokytis<br>0.05 | Dienos pokytis, %<br>0.04% | Pardavimo kaina<br>119.24 | Pirkimo kaina<br>119.25 | Menesio pokytis<br>-4,13% | Metų pokytis<br>82.10% |
| Rinka uždaryta                   |                        |                            |                           |                         |                           | NASDAQ 🔴               |

Norėdami įsigyti pasirinktą finansinę priemonę:

- 1. pasirinkite konkrečios finansinės priemonės pagrindinį meniu ir spauskite **PREKYBA**;
- 2. įveskite pavedimo informaciją ir spauskite **PIRKTI**.

# Akcijos, ETF ir obligacijos

- pasirinkite sąskaitą, kurioje bus apskaitomi vertybiniai popieriai;
- pavedime pasirinkite tipą ("Rinka" arba "Riba");
- įveskite norimų įsigyti akcijų skaičių, o jei perkate obligacijas nominalią vertę;
- įveskite ribinio pavedimo kainą.

| Uždary                      | cija          | $\times$ |        |  |  |
|-----------------------------|---------------|----------|--------|--|--|
| Apple Inc.<br>AAPL:xnas USD |               | 0        |        |  |  |
| Grynoji pozicija            |               | 100 G    | 119.00 |  |  |
| Pirkimo kaina               |               |          | 119.24 |  |  |
| Vėliausia rinkos kaina      |               |          | 119,26 |  |  |
| P/N                         | -3.16 USD     |          |        |  |  |
| P/N(EUR)                    | -8.57 EUR     |          |        |  |  |
| Rinka uždaryta              | NASDAQ 😑      |          |        |  |  |
| Tipas                       | <             | Riba     | >      |  |  |
| Akcijos                     | -             | 100      |        |  |  |
| Kaina                       | -             | 119.54   | +      |  |  |
| Galiojimo trukmė            | <             | G.T.C.   | >      |  |  |
| UZDARI                      | MO POZ        | CUA      |        |  |  |
| Rody                        | 6 informacija |          |        |  |  |

#### Investiciniai fondai

- pasirinkite sąskaitą, kurioje bus apskaitomi vertybiniai popieriai;
- įveskite norimą investuoti sumą (neįskaitant mokesčių).

| Prekybos bilietas                   |                  |            |        |  |
|-------------------------------------|------------------|------------|--------|--|
| MF NORDEA 1 GL CL<br>NOCEBPE.MFU EU | IMATE & E        | ENV BP (E. | ·· (i) |  |
| Vėliausia pirkimo kaina             |                  |            | 24.02  |  |
| Tipas                               | Pavedimo teikima |            |        |  |
| Suma (EUR)                          | -                | 100        | +      |  |
|                                     | PIRKTI           |            |        |  |
| Išlaidos 1.00                       |                  |            |        |  |
| Turimi grynieji 🛈 54,249.39         |                  |            |        |  |
| Min. investicija                    |                  |            | 0 EUR  |  |

- 1. Susipažinkite su pareiškimu ir patvirtinkite, kad sutinkate paspausdami Aš sumuku .
- 2. Peržiūrėkite pavedimo informaciją ir pateikite ją paspausdami **PATVRTINTI**

| EQ Tesla Inc.<br>TSLA:xnas USD |                  |
|--------------------------------|------------------|
| Sąskaita                       | 12953270         |
| Pirkti / parduoti              | Pirkt            |
| Akcijos                        | 100              |
| Pavedimo tipas                 | Rinka            |
| Galiojimo trukmė               | Dienos pavedimas |
| Islaidos                       | 14.00 USD        |
| Bendra suma                    | 40,868.00 USD    |
| ATŠALIKTI                      | PATVIRTINTI      |

Pateikę pavedimą, viršutiniame dešiniajame kampe pamatysite patvirtinimo pranešimą.

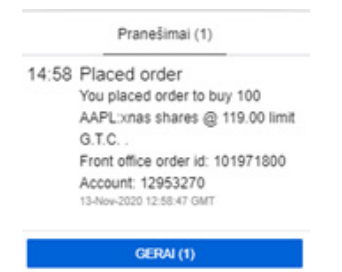

## Kaip pratęsti turimą poziciją

Jei jau turite finansinę priemonę ir norite į ją investuoti daugiau, susiraskite poziciją skiltyje "Portfelis" ir eikite į ••• > **"Nauja prekyba"**. Pavedimo biliete galite koreguoti pavedimo tipą, akcijų skaičių ir kainą.

### 2.1.2 VERTYBINIŲ POPIERIŲ PARDAVIMAS

- 1. Eikite į "Portfelis" > "Dabartinis portfelis".
- 2. Suraskite norimą parduoti finansinę priemonę ir spauskite UZDAR... pozicijos eilutės dešinėje.

Te Apple Inc. USD 100 119.00 119.25 0.21% 0.04% -9 10.070 10.03% U2DAR... ---

- 3. Įveskite pavedimo informaciją:
  - pavedime pasirinkite tipą ("Rinka", "Riba" arba "Sustabdymas");
  - nurodykite norimų parduoti akcijų skaičių (bus automatiškai rodomas visų jūsų portfelyje esančių akcijų skaičius);
  - įveskite ribinio arba sustabdymo pavedimo kainą;
  - pasirinkite ribinio arba sustabdymo pavedimo galiojimo trukmę.
- Spauskite "Sumažinti poziciją" (jei norite parduoti ne visus vertybinius popierius) arba "Uždaryti poziciją" (jei norite parduoti visus vertybinius popierius), patikrinkite pavedimo informaciją patvirtinimo lange ir jei viskas gerai, spauskite pavedimo informaciją.

| Uždar                          | Uždarymo pozicija  |             |        |  |
|--------------------------------|--------------------|-------------|--------|--|
| EQ Apple Inc.<br>AAPL:xnas USD |                    | ()          |        |  |
| Grynoji pozicija               |                    | 100 @       | 119.00 |  |
| Pirkimo kaina                  |                    |             | 119.24 |  |
| Vėliausia rinkos kaina         | a rinkos kaina 119 |             |        |  |
| P/N                            | -3.16 USD          |             |        |  |
| P/N(EUR)                       |                    | -7.         | 74 EUR |  |
| Rinka uždaryta                 | NASDAQ             |             |        |  |
| Tipas                          | <                  | Rinka       | >      |  |
| Akcijos                        | -                  | 100         |        |  |
| Galiojimo trukmė               | Die                | nos pavedin | nas    |  |
| UŽDARY                         | MO POZI            | CIJA        |        |  |
| Rody                           | s informacija      | 0           |        |  |

Atskiru pranešimu gausite patvirtinimą, kad pavedimas pateiktas ir sandoris įvykdytas. Daugiau informacijos apie pavedimų tipus rasite skiltyje "Pranešimai".

Daugiau informacijos apie pavedimų tipus rasite skiltyje "Pavedimų tipai".

#### 2.1.3 PAVEDIMO INFORMACIJA

#### Bendras aprašymas

- Vėliausia pirkimo kaina naujausia pirkimo kaina. Informacija gali vėluoti 15 minučių kai rinkos yra atidarytos. Uždarius rinkas, rodoma paskutinė uždarymo kaina.
- Grynoji pozicija šiuo metu turimų akcijų skaičius ir vidutinė kaina, už kurią nusipirkote finansinę priemonę (Skiltyje "Portfelis" – atidarymo kaina).
- Pirkimo kaina vėliausia kaina, už kurią norima įsigyti šią finansinę priemonę.
- Vėliausia rinkos kaina paskutinė kaina, už kurią finansinė priemonė buvo parduota.
- P / N pelnas arba nuostolis, grindžiamas kaina ir atidarymo bei uždarymo išlaidomis nuo vertybinio popieriaus įsigijimo. Į šį skaičių neįeina dividendai, palūkanos ir kitos sumos, neregistruotos prekiaujant finansine priemone.
- Rinka atidaryta / Rinka uždaryta raudona spalva reiškia, kad birža uždaryta, žalia atidaryta.
- Kaina (jei tai ribinis arba sustabdymo pavedimas) kaina, už kurią norite parduoti ar pirkti akcijas, ETC ir obligacijas.
- Paskyra jūsų "Luminor Investor" paskyra.
- Tipas pavedimo tipas.
- Išlaidos orientacinė mokesčių suma.
- Prekybai turimi pinigai grynųjų pinigų suma, skirta finansinėms priemonėms įsigyti.

Daugiau informacijos apie priemonę ir išlaidas rasite paspaudę 🗊 piktogramą. Daugiau informacijos apie prekybos sąlygas ir išlaidas rasite skyriuje "Prekybos sąlygos".

# Akcijos ir ETF

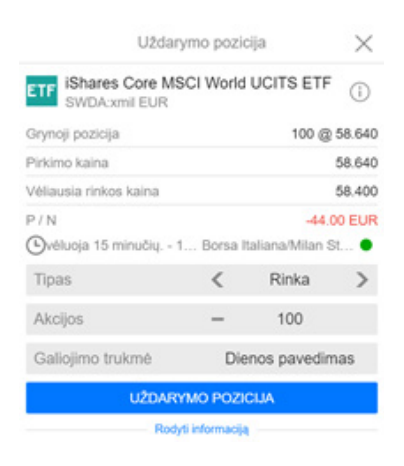

- Akcijos norimų pirkti ar parduoti akcijų skaičius.
- Nominali vertė pavedimo vertė.
- Galiojimo trukmė pavedimo galiojimo trukmė priklauso nuo patikto pavedimo. Numatytoji galiojimo trukmė:
  - Rinkos pavedimo diena (t. y. jei pavedimas neįvykdomas per dieną, jis bus automatiškai atšauktas);
  - Ribinio arba sustabdymo pavedimo galioja iki atšaukimo (G. T. C.) (t. y. pavedimas lieka aktyvus tol, kol išpildomas arba jūs jį atšaukiate), tačiau galite pasirinkti trukmę iš jums pateiktų parinkčių arba nustatyti konkrečią datą.

# Obligacijos

| Prekybos bilietas                      |                                 |                       |         |  |  |
|----------------------------------------|---------------------------------|-----------------------|---------|--|--|
| BO United Kingdom 0<br>UNITEDKINGDOM-0 | . <b>5% 22 Ju</b><br>).5-22JUL2 | II 2022, GBP<br>2 GBP | i       |  |  |
| Vėliausia pirkimo kaina                |                                 |                       | 100.954 |  |  |
| Indikacinė rinkos kaina                |                                 | Rinka atida           | ryta 🔍  |  |  |
| Tipas                                  | <                               | Rinka                 | >       |  |  |
| Bendra suma                            | -                               | 10,000                | +       |  |  |
|                                        | PIRKTI                          |                       |         |  |  |
| Išlaidos                               |                                 | 20.                   | 19 GBP  |  |  |
| Rinkos vertė                           |                                 | 10,095.               | 40 GBP  |  |  |
| Sukauptos palūkanos                    | 16.                             | 03 GBP                |         |  |  |
| Turimi grynieji 🛈                      | 53,216.                         | 39 EUR                |         |  |  |
| Išpirkimo data                         | 22-J                            | lul-2022              |         |  |  |
| Galiojimo trukmė                       |                                 | Dienos pav            | edimas  |  |  |

- Nominalioji vertė nominali obligacijų, kurias norite įsigyti, vertė.
- Rinkos vertė įvestos nominaliosios vertės rinkos vertė.
- Sukauptos palūkanos konkrečią dieną susidariusių palūkanų suma
- Išpirkimo data diena, kai obligacijų savininkui bus išmokėta visa pagrindinė suma.
- Galiojimo trukmė numatytoji pirkimo pavedimo vertė yra "Užpildyti arba panaikinti".

#### Investiciniai fondai

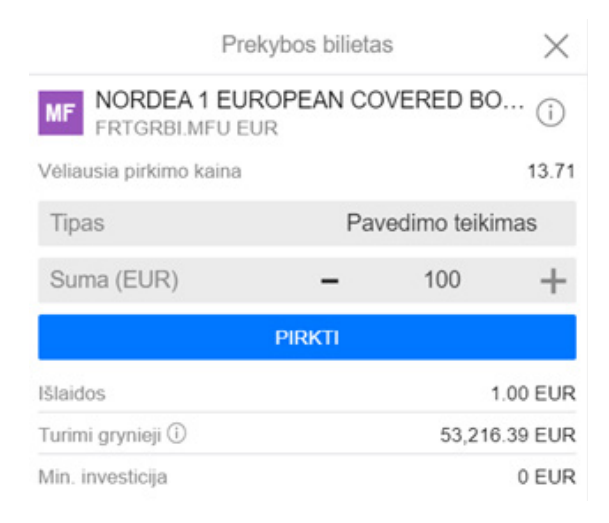

- Suma įveskite norimą investuoti sumą (neįskaitant mokesčių).
- Min. investicija mažiausia investicijos suma, kurią nustato fondas.

#### 2.1.4 PATEIKTO PAVEDIMO KEITIMAS

Neįvykdytą pavedimą galite pakeisti arba atšaukti skiltyje "Pavedimai". Norėdami patekti į šią skiltį, eikite į meniu **"Portfelis" > "Pavedimai"**.

|                                   | Po<br>12953        | rtfelis<br>270 |                 |             |                |          |  |
|-----------------------------------|--------------------|----------------|-----------------|-------------|----------------|----------|--|
| Dabart                            | inis portfelis Pav | vedimai Pra    | aeities rezulta | itai        |                |          |  |
| Pavedimai                         |                    |                |                 |             |                |          |  |
| Finansiné priemoné a              | Valiuta            | Pirkti / Su    | ma Kaina        | Dabartinë k | Pavedimo tipas |          |  |
| IShares Core MSCI World UCITS ETF | GBP                | B 1            | 100 520.00      | 651.00      | Ribinis        | ATŠAUKTI |  |

#### Pavedimo atšaukimas

Pavedimo kainą ar sumą galite pakeisti nuėję į meniu "Portfelis" > "Pavedimai":

- 1. Suraskite pavedimą ir spauskite ATŠAUKTI piktogramą dešinėje.
- 2. Norėdami patvirtinti atšaukimą, spauskite ATŠAUKTI PAVEDMA .

| Atšaukti                              | pavedimą          | ×           |
|---------------------------------------|-------------------|-------------|
| ETF iShares Core MSCI<br>IWDGxion GBp | World UCITS ET    | F           |
| Ribinis                               | Pirkti 10         | 0 @ 520.00  |
| Dabartiné kaina                       |                   | 651.00      |
| Ovėluoja 15 minučių 18:               | London Stock Excl | hang 😐      |
| ATŠAUKT                               | I PAVEDIMĄ        |             |
| Büsena                                |                   | Dirbama     |
| Pavedimo ID                           |                   | 101862525   |
| Galiojimo trukmė                      |                   | G.T.C.      |
| Užpildyta (liko)                      |                   | 0 (100)     |
| Pateikta                              | 11-Nov-20         | 20 15:15:51 |

3. Pasirodys pranešimas, patvirtinantis, kad pavedimas atšauktas.

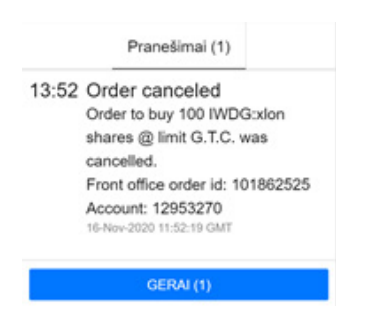

### Pavedimo keitimas

Pavedimo kainą ar sumą galite pakeisti nuėję į meniu "Portfelis" > "Pavedimai":

- 1. Suraskite pavedimą ir spauskite 🚥 piktogramą dešinėje dešinėje.
- 2. Pasirinkite "Pakeisti pavedimą"

|               | Apple Inc. | $\times$ |
|---------------|------------|----------|
| Pakeisti pave | dimą       |          |
| Užsakymo infe | ormacija   |          |
| Nauja prekyba | 3          |          |
| Prekybos sąly | gos        |          |

3. Redaguokite pavedimo kainą (ribinio ir sustabdymo) bei sumą, tada spauskite PAKEISTI PIRKIMO PAVEDIMĄ arba PAKEISTI PARDAVIMO PAVEDIMA, , priklausomai nuo sandorio tipo.

| Pake                             | Pakeisti pavedimą                            |             |         |  |  |
|----------------------------------|----------------------------------------------|-------------|---------|--|--|
| EQ Bang & Olufsen<br>BO:xcse DKK | EQ Bang & Olufsen Holding A/S<br>BO:xcse DKK |             |         |  |  |
| Vėliausia pirkimo kaina          |                                              |             | 20.46   |  |  |
| Ovėluoja 15 minučių              | 13: NASDA                                    | Q OMX Coper | nh 😐    |  |  |
| Tipas                            |                                              | Riba        |         |  |  |
| Akcijos п                        | -                                            | 200         | +       |  |  |
| Kaina                            | -                                            | 15.00       | +       |  |  |
| PAKEISTI                         | PIRKIMO PA                                   | /EDIMĄ      |         |  |  |
| Išlaidos                         | šlaidos 29.0                                 |             |         |  |  |
| Bendra suma                      |                                              |             | .00 DKK |  |  |
| Turimi grynieji 🛈                | 53,216                                       | .39 EUR     |         |  |  |
| Galiojimo trukmė                 |                                              |             | G.T.C.  |  |  |

# 4. Norėdami baigti keisti pavedimą, spauskite PATVIRTINTI

| EQ Bang & Olufsen Holding A/S<br>BO:xcse DKK | S            |
|----------------------------------------------|--------------|
| Sąskaita                                     | 12953270     |
| Pavedimo identifikatorius                    | 101862524    |
| Pirkti / parduoti                            | Pirkti       |
| Akcijos                                      | 200          |
| Pavedimo tipas                               | Riba         |
| Kaina                                        | 15.00        |
| Galiojimo trukmė                             | G.T.C.       |
| Išlaidos                                     | 29.00 DKK    |
| Bendra suma                                  | 3,000.00 DKK |
| ATŠAUKTI                                     | PATVIRTINTI  |

5. Pasirodys pranešimas, patvirtinantis, kad pavedimas pakeistas.

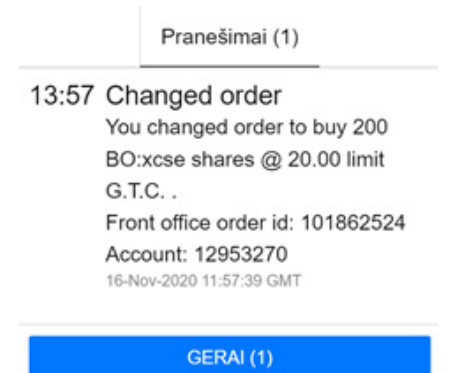

Atminkite, ar negalima keisti pavedimo tipo. Norėdami tai padaryti, turite atšaukti pavedimą ir pateikti naują. Daugiau informacijos, kaip atšaukti pavedimą rasite poskyryje "Pavedimo atšaukimas".

# 2.1.5 VALIUTŲ KONVERTAVIMAS

Fizinės valiutos konvertavimas platformoje negalimas.

Galite įsigyti vertybinių popierių valiuta, kurios neturite savo portfelyje (pvz., pagrindinė portfelio valiuta yra eurai, bet norite investuoti į JAV doleriais išreikštus vertybinius popierius, arba pagrindinė portfelio valiuta yra eurai, bet norite investuoti į Norvegijos išreikštus vertybinius popierius naudodami grynuosius pinigus iš sąskaitos JAV doleriais). Tokiais atvejais investicijų suma būtų automatiškai konvertuojama pavedimų vykdymo tikslais, bet nebus konvertuojama, jei sandoris nebus įvykdytas.

**Svarbu pažymėti**, kad galite investuoti į finansinę priemonę valiuta, kuri skiriasi nuo jūsų pagrindinio nominalo. Tokie konvertavimai, įskaitant bet kokį už konkrečią finansinę priemonę gautą prekybos pelną ar nuostolius arba galimas pajamas ateityje (dividendus, mokėjimus kuponais, palūkanas ir kt.) – atliekami taikant FX momentinės vidutinės kainos normą, atsižvelgiant į laikotarpį, per kurį gavote pajamas ir pridedant 0,5 proc. maržą.

#### Operacijos su vertybiniais popieriais, denominuotais kita valiuta

Platformoje siūlomos 6 skirtingos valiutos: EUR, USD, GBP, NOK, SEK ir DKK. Visi platformos naudotojai automatiškai turi bent vieną sąskaitą, kuri laikoma pagrindinės valiutos sąskaita.

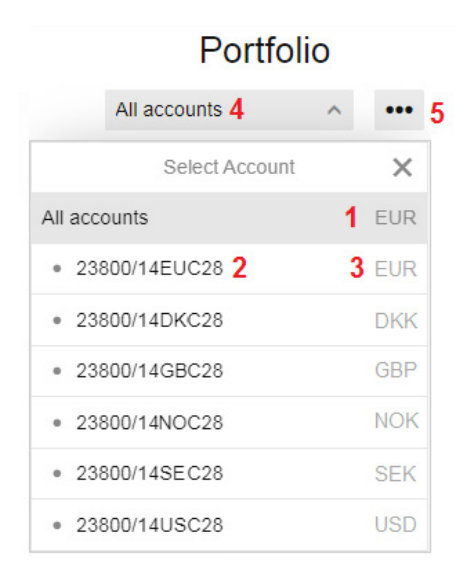

- 1. Pagrindinė portfelio valiuta
- 2. Sąskaitos numeris
- 3. Sąskaitos valiuta
- 4. Pasirinkta sąskaita / parinktis
- 5. Papildomas meniu (sąskaitos informacija)

Daugiau informacijos apie tai, kaip atsidaryti papildomą sąskaitą kita valiuta, rasite DUK skiltyje mūsų interneto svetainėje.

Pateikdami pavedimą, galite pasirinkti operacijos sąskaitą (jei turite daugiau nei vieną). Svarbu pasirinkti tinkamiausią sąskaitą, nes:

- grynieji pinigai šioje sąskaitoje bus naudojami kaip pagrindinė valiuta atsiskaitymui už sandorius, ir
- jūsų investicijos bus laikomos šioje sąskaitoje.

|                                       | Trade Tick | k | et          | ×               |
|---------------------------------------|------------|---|-------------|-----------------|
| EQ Sanofi<br>SANopar EUR              |            |   |             | i               |
| Latest buy price<br>F Realtime prices |            |   | Euronext Pa | 91.54<br>aris 🔴 |
| Account                               | <          |   | 00/14EUC28  | >               |
| Туре                                  | <          |   | Limit       | >               |
| Shares 📕                              | -          |   | 100         | +               |
| Price                                 | -          |   | 91.31       | +               |
|                                       | BUY        |   |             |                 |
| Cost                                  |            |   | 37.3        | 9 EUR           |
| Nominal value                         |            |   | 9,131.0     | 0 EUR           |
| Cash available for trading ()         |            |   | 9,999.1     | 1 EUR           |
| Duration                              |            |   |             | G.T.C.          |

|               | Select Account | ×             |
|---------------|----------------|---------------|
| Account       |                | Account value |
| 23800/14EUC28 |                | 998.23 EUR    |
| 23800/14USC28 |                | 0.00 USD      |

## Vertybinių popierių, išreikštų ne vienintelės sąskaitos valiuta, pirkimas

Tokiu atveju investicijų suma bus automatiškai konvertuojama, išskaičiuojama ir vertybiniai popieriai apskaitomi jūsų vienintelėje sąskaitoje. Atėjus laikui parduoti savo investiciją, visos pardavimo lėšos bus automatiškai konvertuotos ir apskaitytos toje sąskaitoje, kurioje buvo laikomos finansinės priemonės.

## 1 pavyzdys

Jūsų portfelio pagrindinė valiuta yra eurai, o jūs pateikiate pavedimą įsigyti Norvegijos kronomis išreikštų vertybinių popierių.

Norint įvykdyti šią operaciją, eurai bus automatiškai konvertuoti į Norvegijos kronas, o priemonės bus apskaitytos sąskaitoje eurais. Pardavus Norvegijos krona denominuotus vertybinius popierius, suma bus automatiškai konvertuota į eurus ir bus apskaityta sąskaitoje eurais.

#### Vertybinių popierių, išreikštų ne pagrindinės sąskaitos valiuta, pirkimas

Renkatės sąskaitą, kurioje yra grynųjų

Investicijos suma bus išskaičiuota iš pavedime pasirinktos sąskaitos. Šioje sąskaitoje taip pat bus apskaitomi vertybiniai popieriai. Atėjus laikui parduoti savo investiciją, visos pardavimo lėšos bus nuskaitytos toje sąskaitoje, kurioje buvo laikomos finansinės priemonės.

#### 2 pavyzdys

Pagrindinė jūsų portfelio valiuta yra eurai, bet tiek sąskaitoje eurais, tiek sąskaitoje JAV doleriais yra grynųjų pinigų. Pateikėte pavedimą pirkti JAV doleriais išreikštus vertybinius popierius ir sandoriui apskaityti pasirinkote sąskaitą JAV doleriais, nes jūsų sąskaitoje JAV doleriais yra pakankamai lėšų operacijai įvykdyti.

JAV doleris bus pagrindinė operacijos valiuta, o priemonės bus apskaitytos sąskaitoje JAV doleriais. Pardavus investiciją, suma JAV doleriais bus apskaityta sąskaitoje ta pačia valiuta.

 Renkatės sąskaitą, kurioje nėra pakankamai grynųjų, nors turite grynųjų sąskaitoje pagrindine valiuta

Dalis investicijų sumos bus išskaičiuota iš pavedime nurodytos sąskaitos, o trūkstama suma bus

automatiškai konvertuota ir išskaičiuota iš sąskaitos pagrindine valiuta. Vertybiniai popieriai bus apskaitomi toje pačioje sąskaitoje, kuri buvo nurodyta pavedime. Atėjus laikui parduoti savo investiciją, visos pardavimo lėšos bus nuskaitytos toje sąskaitoje, kurioje buvo laikomos finansinės priemonės. Suma, kuri buvo konvertuota, nebus konvertuota atgal į pradinę valiutą.

# 3 pavyzdys

Pagrindinė jūsų portfelio valiuta yra eurai, bet tiek sąskaitoje eurais, tiek sąskaitoje JAV doleriais yra grynųjų pinigų. Pateikėte pavedimą pirkti JAV doleriais išreikštus vertybinius popierius ir sandoriui apskaityti pasirinkote sąskaitą JAV doleriais, bet jūsų sąskaitoje JAV doleriais neužtenka lėšų visai operacijos sumai padengti.

JAV doleris bus pagrindinė operacijos valiuta, o likusi suma bus išskaičiuota iš sąskaitos eurais. Finansinės priemonės bus apskaitytos sąskaitoje JAV doleriais. Pardavus investiciją, tik suma JAV doleriais bus apskaityta sąskaitoje ta pačia valiuta.

Renkatės sąskaitą, kurioje nėra grynųjų

Investicijos suma bus automatiškai konvertuota ir išskaičiuota iš sąskaitos, kurioje yra grynųjų, tačiau vertybiniai popieriai bus apskaitomi toje sąskaitoje, kuri buvo pasirinkta pavedime. Atėjus laikui parduoti savo investiciją, visos pardavimo lėšos bus nuskaitytos toje sąskaitoje, kurioje buvo laikomos finansinės priemonės. Suma, kuri buvo konvertuota, nebus konvertuota atgal į pradinę valiutą.

# 4 pavyzdys

Pagrindinė jūsų portfelio valiuta yra eurai, o grynųjų pinigų taip pat turite tik sąskaitoje eurais. Pateikėte pavedimą pirkti JAV doleriais išreikštus vertybinius popierius ir sandoriui apskaityti pasirinkote sąskaitą JAV doleriais.

Operacijai įvykdyti bus naudojamas likutis eurais, tačiau finansinės priemonės bus apskaitytos sąskaitoje JAV doleriais. Pardavus investiciją, tik suma JAV doleriais bus apskaityta sąskaitoje ta pačia valiuta.

 Renkatės sąskaitą, kurioje nėra grynųjų, tačiau grynųjų turite sąskaitoje kita valiuta. Vertybinių popierių, į kuriuos ketinate investuoti, valiuta yra visiškai kita

Investicijos suma bus automatiškai konvertuota į vertybiniams popieriams įsigyti reikalingą valiutą ir išskaičiuota iš sąskaitos, kurioje yra grynųjų, tačiau vertybiniai popieriai bus apskaitomi toje sąskaitoje, kuri buvo pasirinkta pavedime. Atėjus laikui parduoti savo investiciją, visos pardavimo lėšos bus automatiškai konvertuotos ir apskaitytos toje sąskaitoje, kurioje buvo laikomos finansinės priemonės.

# 5 pavyzdys

Pagrindinė jūsų portfelio valiuta yra eurai, o grynųjų pinigų taip pat turite tik sąskaitoje eurais. Pateikėte pavedimą pirkti Norvegijos kronomis išreikštus vertybinius popierius ir sandoriui apskaityti pasirinkote sąskaitą JAV doleriais.

Operacijai įvykdyti bus naudojamas likutis eurais, tačiau finansinės priemonės bus apskaitytos sąskaitoje JAV doleriais. Pardavus Norvegijos krona denominuotus vertybinius popierius, suma bus automatiškai konvertuota į JAV dolerius ir bus apskaityta sąskaitoje JAV doleriais.

# Turėkite omenyje, kad kiekvieną kartą finansuodami operaciją iš sąskaitos, kurios nepasirinkote, šioje sąskaitoje atsiranda neigiamas likutis, už kurį skaičiuojamos ir imamos palūkanos.

Neigiamos palūkanos skaičiuojamos kasdien ir nurašomos nuo pagrindinės sąskaitos arba antrinės sąskaitos kiekvieno mėnesio pabaigoje už praėjusio mėnesio palūkanų laikotarpį (įskaitymo diena yra paskutinė praėjusio mėnesio diena).

Bendrąją informaciją apie neigiamo grynųjų pinigų likučio išlaidas rasite interneto svetainėje.

# Pajamos iš dividendų, mokėjimų kuponais, palūkanų

Sąskaitoje gautų pajamų (dividendų, mokėjimų kuponais, palūkanų ir kt.) valiuta visada sutaps su sąskaitos, kurioje laikote investiciją, valiuta. Mokėjimai bus automatiškai konvertuojami taikant momentinės vidutinės kainos kursą, atsižvelgiant laikotarpį, per kurį gavote pelną ir pridedant 0,5 proc. maržą.

Pavyzdžiui, jei turite JAV doleriais denominuotų akcijų sąskaitoje eurais ir jei bendrovė moka dividendus, gausite grynųjų pinigų eurais, nes šiuos vertybinius popierius laikote sąskaitoje eurais. Suma JAV doleriais bus automatiškai konvertuota taikant tos dienos momentinį kursą ir pridedant 0,5 proc. maržą.

# 2.1.6 PREKYBOS SĄLYGOS

# Prekybos sąlygų skiltis platformoje

Jei norite sužinoti, kokios prekybos sąlygos taikomos konkrečiai finansinei priemonei, suraskite priemonę ir paspauskite mygtuką 🗈 . Atsidarys išlaidų skaičiuoklė, priemonės aprašas ir mokesčiai.

| <                                |                        | E0                         | Apple Inc.                |                         |                           |                        |
|----------------------------------|------------------------|----------------------------|---------------------------|-------------------------|---------------------------|------------------------|
|                                  |                        | Pozicija 100 P /           | N -7.86 EUR UŽDARYTI      |                         |                           |                        |
| Veliausia rinkos kaina<br>119.26 | Dienos pokyfis<br>0.05 | Dienos polytis, %<br>0.04% | Pardavimo kaina<br>119.24 | Pirkimo kaina<br>119.25 | Menesio pokytis<br>-4.13% | Mety pokytis<br>82.10% |
| linka uždaryta                   |                        |                            |                           |                         |                           | NASDAQ                 |

#### lšlaidos

Skiltyje **"Išlaidos"** pateikiama skaičiuoklė, kuri rodo numatomas investavimo į atitinkamą finansinę priemonę išlaidas. Norėdami matyti, kaip kito einamosios išlaidos, galite keisti vienetų kiekį ir laikymo laikotarpį. Išlaidų apskaičiavimas:

- atliekamas pagal tą pačią atidarymo ir uždarymo kaina;
- grindžiamas vėliausia uždarymo kaina (nurodyta)
- neapima jokių trečiųjų šalių mokėjimų, investicinių paslaugų ar finansinių priemonių išlaidų (tai gali būti vienkartiniai mokesčiai, einamieji mokesčiai, išlaidos, susijusios su sandoriais, mokesčiai, susiję su papildomomis paslaugomis, ir nenumatytos išlaidos.

#### Stocks - ETFs - Mutual funds - Bonds

|                                                                    |                  |        | Prekyt                                 | bos sąlygos             | ×       | Prekybos sąły                     | 905                | ×                                                                      |                                         |         |
|--------------------------------------------------------------------|------------------|--------|----------------------------------------|-------------------------|---------|-----------------------------------|--------------------|------------------------------------------------------------------------|-----------------------------------------|---------|
| Prekybos sąły                                                      | (905             | ×      | Management ETTRE 1/                    | NO ETE                  |         | T DOWE PRICE GLOBAL               | FAIEURS            | Phot                                                                   | /bos salygos                            | × ×     |
| Ko Nordex AG                                                       |                  |        | CIP VURENION GBP                       | NEIP                    |         | TROFGAE MFU EUR                   | - A (Edd)          | BO United Kingdom I<br>UNITED KINGDOM                                  | 3.5% 22 Jul 2022, G8<br>8.5-22.0122 G8P | 1P      |
| NGX1 setr EUR                                                      |                  |        | Blaidos Mokesčia                       | a Finansinė priem       | onè     | Blaidos Mokesčiai Fi              | nansinë priemonë.  |                                                                        |                                         |         |
| Maidee Mekandini El                                                | nameles prism    | cont.  |                                        |                         |         |                                   |                    | Blaidos Mokeső                                                         | ai Finansine prie                       | mone    |
| 1919-000                                                           | rigerine protect | 101.00 | Blaidų skaičiuokie parod               | do apskalčiuotas išlaio | 5ers    | išlaidų skaičiuoklė parodo apski  | aičiuotas išlaidas | March - should read a second                                           | do anticalitization its                 | al data |
| Blaidų skaičiuoklė parodo apski<br>Jakant instrumenta pasirinkturi | aičiuotas išlaid | 585    | laikant instrumentą pasir              | rinktuoju laikotarpiu   |         | laikant instrumentą pasirinktuoji | u laikotarpiu      | lakant instrumentą par                                                 | irinktuoju laikotarpiu                  | roas    |
| server of a contrast base a scool                                  | o sancoargeo     |        | Akrim                                  | = 1.000                 | also in | 6.ma                              | 4.000              |                                                                        |                                         |         |
|                                                                    |                  |        | - sectors                              | 1,000                   |         | ouna -                            | 1,000 9            | Dendra suma                                                            | - 1,000                                 | +       |
| Akcijos –                                                          | 1,000            | +      | Laikymo laikotarpis                    | < 1 ménuo               | >       | Laikymo laikotarpis 💦 🔨           | 1 ménuo 💙          | Lakymo laikotarpis                                                     | < 1 ménuo                               | >       |
| Laikymo laikotarpis <                                              | 1 ménuo          | >      |                                        |                         |         |                                   |                    |                                                                        |                                         |         |
|                                                                    |                  |        | ILGAS                                  | S Pazicijas             |         | ILGAS Pozici                      | 05                 | IL GA                                                                  | /8 Pazicijos                            |         |
| ILGAS Pozio                                                        | jos              |        | Blaidos                                |                         |         | išlaidos                          |                    | ISlaidos                                                               |                                         |         |
| Hairing                                                            |                  |        | Pavedimo illiaidos                     |                         |         | K05 mokesčal                      |                    | Pavedimo illaidos                                                      |                                         |         |
| Read Free Project                                                  |                  |        |                                        | iSadis (GP)             |         |                                   | Hardon (EUR)       | 5                                                                      | Illaidos (GBP)                          | 5       |
| Pareono marcos                                                     | Hades (CIR)      | - 14   | (2.1%)                                 | 27.85                   | 0.1%    | Saugojime-molestile<br>(ILSE EUR) | 0.50               | <ul> <li>Pitkima kamisinia makashia</li> <li>(15.111 (3.07)</li> </ul> | 13.465                                  | 1.3039% |
| Pakimo komisinis mokaulta<br>(0.1%)                                | 16.50            | 0.1%   | Pardavima komisinis mokestis<br>(0.1%) | 27.85                   | 0.1%    | vise-mokenolog                    | 0.50               | <ul> <li>Partavino konisinis mokantis<br/>(15.01.037)</li> </ul>       | 13.465                                  | 1.3039% |
| Parlavine konstrus makedis                                         |                  |        | Conversion costs (k2)                  |                         |         | Finansinės priemonės išlaidos     |                    | Companying costs (s2)                                                  |                                         |         |
|                                                                    | 16.50            | 0.1%   | 10.0001                                | 279.30                  | 1%      | E                                 |                    | (0.1%)                                                                 | 10.09                                   | 7%      |

# Mokesčiai

Poskyryje **"Mokesčiai"** rodomos finansinei priemonei taikomos išlaidos. Taip pat apibendrinama informacija apie einamuosius mokesčius, įskaitant investicinių ir biržoje prekiaujamų (ETF) fondų valdymo mokestį bei investicinių fondų mokėjimus trečiosioms šalims. Taip pat šiame poskyryje galite peržiūrėti ETF ir investicinio fondo pagrindinės informacijos dokumentą.

#### Akcijos - ETF - Investiciniai fondai - Obligacijos

|                                                                   | Presydoo selygon X                                                                       | Preklybos sakygos X<br>Trobule Proce oLobal, F.A.(EUR)<br>Trobule Arry Eurit<br>Balatos Mokesdal Pransiné priemoné |                                                                                                    |
|-------------------------------------------------------------------|------------------------------------------------------------------------------------------|----------------------------------------------------------------------------------------------------|----------------------------------------------------------------------------------------------------|
| Prekstos selygos 🗙                                                | Illaidos Mokesõai Finansini priemoné<br>Illaidos<br>Pavedino illaidos                    | Istandos<br>Parvedimo Istandos<br>Komsenia V%<br>Kiš mokesčial<br>Sauggimo mokesčia (min.) 0.50 EUR / menuo        | Prekybos salygos X<br>DU United Kingdom 0.5% 22 Jul 2022, GBP<br>UnitEDKANDOM-0.5-22JUL 22 GBP<br>Illiados Midee/Dal Expension priormone |
| Notesta PUR<br>Notesta UR<br>Islaidos Mokesõai Finansine priemone | Komania (min) 7.00 GBP<br>Komania 0.75<br>Valutes koltmal GBPEUR p3.55<br>Kiti mokesčiai | Exceptino mokestia 0.12% per metus<br>Finansinės priemonės išlaidos<br>Einamieji mokesčiai                         | Hiaidos<br>Pavedimo išlaidos                                                                                                    |
| Maidos<br>Pavetimo illaidos                                       | Saugrijimo mokosto 6.12% per metus                                                       | Enaming inclusion 1.77%                                                                                            | Komisiniai (min.) 15.00 EUR                                                                                                    |
| Kominiai (min.) 15.00 EUR<br>Kominiai 0.1%<br>K6 mokesõlai        | Finansinės premotes Biardos<br>Einamieji mokesčiai<br>Einamiej mokesčiai 0.09%           | Third-Party Payment Costs<br>Joalant skatnamuceius molejimus 0.8%                                                  | Komstiniai 0.2%<br>Valutos ketimai 06PEUR ±0.5%<br>Kõti mokesõiai                                                                        |
| Saugsjimo mokastis 0.12% per metus                                | Pagrindinės internacijos dokumenta 🤟 💄                                                   | Pagrindinės informacijos dokumentas (KID)                                                                          | Saugojimo mokestis 0.12% per metus                                                                                                    |

# Finansinė priemonė

Poskyryje **Finansinė priemonė** pateikiama informacija apie prekiavimo finansine priemone sąlygas, pavyzdžiui, min. prekybos dydis / min. investicija, kainos kitimo žingsnis (laikas), mažiausias kartotinis

kiekis, pavedimo tipai. Taip pat pateikiama bendra informacija apie priemonę, pavyzdžiui, birža, kurioje prekiaujama priemone, leidėjas, sektorius ir rizikos koeficientas ar reitingas, prekybos laikas, kupono dažnumas ir kt.

# Akcijos - ETF - Investiciniai fondai - Obligacijos

|                                          | Prekybos sąlygos 🛛 🗙                                       |                                                | Prekybos sąlygos 🛛 🗙                                 |
|------------------------------------------|------------------------------------------------------------|------------------------------------------------|------------------------------------------------------|
| Prekytos sąlygos X                       | Vanguard FTSE 100 ETF<br>VUKEsion GBP                      |                                                | B0 BTP Italy 9% 1 Nov 2023, EUR<br>TALX6601N0V23 EUR |
| NDR1.sett IDUR                           | Išlaidos Mokesčiai Finansine priemone                      | Prekybos sąłygos 🛛 🗙                           | Blaidos Mokesčiai Finansinė priemonė                 |
| Baidos Mokesõai Finansine priemone       | Finansine priemone                                         | TROVE PRICE GLOBAL FA (EUR)<br>TROFGAE MPU EUR | Finansiné priemoné                                   |
| Extante premiume<br>Deutsche Bone OETRAL | Tableta                                                    | Illaidos Mokesčiai Finansinė priemonė          | Leidejas Italian Republic                            |
| Soltonus Renewable Energy Equipment      | Open End and Miscellaneous Investment<br>Vehiclase (20050) |                                                | Min. prekybos dydia 1,000 EUR                        |
| Min. prekybos suma 50 EUR                | Me. prakubos dydis 1 Akcija                                | Finansiné priemoné                             | Mažiausias kartotinis kiekis (otas) 1,000 EUR        |
| Kainos kitimo žingsnis (tikas) 0.01      | Kainos kitimo (Ingenis (Ikas) 0.005-                       | Sala UU                                        | Kainos kitimo žingsnis (tikas) 0.001                 |
| Rickos koeficientas 4                    | Rizikos koeficientas 9                                     | Klasificavinas Equity                          | (keisto turto verte 0%                               |
| (keisto turto verte 0%)                  | Desisto turto vente 0%                                     | Min. investicija 1,000.00 USD                  | Pavedimu tipai Rinka, Riba                           |
| Paveding tpai Reka, Rba                  | Pavedmy tpai Rinka, Riba                                   | Rizikos indikatorius 6                         | ISIN (T0000369655                                    |
| ISIN DEDOGAOD6554                        | 15IN #008810G511                                           | 10/N LU1438969351                              |                                                      |

## Bendrosios prekybos sąlygos

## Rinkos pavedimai, pateikti rinkų nedarbo valandomis

Platformoje yra galimybė teikti rinkos pavedimus kai rinka uždaryta. Kadangi rinkos atsidarymo metu kaina gali labai skirtis nuo uždarymo kainos, akcijos gali būti nupirktos už daugiau grynųjų, nei yra jūsų sąskaitoje.

Siekiant sumažinti šią riziką, sistema apskaičiuoja papildomą grynųjų pinigų rezervą, kuris turi būti prieinamas norint pateikti rinkos pavedimus akcijoms pirkti. Papildoma rezervo suma gali svyruoti nuo 1 iki 50 proc., priklausomai nuo vertybinių popierių rizikos lygio. Jei pavedimo pateikimas atmestas, galima bandyti pateikti ribinį pavedimą, nes nustatoma maksimali pirkimo kaina.

#### Padalyti pavedimai

Jei vertybinių popierių pavedimas yra padalytas ir vykdomas dalimis ilgiau nei vieną dieną, prekybos išlaidos gali padidėti. Tokio padidėjimo priežastis – minimalus mokestis gali būti imamas daugiau nei kartą, atsižvelgiant į dienų, reikalingų visam pavedimo kiekio įvykdymui, skaičių.

#### Pavedimų nukreipimas JAV rinkos atidarymo metu

Siekiant gerinti vykdymo kainą mūsų klientams, iš įvairių šaltinių, išskyrus pirminę biržą, yra konsoliduojamas likvidumas. Vėluojant atidaryti pagrindinį biržos sąrašą, prieš atidarymą išsiųsti pavedimai pagrindinėje biržoje dalyvaus tik iki prekybos pradžios. Kiti likvidumo šaltiniai (antrinės vietos, neviešos anoniminės prekybos vietos, daugiašalės prekybos sistemos ir kt.) naudojami po pagrindinės rinkos atidarymo.

Atkreipkite dėmesį, kad prekybos platformoje galite matyti kainų srautą pagrindinei biržai dar neatsidarius, priklausomai nuo jūsų duomenų prenumeratos. Tačiau rinkos pavedimai, sustabdymo pavedimai arba agresyvūs ribiniai pavedimai, pateikti prieš atidarymą, nebus užpildyti iki pagrindinės biržos atsidarymo.

# Mokesčiai pagal rinką

| Rinka                                                   | Apmokestinimas                                                                                                    |
|---------------------------------------------------------|----------------------------------------------------------------------------------------------------|
| Prancūzijos akcijos                                     | Prancūzijos didelės kapitalizacijos bendrovių akcijoms visiems pirkimo<br>sandoriams taikomas 0,30 proc. finansinių sandorių mokestis. Visą akcijų,<br>kurioms tai taikoma, sąrašą rasite <b>oficialiame dokumente (prancūzų kalba)</b>                                                                                                    |
| Honkongo akcijos                                        | Žyminis mokestis ir kiti mokesčiai – 0,108 %.                                                                                                    |
| Airijos akcijos                                         | Airijos žyminis mokestis 1,0 % operacijos vertės tik perkant akcijas.<br>Už akcijų pirkimą ir pardavimą, kai operacijos vertė viršija 12 500 eurų,<br>akcijoms taikomas 1,25 euro ITP (Irish Takeover Panel) mokestis.                                                                                                    |
| Italijos akcijos                                        | Visiems Italijos akcijų ir su akcijomis susijusių vertybinių popierių (t. y.<br>depozitoriumo pakvitavimų) pirkimams biržose kotiruojamose bendrovėse,<br>kurių registruota buveinė yra Italijoje, bus taikomas 0,10 % Italijos finansinių<br>sandorių mokestis.                                                                                                    |
| JK akcijos                                              | JK akcijoms gali būti taikoma perėmimo ir susijungimų rinkliava ir žyminis<br>mokestis. Žyminis mokestis taikomas visoms pirkimo operacijoms ir sudaro<br>0,5 proc. operacijos vertės. Pirkimo ir pardavimo operacijoms, kai bendra<br>operacijos vertė viršija 10 000 svarų sterlingų, taikoma 1 svaro sterlingo<br>PTM rinkliava. Airijoje registruotoms akcijoms žyminis mokestis yra 1 proc.<br>operacijos vertės.                                                                                                    |
| JAV rinka.<br>Depozitoriumo<br>pakvitavimo<br>mokesčiai | JAV depozitoriumo pakvitavimuose yra įprasta taikyti metinį administravimo<br>mokestį iki 0,05 JAV dol. už akciją, atsižvelgiant į emitentą depozitoriumą.<br>Mokesčio tikslas – padengti bakų, kurie vykdo operacinius procesus,<br>išlaidas, būtinas norint išleisti ir prekiauti depozitoriumo pakvitavimais.<br>Paprastai mokestis išskaičiuojamas išmokant dividendus, tačiau tuo atveju,<br>jei depozitoriumo dividendai nemokami arba dividendų įvykyje neįtrauktas<br>saugojimo mokestis, mokestis bus administruojamas per įvykius, kurie skirti<br>tik mokesčiu temoms. Dividendų mokestis yra nustatytas indėlių sutartyje<br>tarp banko depozitoriumo ir bendrovės, remiantis sektoriaus standartais.<br>Indėlių sutartis yra pateikta SEC ir yra visuotinai prieinama. Mokestis už<br>depozitoriumo pakvitavimą priklauso ne nuo visos išmokėtos dividendų<br>sumos, bet nuo turimų akcijų skaičiaus. |
| SEC 31 skyrius<br>"Akcijoms taikomi<br>mokesčiai"       | SEC 31 skyriuje numatytas 22,10 JAV dol. už milijoną mokestis, galiojantis nuo<br>2020 m. vasario 18 d. JAV biržos CFD DMA ir akcijų pardavimo operacijoms,<br>kai klientų pavedimai teikiami tiesiogiai į pagrindinę rinką. Mokestis taikomas<br>tik JAV biržoms.                                                                                                    |

Daugiau informacijos rasite perskaitę pranešimą spaudai, kurį paskelbė JAV vertybinių popierių ir biržų komisija.

# Esminių įvykių tvarkymas

| Rinka                                        | Apmokestinimas                                                                                                    |
|----------------------------------------------|----------------------------------------------------------------------------------------------------|
| Papildoma emisija                            | Papildomos akcijos paskirstomos paskutinę dividendų skyrimo dieną.                                                                                                    |
| Kapitalo prieaugio<br>paskirstymas           | Grynųjų pinigų išmoka skiriama paskutinę dividendų skyrimo dieną už<br>išmokos dieną.                                                                                                    |
| Dividendai<br>grynaisiais pinigais           | Dividendai pinigais apskaitomi mokėjimo dieną, atsižvelgiant į pozicijos<br>vertę dieną prieš paskutinę dividendų skyrimo dieną. Dividendų mokėjimai<br>už akcijų pozicijas įskaitomi į kliento sąskaitą atskaičius visus taikomus<br>išskaičiuojamuosius mokesčius. |
| Dividendai iš akcijų<br>pasirinkimo sandorių | Dividendų mokėjimai už akcijų pozicijas įskaitomi į kliento sąskaitą atskaičius<br>visus taikomus standartinius išskaičiuojamuosius mokesčius.                                                                                                    |
| Dividendų<br>pasirinkimo sandoriai           | Klientai galės rankiniu būdu įvesti nurodymus kiekviename saugumo<br>lygmenyje. Jei numatytoji dividendų išmokėjimo forma yra grynieji,<br>operacijos apskaitomos mokėjimo dieną už paskutinę dividendų skyrimo<br>dieną turėtas finansines priemones.               |
| Keitimo pasiūlymas                           | Klientai, savo portfelyje laikantys vertybinių popierių, turės galimybę spręsti<br>dėl keitimo pasiūlymų iki termino pabaigos.                                                                                                    |
| Dalinis atlygis                              | Dalinė akcija suteikia mažiau teisių nei visa akcija ir gali atsirasti<br>apskaičiuojant pagal esminius įvykius mokėtinas sumas. Už šiuos esminius<br>įvykius grynųjų pinigų išmoka skiriama kaskart kai taikomas dalinis atlygis:                                   |
|                                              | <ul> <li>Akcijų padalijimai</li> <li>Atvirkštiniai akcijų padalijimai</li> <li>Neprivalomi dividendai už akcijų pozicijas</li> <li>Sujungimai</li> </ul>                                                                                                    |
| Likvidavimas                                 | Likviduojamos įmonės pozicijos bus pašalintos. Iš likvidavimo gautos pajamos,<br>jei jų bus, bus paskirstytos.                                                                                                    |
| Privalomi ir<br>neprivalomi                  | lšmokos iš privalomų susijungimų gali būti mokamos vienu iš šių būdų:                                                                                                    |
| susijungimai                                 | <ul> <li>grynieji (paskirstomi mokėjimo dieną);</li> <li>akcijos (paskirstomos paskutinę dividendų skyrimo dieną);</li> </ul>                                                                                                    |

• Grynieji ir akcijos (paskirstomi paskutinę dividendų skyrimo dieną).

Jei susijungimas neprivalomas, klientai gali iki termino pabaigos apsispręsti, ar dalyvauti susijungime.

Naujos internetu
 Naujos internetu
 Kartais esminis įvykis susijęs su finansine priemone, kuria negalima prekiauti
 internetu naudojantis platforma. Tokiais atvejais reikia laikytis tokios tvarkos:
 naujų finansinių priemonių, kuriomis negalima prekiauti internetu, pozicijos,
 pozicijos
 priskirtos dėl esminių veiksmų, apskaitomos į klientų sąskaitose. Priemonė
 bus įtraukta į kliento sąskaitą ataskaitų teikimo tikslais.

Prioritetinė emisija Klientams, turintiems akcijų, nuo paskutinės dividendų skyrimo dienos bus leidžiama įsigyti naujų akcijų. Pasiūlymas pirkti naujas akcijas yra neperleidžiamas.

Naujų akcijų emisija Klientai, turintys akcijų pozicijų, gaus teises akcininkai galės jas parduoti arba už jas įsigyti naujų akcijų. Negavus kliento atsakymo iki platformos paslaugų teikėjo nurodytos galutinės datos, bankas parduos teises mūsų klientų vardu prieš pasibaigiant jų galiojimo laikui (jei įmanoma). Jei teisėmis prekiauti negalima, jos nustos galioti ir taps bevertės. Pardavimo pajamos bus paskirstytos mūsų klientams, atėmus standartinį komisinį mokestį už tarpininkavimą. Teises Bankas parduoda tam, kad jos nebaigtų galioti ir netaptų bevertės. Jei už naujų akcijų emisiją skiriama laikina išmoka, ji taps įprasta per "Pari Passu" įvykį.

Akcijų priedai Grynųjų pinigų išmoka skiriama paskutinę dividendų skyrimo dieną už išmokos dieną.

Specialūs esminiai Gali atsirasti specialių ir retų esminių įvykių, kurie nepatenka į šioje lentelėje įvykiai pateiktų aprašymų ribas. Šie esminiai įvykiai bus tvarkomi atsižvelgiant į geriausius kliento interesus pagal tai, kiek turima laiko ir kokias procedūras reikia atlikti.

Akcijų dividendai Papildomos akcijos skiriamos paskutinę dividendų skyrimo dieną už išmokos diną.

Akcijų padalijimai / Naujos akcijų pozicijos paskirstomos paskutinę dividendų skyrimo dieną.

Pirkimo pasiūlymai Klientai, turintys savo portfelyje akcijų, turi galimybę dalyvauti pasiūlyme.

Varantai Klientai, turintys varantų, gali juo pasinaudoti iki termino pabaigos. Neparduoti ar nepanaudoti varantai nustos galioti.

atvirkštiniai akcijų

padalijimai

Atvirų pavedimų ištrynimas dėl esminių įvykių Dieną prieš numatomą esminį įvykį (paskutinę dividendų skyrimo dieną), tam tikrų įvykių atviri pavedimai yra ištrinami. Tai atliekama šia tvarka:

| Įvykio tipas                        | Netrinti<br>pavedimų | Trinti<br>pavedimus | Pirmiau<br>apibrėžta<br>taisyklė |
|-------------------------------------|----------------------|---------------------|----------------------------------|
| Pirkimo pasiūlymai                  | x                    | ×.                  |                                  |
| Akcijų padalijimai                  |                      | X                   |                                  |
| Atvirkštiniai akcijų<br>padalijimai |                      | x                   |                                  |
| Papildomos<br>emisijos              |                      | x                   |                                  |
| Privalomi<br>sujungimai             |                      | x                   |                                  |
| Atskyrimai                          |                      | x                   |                                  |
| Žymeklio pokyčiai                   |                      | x                   |                                  |
| lšbraukimai iš<br>sąrašo            |                      | x                   |                                  |
| Dividendai<br>grynaisiais           |                      |                     | x                                |
| Dividendai<br>akcijomis             |                      |                     | x                                |
| Neprivalomi<br>dividendai           |                      |                     | x                                |
| Naujų akcijų<br>emisijos            |                      |                     | x                                |

Dividendų ir naujų akcijų emisijų atveju visi atviri nurodytos priemonės pavedimai bus ištrinti apskaičiavus, kad rinkos kaina pasikeis daugiau kaip 20 proc. dėl esminio įvykio.

# 2.1.7 PREKYBOS IŠLAIDOS

## Artėjančios prekybos išlaidos

Jei norite sužinoti, kokios prekybos sąlygos taikomos konkrečiai finansinei priemonei, suraskite priemonę ir paspauskite mygtuką 🗊 . Atsidarys mokesčiai.

|                                   |                          | sajygos X          |                 |
|-----------------------------------|--------------------------|--------------------|-----------------|
|                                   | CSPX.xion USD            |                    |                 |
|                                   | Maidos                   | Finansiné priemoné |                 |
|                                   | Išlaidos<br>Pavedimo išl | aidos              |                 |
|                                   | Komisiniai (mir          | .)                 | 7.00 GBP        |
|                                   | Komisiniai               |                    | 0.1%            |
|                                   | Vallutos keitim          | si .               | USDEUR ±0.5%    |
|                                   | Kiti mokesčia            | 4                  |                 |
| IT iShares Core S&P 500 UCITS ETF | Saugojimo mol            | uestis             | 0.12% per metus |
|                                   | Finansinés p             | riemonés išlaid    | los             |
| CSPX:xion • USD                   | Einamieji mo             | kesčiai            |                 |
|                                   | Einamieji moke           | isiān              | 0.07%           |
| 🛧 РЕКҮВА 🚯                        | Pagrindinės ir           | vformacijos doku   | menta V         |

#### lšlaidų skaičiuoklė

Jei norite įvertinti atitinkamos priemonės investicijų išlaidas, galite naudoti išlaidų skaičiuoklę sausdami mygtuką 🗈 . Norėdami matyti, kaip kito einamosios išlaidos, galite keisti vienetų kiekį ir laikymo laikotarpį. Daugiau informacijos apie išlaidų skaičiuoklę rasite skyriuje **"Prekybos sąlygos"**.

|                                   | Preky<br>Shares Core SAB<br>CSPCxise USD<br>Miałdos MickesD<br>Białdą skaičluckië paro<br>lakant instrumentą pas | tos sajy<br>500 UC<br>ni Fir<br>do apska<br>ninktucju | pos<br>ITS ETF<br>ansiné prier<br>iductas illai<br>takotarpiu | noné<br>das |
|-----------------------------------|----------------------------------------------------------------------------------------------------|-------------------------------------------------------|---------------------------------------------------------------|-------------|
|                                   | Akcijos                                                                                                    | -                                                     | 1,000                                                         | +           |
|                                   | Laikymo laikotarpis                                                                                              | <                                                     | 1 ménuo                                                       | >           |
| IF iShares Core S&P 500 UCITS ETF | ILGA<br>Hiaidos                                                                                                  | \$ Pozicij                                            | 26                                                            |             |
|                                   | Pavedimo išlaidos                                                                                                |                                                       |                                                               |             |
| Second Contraction - USD          | Pokino konisinis mokenits<br>(0.1%)                                                                              |                                                       | 473.125                                                       | 0.125       |
| 🛨 РЕКУВА 🕕                        | Pardevino konsinsi motestis<br>(0.1%)                                                                            |                                                       | 473.125                                                       | 0.132%      |
|                                   | Conversion costs (s2)<br>(0.5%)                                                                                  |                                                       | 3.566.40                                                      | 1%          |

#### Jau įvykdytiems pavedimams

Norėdami peržiūrėti jau įvykdytos operacijos išlaidas, rinkitės ataskaitą "Įvykusios operacijos". Operacijos matomos kitą dieną po uždarymo. Norėdami rasti ataskaitą, eikite į "Nustatymai" > "Istorinės ataskaitos" > "Įvykdytos operacijos". Daugiau informacijos apie ataskaitą žr. skiltyje "Įvykdytų operacijų ataskaita".

#### Bendras kainoraštis

Bendrąją kainodaros informaciją rasite interneto svetainėje.

#### JAV RINKOS VERTYBINIAI POPIERIAI

JAV rinkos vertybiniai popieriai pagal numatytuosius nustatymus nėra prieinami visiems naujiems

platformos naudotojams, išskyrus JAV įregistruotus vertybinius popierius, įtrauktus ne į JAV, o į kitas tarptautins rinkas. Norėdami pradėti prekiauti JAV rinkoje, turite turėti galiojančią JAV mokesčių institucijos nustatytą W-8 BEN formą. Išsamų JAV rinkos aktyvavimo proceso aprašymą rasite apsilankę mūsų **interneto svetainėje**.

Turėkite omenyje, kad kai kurie JAV registruoti vertybiniai popieriai gali būti įtraukti ne į JAV, o kitas tarptautines rinkas. Tokiais atvejais gautos pajamos vis tiek laikomos JAV gautomis pajamomis ir apie jas reikia pranešti IRS, todėl bus imamas "Luminor" ataskaitų teikimo mokestis. Išsamų aprašymą apie JAV gautų pajamų deklaravimą IRS ir paslaugų mokestį, kuris taikomas šiose situacijose, rasite interneto svetainėje.

# JAV ETF

JAV išleisti ETF platformoje nesiūlomi dėl 2018 m. sausio 1 d. įsigaliojusio mažmeninių ir draudimo principu pagrįstų investicinių produktų paketo (PRIIP) reglamento, pagal kurį finansinių produktų "gamintojai" ar emitentai privalo pateikti pagrindinės informacijos dokumentus. Emitentai privalo atskleisti pagrindines kiekvieno produkto savybes, susijusias su rizika, atlygiais, išlaidomis ir pan. Dauguma JAV ETF emitentų nusprendė neišduoti pagrindinės informacijos dokumentų.

# **3. ATASKAITOS**

# **3.1 PORTFELIO ATASKAITOS**

Prieiga prie ataskaitų

Portfelio ataskaitoje pateikiama informacija apie portfelio rezultatus, pelną arba nuostolį, pozicijas, įvykdytus sandorius ir grynųjų pinigų apskaitymus per pasirinktą laikotarpį.

Ataskaitą galite atsidaryti PDF formatu paspausdami profilio piktogramą 🚢 > "Ataskaitos" > "Portfelis".

| <           | Ataskaitos       | $\times$ |
|-------------|------------------|----------|
| Portfelis   |                  |          |
| Įvykdyti sa | andoriai         |          |
| Sąskaitos   | išklotinė        |          |
| Dividenda   | i                |          |
| Obligacijų  | kupono mokėjimai |          |

Galite pasirinkti ataskaitos kriterijus, pvz., "Sąskaita" ir "Laikotarpis". Norėdami atsisiųsti ataskaitą, spauskite **PDF.** 

|                                                                          | Ataskaitos spausdinimas                                                                                    | $\times$                   |
|--------------------------------------------------------------------------|----------------------------------------------------------------------------------------------------|----------------------------|
| Portfelis<br>Atsisiųskite PDF,<br>priemones, rezuli<br>nurodytam laikoti | kuriame yra informacija apie jūsų turimas fin<br>tatus, pelną / nuostolius, prekybos ir grynųjų<br>arpiui. | ansines<br>pinigų judėjimą |
| Sąskaita                                                                 |                                                                                                    |                            |
| 23800/01EU                                                               | 10990                                                                                                    | EUR                        |
| Laikotarpis                                                              |                                                                                                    |                            |
| Nuo metų pra                                                             | adžios iki dabar                                                                                           | ~                          |

GENERUOTI PDF

#### ATASKAITOS SKAITYMAS

#### Ataskaitos suvestinė

Suvestinėje pateikiama pasirinktos sąskaitos ar suvestinių sąskaitų vertės apžvalga už laikotarpį iki einamosios dienos. Ji apima:

- sąskaitos vertę, kuri parodo, kiek vertės priskiriama gryniesiems ir pozicijų vertę;
- procentinis sąskaitos vertės pokytis rodo kaupiamąją procentinę grąžą per ataskaitinį laikotarpį, remiantis svertinės grąžos normos principais;
- pelnas ar nuostolis rodo nerealizuotą atvirų pozicijų pelną ar nuostolį ataskaitinio laikotarpio pabaigoje.

#### Sąskaitos vertė

Sąskaitos vertė apskaičiuojama koreguojant laikotarpio pradžios sąskaitos vertę, kad būtų nustatyta laikotarpio pabaigos sąskaitos vertė. Koregavimai, turintys įtakos sąskaitos vertei, yra šie:

- per laikotarpį realizuotas investicijų pelnas arba nuostolis;
- nerealizuotas atvirų pozicijų pelnas arba nuostolis;
- grynųjų ir vertybinių popierių pervedimai;
- kitos išlaidos ir koregavimai, pavyzdžiui, mokėjimai už pasirašymą, pinigų judėjimas užsienio valiuta, palūkanų mokėjimai ir kt.

#### Pelnas ir nuostolis

Pelno ir nuostolių skiltyje rodomas visų turimų pozicijų pelnas arba nuostolis, t. y. sąskaitos vertės pasikeitimai, atsirandantys dėl visos su vertybiniais popieriais susijusios veiklos. Tai yra:

- realizuotas ir nerealizuotas pelnas arba nuostolis;
- su prekyba susijusios išlaidos, pavyzdžiui, komisiniai ir esminiai įvykiai.

Pelnas ir nuostolis nustatomi per visą ataskaitinį laikotarpį.

Pelno ir nuostolių skiltyje taip pat rodomos 3 finansinės priemonės, kurių vertė labiausiai augo ("3 labiausiai augusios akcijos") ir 3 finansinės priemonės, kurių vertė labiausiai krito ("3 labiausiai kritusios akcijos").

# Portfelis pabaigos dieną

Naudojantis funkcija "Portfelis pabaigos dieną", pateikiama atviros pozicijos nerealizuoto pelno arba nuostolio suvestinė. Kiekvienos pozicijos vertė pateikiama kaip suma / vertė, šiuo metu investuota į tam tikrą poziciją (absoliuti pozicija), o kiekvienos atviros pozicijos procentinė vertė – palyginti su visų atvirų pozicijų verte (absoliuti pozicijos procentinė dalis) ataskaitinio laikotarpio pabaigoje.

# lšlaidų apžvalga

Sąnaudų apžvalga – tai visų išlaidų ir mokesčių, sumokėtų už per laikotarpį gautas paslaugas ir atliktus sandorius, suvestinė.

# Pelno ir nuostolio suvestinė

Uždarytų pozicijų pelnas arba nuostolis per ataskaitinį laikotarpį. Pelnas ir nuostolis pateikiami kaip visų uždarytų kiekvieno vertybinio popieriaus pozicijų suma.

# Apskaitymų suvestinė

Visos su vertybiniais popieriais susijusios ir nesusijusios veiklos, dėl kurios atlikti grynųjų pinigų apskaitymai, suvestinė.

# Įvykdytų sandorių ataskaita

# Prieiga prie ataskaitos

Įvykdytų sandorių ataskaitoje pateikiama informacija apie visas investicijas, atliktas portfelyje per pasirinktą laikotarpį.

Ataskaitą galite atsidaryti paspausdami profilio piktogramą 👗 > "Ataskaitos" > "Įvykdyti sandoriai".

| <               | Ataskaitos    | $\times$ |
|-----------------|---------------|----------|
| Portfelis       |               |          |
| Įvykdyti sando  | riai          |          |
| Sąskaitos išklo | otinė         |          |
| Dividendai      |               |          |
| Obligacijų kupo | ono mokėjimai |          |

Norėdami pakeisti ataskaitos kriterijus, pvz., sąskaitą, laikotarpį, atidarymo (perkant finansinę priemonę) arba uždarymo (parduodant finansinę priemonę) kainą, spauskite **FILTRAS**.

|                                                                 | Filtras                     | ×               |               |         |
|-----------------------------------------------------------------|-----------------------------|-----------------|---------------|---------|
|                                                                 | Nuo metų pradžios iki dabar | v               |               |         |
|                                                                 | Atidaryti / uždaryti        | Viso suma (EUR) |               |         |
|                                                                 | Pirkimas                    | 0               |               |         |
|                                                                 | Pardavimas                  | 0               |               |         |
| Prekyba                                                         |                             |                 |               |         |
| FILTRAS                                                         | EKSPORTUG                   | m               |               |         |
|                                                                 | GERM                        |                 |               |         |
| PDF versiją galite atsis<br>Ataskaitos spau                     | iųsti paspaud<br>sdinimas   | ę FILTRAS       | > EKSPORTUOTI | GENERUO |
| Įvykdyti sandoriai<br>Ataskaitoje pateikiama informacija apie j | vykdytus sandorius.         |                 |               |         |
| Sąskaita                                                        |                             |                 |               |         |
| 23800/01EU10990                                                 | EL                          | JR              |               |         |
|                                                                 |                             |                 |               |         |
| Laikotarpis                                                     |                             |                 |               |         |

#### Ataskaitos skaitymas

Ataskaitą galima skaityti taip:

GENERUOTI PDF

- Finansinė priemonė vertybinių popierių, kuriais buvo prekiaujama, pavadinimas.
- Sandorio data data, kai sandoris buvo įvykdytas.
- Pirkimas / pardavimas nurodo, ar įvykdytas pirkimo, ar pardavimo sandoris.
- Atidaryti / uždaryti pirkimo sandoris atliktas siekiant pridėti naują poziciją prie portfelio, o pardavimo – visiškai pašalinti poziciją iš portfelio.
- Suma parduodamų vienetų kiekis arba skaičius.

- Kaina sandorio kaina.
- Viso suma apskaičiuojama kaip dauginant sumą ir kainą.
- Apskaityta suma pardavimo sandoriuose tai yra "Visa suma", atėmus su prekyba susijusias vertybinių popierių išlaidas, o pirkimo sandoriuose – "Visa suma", pridėjus su vertybinių popierių prekyba susijusias išlaidas.

# 3.2 SĄSKAITOS IŠKLOTINĖ

#### Prieiga prie ataskaitos

Sąskaitos išklotinėje pateikiama informacija apie visus grynųjų pinigų judėjimus pasirinktoje sąskaitoje per tam tikrą laikotarpį.

Ataskaitą galite atsidaryti PDF formatu paspausdami profilio piktogramą 🕹 > "Ataskaitos" > "Sąskaitos išklotinė".

| <           | Ataskaitos       | $\times$ |
|-------------|------------------|----------|
| Portfelis   |                  |          |
| Įvykdyti sa | andoriai         |          |
| Sąskaitos   | išklotinė        |          |
| Dividenda   | i                |          |
| Obligacijų  | kupono mokėjimai |          |

Galite pasirinkti ataskaitos kriterijus, pvz., "Sąskaita" ir "Laikotarpis". Norėdami atsisiųsti ataskaitą, spauskite **PDF**.

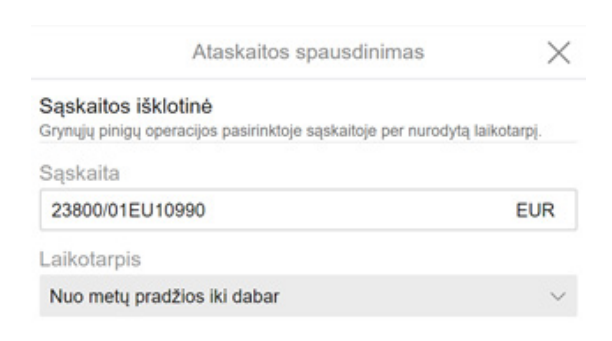

GENERUOTI PDF

Ataskaitos skaitymas

Ataskaitą galima skaityti taip:

- Sąskaitos vertė dabartinė sąskaitos vertė, susumuojant grynųjų pinigų likutį, nerealizuotą pozicijų vertę ir neregistruotas operacijas.
- Paskelbimo data data, kai buvo įvykdytas pavedimas.
- Įskaitymo data atsiskaitymų už atitinkamą sandorį data.
- Aprašymas operacijos aprašymas, įskaitant finansinės priemonės tipą, žymeklį ir ID kodą.
- Grynasis pokytis visa suma, kuria buvo apmokestintas atitinkamas sandoris.
- Likutis sąskaitos likutis po grynojo pasikeitimo.

# 3.3 DIVIDENDŲ ATASKAITA

#### Prieiga prie ataskaitos

Dividendų ataskaitoje pateikiama informacija apie visus dividendus, gautus portfelyje per pasirinktą laikotarpį.

Ataskaitą galite atsidaryti PDF formatu paspausdami profilio piktogramą 🚢 > "Ataskaitos" > "Dividendai".

| <          | Ataskaitos         | $\times$ |
|------------|--------------------|----------|
| Portfelis  |                    |          |
| Įvykdyti s | andoriai           |          |
| Sąskaitos  | išklotinė          |          |
| Dividenda  | ai                 |          |
| Obligacijų | į kupono mokėjimai |          |

Galite pasirinkti ataskaitos kriterijus, pvz., "Sąskaita" ir "Laikotarpis". Norėdami atsisiųsti ataskaitą, spauskite **PDF**.

| Ataskaitos spausdinimas                                                                   | $\times$   |
|-------------------------------------------------------------------------------------------|------------|
| Dividendai<br>Ataskaitoje pateikiama informacija apie per nurodytą laikota<br>dividendus. | rpį gautus |
| Sąskaita                                                                                  |            |
| 23800/01EU10990                                                                           | EUR        |
| Laikotarpis                                                                               |            |
| Nuo metų pradžios iki dabar                                                               | $\sim$     |

GENERUOTI PDF

## Ataskaitos skaitymas

Ataskaitą galima skaityti taip:

- Finansinė priemonė finansinės priemonės pavadinimas.
- Įvykio tipas apskaitytų dividendų tipas.
- Paskelbimo data data, kai buvo įvykdytas sandoris arba paskelbtas esminis įvykis.
- Mokėjimo data data, kai dividendai buvo apskaityti sąskaitoje.
- Turimas kiekis turimas atitinkamos finansinės priemonės priemonės vienetų skaičius.
- Konvertavimo kursas kursas, taikomas konvertuojant valiutą.
- Valiuta apskaitytų dividendų valiuta.
- Dividendų suma gautų dividendų suma neatskaičius mokesčių.
- Išskaičiuojamo mokesčio procentas išskaičiuojamojo mokesčio procentinė dalis.
- Išskaičiuojamo mokesčio suma išskaičiuojamojo mokesčio suma.
- Mokesčio suma apskaitytos operacijos mokestis.
- Bendras mokestis visa mokesčio suma, išskaičiuota iš dividendų sumos.
- Apskaityta suma suma, kuri buvo apskaityta sąskaitoje.

## 3.4 OBLIGACIJŲ KUPONO MOKĖJIMŲ ATASKAITA

#### PRIEIGA PRIE ATASKAITOS

Obligacijų kupono mokėjimų ataskaitoje pateikiama informacija apie visus obligacijų kupono mokėjimus, gautus portfelyje per pasirinktą laikotarpį.

Ataskaitą galite atsidaryti PDF formatu paspausdami profilio piktogramą 🕹 > "Ataskaitos" > "Obligacijų kupono mokėjimai".

| <            | Ataskaitos      | $\times$ |
|--------------|-----------------|----------|
| Portfelis    |                 |          |
| Įvykdyti sar | ndoriai         |          |
| Sąskaitos i  | šklotinė        |          |
| Dividendai   |                 |          |
| Obligacijų k | upono mokėjimai |          |

Galite pasirinkti ataskaitos kriterijus, pvz., "Sąskaita" ir "Laikotarpis". Norėdami atsisiųsti ataskaitą, spauskite **PDF**.

| ×        |
|----------|
| utus per |
|          |
| EUR      |
|          |
| $\sim$   |
|          |
|          |

GENERUOTI PDF

#### Ataskaitos skaitymas

Ataskaitą galima skaityti taip:

- Finansinė priemonė finansinės priemonės pavadinimas.
- Paskelbimo data data, kai buvo įvykdytas sandoris.
- Mokėjimo data data, kai kupono mokėjimas buvo apskaitytas sąskaitoje.
- Turimas kiekis turimas atitinkamos finansinės priemonės priemonės vienetų skaičius.
- Konvertavimo kursas kursas, taikomas konvertuojant valiutą.
- Kupono suma gauto kupono mokėjimo suma neatskaičius mokesčių.
- Išskaičiuojamasis mokestis išskaičiuojamojo mokesčio suma.
- Mokesčio procentas išskaičiuojamojo mokesčio procentinė dalis.
- Mokesčio suma visa mokesčio suma, išskaičiuota iš kupono sumos.
- Apskaityta suma suma, kuri buvo apskaityta sąskaitoje.

# 4. NUSTATYMAI

## 4.1 AUTOMATINIS ATSIJUNGIMAS

"Luminor Investor" platformoje yra saugos funkcija, leidžianti nustatyti automatinio naudotojo atsijungimo laiką.

| Nustatym                            | ai                      | × |
|-------------------------------------|-------------------------|---|
| Automatinis atsijungimas            | 30 Minučių              | ~ |
| Kalba                               | Lietuvių                | ~ |
| Laiko juosta                        | (GMT+00:00) Greenwic    | ~ |
| Formatas                            | English (United States) | ~ |
| Pakeisti slaptažodį 🖉               |                         |   |
| Įspėjimas dėl investavimo rizikos 🖒 |                         |   |
| Terminai ir sąlygos 🗷               |                         |   |

Galite pakeisti automatinio atsijungimo laiką paspausdami savo profilio piktogramą 👗 > "Nustatymai" > "Automatinis atsijungimas" ir pasirinkdami norimą laiką.

|                          | Nustatymai               |                      | × |
|--------------------------|--------------------------|----------------------|---|
| Automatinis atsijungimas |                          | 30 Minučių           |   |
| Kalba                    |                          | Lietuvių             |   |
| Laiko juosta             |                          | (GMT+00:00) Greenwic |   |
|                          | Automatinis atsijungimas |                      | × |
| 5 Minučių                |                          |                      |   |
| 10 Minučių               |                          |                      |   |
| 15 Minučių               |                          |                      |   |
| 30 Minučių               |                          |                      |   |
| 60 Minučių               |                          |                      |   |
| 120 Minučių              |                          |                      |   |
| 180 Minučių              |                          |                      |   |
| 360 Minučių              |                          |                      |   |

## 4.2 KALBA

"Luminor Investor" platforma parengta anglų ir visomis Baltijos šalių kalbomis.

| Nust                     | atymai                  | × |
|--------------------------|-------------------------|---|
| Automatinis atsijungimas | 30 Minučių              | ~ |
| Kalba                    | Lietuvių                | ~ |
| Laiko juosta             | (GMT+00:00) Greenwic    | ~ |
| Formatas                 | English (United States) | ~ |
| Pakeisti slaptažodį 🗹    |                         |   |

Įspėjimas dėl investavimo rizikos 🗹

Terminai ir sąlygos 🗹

Galite pakeisti kalbą paspausdami savo profilio piktogramą **\*** > **"Nustatymai"** > **"Kalba"** ir pasirinkdami norimą kalbą.

|                    | Pasirinkite kalbą | $\times$ |
|--------------------|-------------------|----------|
| italiano           |                   |          |
| Japanese - 日本語     |                   |          |
| Latviešu           |                   |          |
| Lietuvių           |                   |          |
| Magyar             |                   |          |
| Nederlands         |                   |          |
| Norsk              |                   |          |
| Polski             |                   |          |
| Português          |                   |          |
| Português - Brasil |                   |          |
| Română             |                   |          |
| Russian - Русский  |                   |          |
| Slovak             |                   |          |
| Slovenian          |                   |          |

Nors galite pasirinkti ne tik anglų ar Baltijos šalių kalbą, renkantis bet kurią kitą kalbą, pasirodys toks pranešimas (pavyzdys pasirinkus rusų kalbą):

| 0                  |                   |
|--------------------|-------------------|
| Текущий язык не п  | оддерживается.    |
| Пожалуйста, выбери | те язык из списка |
| НИЖ                | θ.                |
|                    |                   |

## 4.3 LAIKO JUOSTA

Galite pakeisti "Luminor Investor" platformos laiko juostą paspausdami savo profilio piktogramą **\*** > "Nustatymai" > "Laiko juosta" ir pasirinkdami norimą laiko juostą.

| Nustatymai                          |                         | $\times$ |
|-------------------------------------|-------------------------|----------|
| Automatinis atsijungimas            | 30 Minučių              | $\sim$   |
| Kalba                               | Lietuvių                | $\sim$   |
| Laiko juosta                        | (GMT+00:00) Greenwic    | $\sim$   |
| Formatas                            | English (United States) | $\sim$   |
| Pakeisti slaptažodį 🗹               |                         |          |
| Įspėjimas dėl investavimo rizikos 🗹 |                         |          |
| Terminai ir sąlygos 🗹               |                         |          |

#### 4.4 FORMATAS

Galite pakeisti "Luminor Investor" platformos anglų kalbos formatą paspausdami savo profilio piktogramą **4** > "Nustatymai" > "Formatas" ir pasirinkdami norimą formatą.

| Nustatymai                          |                         | $\times$ |  |
|-------------------------------------|-------------------------|----------|--|
| Automatinis atsijungimas            | 30 Minučių              | $\sim$   |  |
| Kalba                               | Lietuvių                | ~        |  |
| Laiko juosta                        | (GMT+00:00) Greenwic    | ~        |  |
| Formatas                            | English (United States) | ~        |  |
| Pakeisti slaptažodį 🕑               |                         |          |  |
| ļspējimas dēl investavimo rizikos 🗹 |                         |          |  |
| Terminai ir sąlygos 🗹               |                         |          |  |

Visos Baltijos šalių kalbos turi vieną iš anksto pasirinktą formatą.

# 4.5 SLAPTAŽODIS

Slaptažodį galite pasikeisti paspaudę profilio piktogramą 👗 > "Nustatymai" > "Pakeisti slaptažodį".

| Nustatymai                          |                         | × |
|-------------------------------------|-------------------------|---|
| Automatinis atsijungimas            | 30 Minučių              | ~ |
| Kalba                               | Lietuvių                | ~ |
| Laiko juosta                        | (GMT+00:00) Greenwic    | ~ |
| Formatas                            | English (United States) | ~ |
| Pakeisti slaptažodį 🗹               |                         |   |
| ļspējimas dēl investavimo rizikos 🖒 |                         |   |
| Terminai ir salvgos 🗹               |                         |   |

Būsite perkelti į papildomą langą, kuriame turėsite nurodyti dabartinį slaptažodį, naują slaptažodį ir patvirtinimo slaptažodį, kuris turi atitikti jūsų naująjį slaptažodį.

| Luminor                                                                                  |                                                                                                    |  |
|------------------------------------------------------------------------------------------|----------------------------------------------------------------------------------------------------|--|
|                                                                                          |                                                                                                    |  |
|                                                                                          |                                                                                                    |  |
| Jūsų slaptažodyje turi būti<br>× įveskite dabartinį savo                                 | ;<br>slaptažodį                                                                                                    |  |
| <ul> <li>× bent jau 8 simboliai</li> <li>× raidės (a-Z)</li> <li>× skaitmenys</li> </ul> |                                                                                                    |  |
| × patvirtinimo slaptažodis                                                               | s turi sutapti                                                                                                    |  |
|                                                                                          | Jūsų slaptažodyje turi būti<br>× įveskite dabartinį savo<br>× bent jau 8 simboliai<br>× raidės (a-Z)<br>× skaitmenys<br>× patvirtinimo slaptažodia<br>GERAI |  |

Naujajame slaptažodyje turi būti:

- mažiausiai 8 ženklai;
- abėcėlės ženklai (a-z);
- skaitiniai ženklai.
# 5. TRIKČIŲ ŠALINIMAS

#### 5.1 KLAIDOS PRANEŠIMAS "SĄSKAITOJE NEPAKANKA GRYNŲJŲ OPERACIJAI ATLIKTI"

 You have insufficient cash to make this trade. Review your positions and orders

Teikiant pavedimą, sistema apskaičiuoja pinigų pakankamumą pagal šią formulę:

×

Sandorio suma + pirkimo mokestis + pardavimo mokestis + pozicijos uždarymo išlaidos + neapskaitytos operacijos + kainos rezervas (jei rinkos pavedimas pateikiamas ne darbo valandomis)

- Uždarymo išlaidos mokesčiai, taikomi uždarant finansinės priemonės poziciją. Vykdant sandorį, sistema prideda esamos pozicijos uždarymo išlaidas, kad apskaičiuotų grynųjų pinigų pakankamumą pozicijai uždaryti. Jei neturite finansinių priemonių pozicijų, atidaryti poziciją galėdami su mažiausia įmanoma pinigų suma, jei tik bus padengtas naujojo pavedimo atidarymo ir uždarymo mokestis.
- Neapskaityti sandoriai apima visus neapskaitytus sandorius (pvz., palūkanų mokesčius, nepatvirtintas išlaidas, neatliktus sandorius ir kt.).
- Kainos rezervas kai pateikiate rinkos pavedimą ne prekybos valandomis, sistema prie rinkos kainos prideda rezervą, kuris padengia riziką, kad rinkos atidarymo kaina ženkliai skirsis nuo uždarymo kainos. Rizikos reitingas priklauso nuo konkrečios finansinės priemonės rizikos ir gali svyruoti nuo 1 iki 50 proc. finansinės priemonės uždarymo kainos.

Todėl šį pranešimą galite matyti dėl kelių priežasčių:

- Nepakanka grynųjų gavę šį pranešimą, pirmiausia patikrinkite, ar sąskaitoje turite pakankamai grynųjų pinigų sandoriui įvykdyti. Palyginkite turimą grynųjų pinigų likutį ir nominalią pozicijos vertę prekybos biliete.
- Nepatvirtinti pirkimo užsakymai dar viena atmetimo priežastis yra nepatvirtinti pirkimo užsakymai. Pateikiant pirkimo užsakymą, sistema patikrina turimą grynųjų pinigų likutį ir prideda grynųjų pinigų rezervą nepatvirtintų pirkimo užsakymų vykdymui. Atšaukite nepatvirtintą pirkimo užsakymą ir bandykite dar kartą pateikti sandorį.
- Nepakanka grynųjų pinigų mokesčiams viena iš galimų priežasčių yra susijusi su mokesčiais. Teikiant pirkimo užsakymą, sistema apskaičiuoja grynųjų pinigų pakankamumą pagal pirmiau pateiktą formulę. Gali susidaryti situacija, kai neturite pakankamai grynųjų pinigų mokesčiams, susijusiems su būsima operacija, įvykdytomis operacijomis, kurios vis dar nėra apskaitytos, ir pozicijos uždarymo išlaidomis, padengti.
- Rinkos pavedimo pateikimas ne prekybos valandomis tokiu atveju jūsų pavedimui skaičiuojamas papildomas rezervas, kuris padengia riziką, kad .kad rinkos atidarymo kaina ženkliai skirsis nuo uždarymo kainos.

#### 1 pavyzdys

Teikiate rinkos pavedimą įsigyti 2 000 EUR (5 EUR už akciją) akcijų Vokietijos rinkoje rinkos prekybos valandomis. Jau esate įsigiję šią finansinę priemonę. Turite 2020 EUR grynųjų ir jūsų sąskaitoje nėra nepatvirtintų operacijų.

Grynųjų pinigų likutis – 2020 EUR Investicijos suma – 2000 EUR Pirkimo mokestis – 10 EUR Pardavimo mokestis – 10 EUR (Esamos) pozicijos uždarymo išlaidos – 10 EUR Neapskaitytos operacijos – 0 EUR Kainos rezervas (jei rinkos pavedimas pateikiamas ne darbo valandomis) – 0 EUR

Apskaičiuotas grynųjų pinigų pakankamumas = 2000 EUR + 10 EUR + 10 EUR + 10 EUR = 2030 EUR

**Koks būtų rezultatas?** Nors suma, kuri būtų išskaičiuota vykdant šį sandorį, yra 2010 EUR (investicijos suma + pirkimo mokestis), negalėsite pateikti pavedimo ir bus rodomas klaidos pranešimas "Sąskaitoje nepakanka grynųjų sandoriui atlikti", kadangi apskaičiuotas grynųjų pinigų pakankamumas (2030 EUR) yra mažesnis nei dabartinis grynųjų pinigų likutis (2020 EUR) jūsų sąskaitoje.

#### 2 pavyzdys

Teikiate rinkos pavedimą įsigyti 2 000 EUR (5 EUR už akciją) akcijų Vokietijos rinkoje ne rinkos prekybos valandomis. Neesate įsigiję šios finansinės priemonės. Turite 2150 EUR grynųjų ir jūsų sąskaitoje nėra nepatvirtintų operacijų.

Grynųjų pinigų likutis – 2150 EUR Investicijos suma – 2000 EUR Pirkimo mokestis – 10 EUR Pardavimo mokestis – 10 EUR (Esamos) pozicijos uždarymo išlaidos – 0 EUR Neapskaitytos operacijos – 0 EUR Kainos rezervas (jei rinkos pavedimas pateikiamas ne darbo valandomis)\* – papildomi 10 % nuo investuojamos sumos

Apskaičiuotas grynųjų pinigų pakankamumas = (2000 EUR \* 10 %) + 10 EUR + 10 EUR = 2220 EUR

Koks būtų rezultatas? Nors suma, kuri būtų išskaičiuota vykdant šį sandorį, yra 2010 EUR (investicijos suma + pirkimo mokestis), negalėsite pateikti pavedimo ir bus rodomas klaidos pranešimas "Sąskaitoje nepakanka grynųjų sandoriui atlikti", kadangi apskaičiuotas grynųjų pinigų pakankamumas (2220 EUR) yra mažesnis nei dabartinis grynųjų pinigų likutis (2150 EUR) jūsų sąskaitoje.

<sup>\*</sup> Kainos rezervo dydis naudojamas tik iliustraciniais tikslams ir neatspindi faktinio visų Vokietijos

rinkos vertybinių popierių kainos rezervo

### 3 pavyzdys

Teikiate rinkos pavedimą įsigyti 2 000 EUR (5 EUR už akciją) akcijų Vokietijos rinkoje rinkos prekybos valandomis. Jau esate įsigiję šią finansinę priemonę. Turite 5 000 EUR grynųjų, o jūsų sąskaitoje yra nepatvirtintas ribinis pavedimas kitai 3 000 EUR finansinei priemonei.

Grynųjų pinigų likutis – 5000 EUR Investicijos suma – 2000 EUR Pirkimo mokestis – 10 EUR Pardavimo mokestis – 10 EUR (Esamos) pozicijos uždarymo išlaidos – 10 EUR Neapskaitytos operacijos – 3000 EUR Kainos rezervas (jei rinkos pavedimas pateikiamas ne darbo valandomis) – 0 EUR

Apskaičiuotas grynųjų pinigų pakankamumas = 2000 EUR + 10 EUR + 10 EUR + 10 EUR + 3 000 EUR = 5030 EUR

**Koks būtų rezultatas?** Nors suma, kuri būtų išskaičiuota vykdant šį sandorį, yra 2010 EUR (investicijos suma + pirkimo mokestis), negalėsite pateikti pavedimo ir bus rodomas klaidos pranešimas "Sąskaitoje nepakanka grynųjų sandoriui

# 5.2 KLAIDOS PRANEŠIMAS "NEPAVYKO ĮVYKDYTI UŽKLAUSOS"

Could not complete request (26)

Šis klaidos pranešimas reiškia, kad tarp šalių yra ryšio problema:

- nepavyko užmegzti ryšio su konkrečia birža (biržos ryšio problemos)
- nepavyko užmegzti ryšio tarp naudotojo ir platformos (jūsų interneto ryšio problemos)

×

nepavyko užmegzti ryšio su platformos paslaugų teikėju (platformos ryšio problemos).

Pirmiausia patariame patikrinti interneto ryšį. Jei problema išlieka, parašykite "Luminor" per interneto banką arba susisiekite su savo asmeniniu vadybininku, kuris padės nustatyti problemos priežastį ir galimą sprendimo laiką.

# 5.3 KLAIDOS PRANEŠIMAS "POZICIJOS NEGALIMA DIDINTI DĖL FINANSINĖS PRIEMONĖS KONFIGŪRACIJOS"

Šis klaidos pranešimas reiškia, kad finansinė priemonė yra mažinimo režime, t. y. ją galima parduoti tik per platformą. Pagrindinės priežastys, kodėl įsijungė finansinės priemonės mažinimo režimas:

- Finansinės priemonės struktūra yra sudėtinga, todėl jos negalime siūlyti priemonės investicijoms.
- Trūksta pagrindinės informacijos dokumento ES mažmeninių ir draudimo principu pagrįstų investicinių produktų paketo (PRIIP) reglamente reikalaujama, kad tam tikriems investiciniams produktams būtų parengti pagrindinės informacijos dokumentai.
- Trūksta pagrindinės informacijos investuotojams dokumento ES reglamente dėl kolektyvinio investavimo į perleidžiamus vertybinius popierius subjektų (KIPVPS) reikalaujama pateikti pagrindinės informacijos dokumentus, kurie padėtų investuotojams priimti pagrįstą investavimo sprendimą.
- Priemonės likvidumo trūkumas.
- Nebesiūlome rinkos, kurioje prekiaujama šia priemone.
- Finansinė priemonė vėl įtraukiama į biržą, kurios mes nepalaikome (pvz., perkeliama iš "XETRA" į "Frankfurt Floor").
- Keičiasi priemonės korporacinė struktūra ir mes jos nepalaikome (pvz., nuo "Ltd" į "Limited Partnership).
- Artimiausiu metu finansinė priemonė bus išbraukta iš sąrašo arba uždaryta dėl netrukus įvyksiančių esminių įvykių.

#### 5.4 KLAIDOS PRANEŠIMAS "PAVEDIMO KAINA PER DAUG SKIRIASI NUO RINKOS"

Šis klaidos pranešimas reiškia, kad ribinio arba sustabdymo pavedimo kaina viršija tam tikrą ribą, kuri dažniau priklauso nuo biržos, kurioje prekiaujama, taisyklių. Pavyzdžiui, agresyvių pavedimų NASDAQ kaina yra iki 25 proc., pasyvių – 50 proc.

Order price is too far from market.

Ribines taisykles nustato ir įgyvendina konkreti birža. Dėl šių apribojimų gali kisti viršvalandžiai, todėl teikiant pavedimą platformoje ar naudojant kitus biržos išteklius, reikėtų pasidomėti naujausia informacija apie konkrečios priemonės kainos apribojimus.

#### 5.5 KLAIDOS PRANEŠIMAS "NETINKAMAS MAŽIAUSIAS KARTOTINIS KIEKIS"

Šis klaidos pranešimas reiškia, kad jūsų pavedimo dydis (vertybinių popierių, kuriuos ketinate pirkti ar parduoti, kiekis) neatitinka minimalaus biržos, kurioje prekiaujama, reikalavimo.

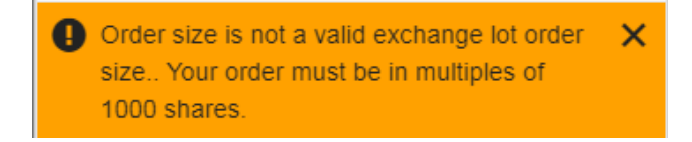

Ribines taisykles nustato ir įgyvendina konkreti birža. Dėl šių apribojimų gali kisti viršvalandžiai, todėl teikiant pavedimą platformoje ar naudojant kitus biržos išteklius, reikėtų pasidomėti naujausia informacija apie konkrečios priemonės kainos apribojimus.

# 5.6 KLAIDOS PRANEŠIMAS "PAVEDIMO VERTĖ TURI BŪTI DIDESNĖ UŽ MAŽIAUSIĄ ŠIOS BIRŽOS PAVEDIMO VERTĘ"

Šis klaidos pranešimas reiškia, kad jūsų pavedimo vertė (kiek norite investuoti ar parduoti) neatitinka minimalaus biržos, kurioje prekiaujama, reikalavimo.

| Ð | Order value must be above the minimum  | × |
|---|----------------------------------------|---|
|   | order value for this exchange. Minimum |   |
|   | order value is 500 HKD.                |   |

Ribines taisykles nustato ir įgyvendina konkreti birža. Dėl šių apribojimų gali kisti viršvalandžiai, todėl teikiant pavedimą platformoje ar naudojant kitus biržos išteklius, reikėtų pasidomėti naujausia informacija apie konkrečios priemonės kainos apribojimus.

#### 5.7 MANO PAVEDIMAS NEVYKDOMAS

Jei jūsų pateiktas pavedimas neįvykdytas, taip gali būti dėl vienos iš šių priežasčių:

**Rinka uždaryta** – mes nepalaikome pavedimų teikimo kai rinka yra uždaryta. Pavedimas bus įvykdytas, kai tik rinka atsidarys. Ar rinka atidaryta, matysite suradę priemonę ir peržiūrėję informaciją viršutinėje kairėje puslapio pusėje. Matosi, kad **Rinka** atidaryta • arba uždaryta •.

Pavedimo kaina neatitinka rinkos kainos.

Galite pakeisti pavedimo kainą apsilankę:

- "Mano portfelis" > "Pavedimai"
- Suraskite pavedimą ir spauskite piktogramą dešinėje dešinėje.
- Pasirinkite "Pakeisti pavedimą"
- Pakeiskite pavedimo kainą ir sumą.

Atminkite, ar negalima keisti pavedimo tipo. Norėdami tai padaryti, turite atšaukti pavedimą ir pateikti naują.

Daugiau informacijos apie pavedimų keitimą rasite skiltyje "Pateikto pavedimo keitimas".

#### 5.8 SCENARIJAI, KAI PLATFORMOS PASLAUGŲ TEIKĖJAS GALI ATŠAUKTI MANO PAVEDIMUS

Atviri pavedimai galite būti atšaukti, jei prekyba finansine priemone yra ribojama. Susiję užsakymai gali būti atšaukti, jei susijusi pozicija yra uždaryta dėl kito pavedimo.

Daugiau informacijos apie bendrąsias pavedimo atmetimo priežastis rasite skiltyje "Mano pavedimas atmestas".

Atviras pavedimas taip pat gali būti atšauktas esminio įvykio atveju. Tokie esminiai įvykiai, kaip akcijų padalijimas, atvirkštinis padalijimas, papildomos emisijos, privalomi susijungimai, atskyrimai, žymeklio pokyčiai ir išbraukimas iš sąrašo lems esamų prekybos pavedimų atšaukimą.

Esminis įvykis, pavyzdžiui, dividendai grynaisiais, dividendai akcijomis, neprivalomi dividendai ar naujų akcijų emisija, gali lemti pavedimo atšaukimą, jei dėl esminio įvykio vertybinio popieriaus kainos pokytis viršija 20 proc. Tai taikoma tiek susijusiems, tiek atskiriems pavedimams.

Daugiau informacijos apie skirtingų esminių įvykių sąlygas rasite skyriuje "Esminiai įvykiai".

# 5.9 PORTFELYJE NEMATAU UŽDARYTŲ POZICIJŲ

Kai jūsų pozicija yra uždaroma, ji iškart dingsta ir nebėra matoma skiltyje "Portfelis". Pozicijos informaciją rasite ataskaitose kitą dieną. Jei norite peržiūrėti pozicijos vykdymą tą pačią dieną, eikite į **2** > "Veiklos žurnalas".

Daugiau informacijos apie veiklos žurnalo funkcijas rasite skiltyje "Veiklos žurnalas".

# 5.10 NEGALIU ATIDARYTI "INVESTOR" MODULIŲ, TOKIŲ KAIP "VEIKLOS ŽURNALAS", "PRENUMERATOS" AR "ESMINIAI ĮVYKIAI" NARŠYKLĖJE "GOOGLE CHROME". ĮDIEGTA OPERACINĖ SISTEMA "WINDOWS"

Rekomenduojame atlikti toliau nurodytus veiksmus norint išspręsti problemą.

# Ištrinkite "Chrome" naršymo istoriją:

- 1. Kompiuteryje atidarykite "Google Chrome".
- 2. Viršuje dešinėje spustelėkite parinkčių piktogramą.
- 3. Spauskite "Istorija", tada "Istorija".
- 4. Kairėje spauskite "Išvalyti naršymo duomenis". Pasirodys langelis.
- 5. Išskleidžiamajame meniu pasirinkite, kiek istorijos norite ištrinti. Norėdami išvalyti viską, pasirinkite "Nuo pradžių".
- 6. Pažymėkite laukelius prie informacijos, kurią norite išvalyti, įskaitant naršymo istoriją. Sužinokite daugiau apie naršymo duomenų, kuriuos galite ištrinti, tipus
- 7. Spustelėkite "Išvalyti duomenis".

# Leisti slapukus:

- 1. Kompiuteryje atidarykite "Google Chrome".
- 2. Viršuje dešinėje spustelėkite parinkčių piktogramą ir atidarykite nustatymus.
- 3. Apačioje spustelėkite "Išplėstiniai".
- 4. Skiltyje "Privatumas ir sauga" spustelėkite "Svetainės nustatymai", tada "Slapukai".
- 5. ljunkite "Leisti svetainėms išsaugoti ir skaityti slapukų duomenis" ir išjunkite "Blokuoti trečiųjų šalių slapukus".

Iš naujo paleiskite "Google Chrome" naršyklę ir prisijunkite prie savo platformos.

#### 5.11 MATAU PRANEŠIMĄ, KAD SANDORIS PORTFELYJE ĮVYKDYTAS, BET JO VERTĖ "O"

Paprastai tai reiškia, kad jūsų sąskaitoje yra esminis įvykis, kurį reikia apskaityti (pvz., bendrovė suteikė emisijos teises esamiems akcininkams arba jūs esate pasirinkę gauti vertybinius popierius vietoje dividendų išmokos).

| 10 | Einensis Cod. Diabte | 800 | 0.000 | 0.00%  | 7 999 | 0.00% |  |
|----|----------------------|-----|-------|--------|-------|-------|--|
|    | Finnair Oyj - rognes | 000 | 0.000 | 0.0076 | 1,332 | 0.00% |  |

Jei norite peržiūrėti tikslią apskaitymo informaciją, eikite į **1** > **"Veiklos žurnalas"**.

Daugiau informacijos apie artėjantį esminį įvykį rasite **2** > **"Esminiai įvykiai" > "Neprivalomi įvykiai"**. Atminkite, kad informacija apie įvykį jūsų paskyroje gali vėluoti.

# 5.12 NESUTAMPA FINANSINĖS PRIEMONĖS KAINOS SKILTYSE "POZICIJOS IR GRYNIEJI" IR "PAVEDIMAI"

Einamoji kaina abejose skiltyse grindžiama skirtingomis vertėmis – skiltyje "Atviros pozicijos" einamoji kaina yra vėliausia rinkos kaina, o skiltyje "Atviri pavedimai" einamoji kaina yra pirkimo / pardavimo kaina.

| <                                |                         | EQ                          | Intrum AB                 |                         |                          |                       |
|----------------------------------|-------------------------|-----------------------------|---------------------------|-------------------------|--------------------------|-----------------------|
|                                  |                         |                             | NTRUM:xome • SEK          |                         |                          |                       |
|                                  |                         | *                           | РКЕКУВА                   |                         |                          |                       |
|                                  |                         | Pozicija 100 P/I            | N -87.28 EUR UZDARYTI     |                         |                          |                       |
| Veliausia rinkos kaina<br>257.20 | Dienos pokytis<br>-2.60 | Dienos pokytis, %<br>-1.00% | Pardavimo kaina<br>257.40 | Pirkimo kaina<br>258.40 | Ménesio pokytis<br>9.54% | Metų pokytis<br>2.39% |

**Akcijų pozicijos uždarymo (einamoji) kaina** – vėliausia akcijų, naudotų vertinant portfelį, rinkos kaina.

| <         |     |     |         |               | Portfe   | lis          |              |       |       |       |     |
|-----------|-----|-----|---------|---------------|----------|--------------|--------------|-------|-------|-------|-----|
|           |     |     |         |               | 12953270 |              |              |       |       |       |     |
|           |     |     | Dabarti | nis portfelis | Pavedir  | nai Praeitie | s rezultatai |       |       |       |     |
|           |     |     |         |               |          |              |              |       |       |       |     |
| Intrum AB | SEK | 100 | 256.20  | 257.20        | 0.39%    | -0.92%       | -87          | 2,518 | 2.52% | UŽDAR | ••• |

**Atvirų pavedimų einamoji kaina** – kaina, kurią pasiekus įvykdomas pavedimas. Ribiniai pavedimai perkant vykdomi pasiekus prašomą kainą. Sustabdymo pavedimai parduodant vykdomi pasiekus siūlomą kainą. Taigi, matote atitinkamą pirkimo / pardavimo kainą, kuri nebūtinai sutampa su vėliausia prekybos kaina.

|                      |                      | Po<br>12953 | rtfelis<br>270 |                      |          |           |                |          |  |
|----------------------|----------------------|-------------|----------------|----------------------|----------|-----------|----------------|----------|--|
|                      | Dabartinis portfelis | s Pavedimai |                | Praeities rezultatai |          |           |                |          |  |
| Pavedimai            |                      |             |                |                      |          |           |                |          |  |
| Finansinė priemonė 🔺 |                      | Valluta     | Pirks /        | Suma                 | Kaina Da | bartinė k | Pavedimo tipas |          |  |
| to Intrum AB         |                      | SEK         | в              | 100                  | 257.40   | 258.00    | Ribinis        | ATŠAUKTI |  |

# 5.13 NESUTAMPA VERTĖS "PORTFELIO VERTĖ" IR "AKCIJOS"

Akcijų vertė – tai grynai akcijų pozicijų vertė.

Į portfelio vertę įeina uždarymo išlaidos (komisiniai) ir neapskaitytos operacijos (pavyzdžiui, palūkanų mokesčiai, nepatvirtintos išlaidos ir kt.)

| Dabartinis po                   | Dabartinis portfelis |                   | ai Pra | eities rezultatai |
|---------------------------------|----------------------|-------------------|--------|-------------------|
| Portfelio verté ①<br>99,952 EUR | 1 dienc              | os pokytis ①<br>— |        |                   |
| Finansinė prier                 | nonė 🛈               |                   |        |                   |
|                                 | Akcijos              | 61,867.1          | 10 EUR |                   |
|                                 | Grynieji             | 38,114.7          | 74 EUR |                   |
| Eq Apple Inc.                   | USD                  | 11                | 10,139 |                   |
| EQ Bang & Olufs                 | DKK                  | 4                 | 549    |                   |
| EQ Bayer AG                     |                      | 49                |        |                   |
| EQ Danske Bank                  | DKK                  | 59                | 1,258  |                   |
| EQ Intrum AB                    | SEK                  | -88               | 5,047  |                   |
| EQ Microsoft Corp.              | USD                  | 49                | 5,492  |                   |
| EQ NNIT A/S                     | DKK                  | 27                | 1,563  |                   |
| ЕQ Огреа                        | EUR                  | -28               | 533    |                   |
| EQ Renault                      | EUR                  | 132               | 2,911  |                   |
| EQ Tesla Inc.                   | USD                  | -268              | 34,381 |                   |

# 5.14 LĖŠŲ NAUDOJIMAS PRIEŠ ĮSKAITYMO DIENĄ ARBA PRIEŠ ATSISKAITANT UŽ SANDORĮ

Įvykdžius pardavimo pavedimą, galima panaudoti turimas lėšas tolesnėms investicijoms iki įskaitymo dienos arba tos dienos, kai sandoriai fiziškai apmokami. Vos tik atsiradusios portfelio skiltyje "Grynieji", lėšos iškart tampa prieinamos tolesnėms operacijoms. Draugiau informacijos gausite paspaudę piktogramą ••• dešinėje nuo sąskaitos numerio ir **Informacija**.

Pervedant lėšas iš "Luminor Investor" sąskaitos į banko sąskaitą, lėšos tampa prieinamos tik po įskaitymo dienos. Tai reiškia, kad jei už kai kurias operacijas nėra atsiskaityta arba nesumokami taikomi mokesčiai, išsiėmimo prašymų vykdymas atidedamas tol, kol bus atlikti visi atsiskaitymai ir mokėjimai.

#### 5.15 NEGALIU PRISIJUNGTI PRIE PLATFORMOS

Jei platformos modulis neveikia, prieš prašydami atlikti išsamų tyrimą, galite pabandyti keletą dalykų problemai išspręsti. Atlikite pradinį trikčių šalinimą ir patikrinkite, ar kuris nors iš šių sprendimų veikia:

- Prisijunkite naudodami kitą naršyklę
- Prisijunkite naudodami kitą kompiuterį arba įrenginį
- Patikrinkite, ar nė viena iš šių programų ar priedų neblokuoja nieko, kas susiję su jūsų platforma:
  - Patikimos svetainės (kai kurios naršyklės, pavyzdžiui, "Internet Explorer", suteikia galimybę blokuoti arba leisti svetaines)
  - Skelbimų blokatoriai
  - Antivirusinė programa
  - Užkarda
- Išvalykite spartinančiąją atmintį ir slapukus
- Išbandykite inkognito režimą

Jei šie sprendimai problemos nepašalino, parašykite "Luminor" per interneto banką, pateikdami kuo daugiau informacijos, arba susisiekite su savo asmeniniu vadovu:

- Naudotojo ID
- Tiksli laiko žyma, kada paskutinį kartą pastebėjote problemą
- Naršyklės pavadinimas ir versija
- Gautas klaidos pranešimas
- Valdymo skydelio momentinė nuotrauka paspauskite F12 ir pasirinkite kortelę "Console", tada pabandykite nukopijuoti klaidos klaidą
- Iki šiol bandyti trikčių šalinimo veiksmai

#### 5.16 NERANDU ARBA NEGALIU PREKIAUTI JAV ETF

JAV išleisti ETF platformoje nesiūlomi dėl 2018 m. sausio 1 d. įsigaliojusio mažmeninių ir draudimo principu pagrįstų investicinių produktų paketo (PRIIP) reglamento, pagal kurį finansinių produktų "gamintojai" ar emitentai privalo pateikti pagrindinės informacijos dokumentus. Emitentai privalo atskleisti pagrindines kiekvieno produkto savybes, susijusias su rizika, atlygiais, išlaidomis ir pan. Dauguma JAV ETF emitentų nusprendė neišduoti pagrindinės informacijos dokumentų.

# 6. ATSAKOMYBĖS APRIBOJIMAS

Visos investicijos turi susijusią riziką. Investuojant, galima uždirbti pelną arba patirti nuostolį. Investuotojai, prieš investuodami, išsigrynindami investicijas ir atlikdami bet kokį sandorį, turėtų atidžiai apsvarstyti savo finansinę padėtį, kad suprastų riziką ir įsitikintų savo padėties tinkamumu. Esate atsakingi už savo investicinius sprendimus, todėl prieš priimdami sprendimą turėtumėte susipažinti su visais investuotojų apsaugos dokumentais, įskaitant, bet neapsiribojant, čia pateikiamų finansinių priemonių ir susijusių rizikų aprašymą, siūlomų fondų ar finansinių priemonių perspektyvą. Juos galite rasti čia.

Ankstesni rezultatai negarantuoja rezultatų ateityje ir neturėtų būti vienintelis veiksnys, į kurį atsižvelgiama renkantis investiciją. Nors anksčiau grąža buvo teigiama, ateityje ji gali skirtis. Investicijų kaina gali pakilti arba nukristi, investuotojas gali neatgauti investuotos sumos. Jūsų pajamos nėra fiksuotos ir gali svyruoti. Investicijų, susijusių su užsienio valiutų pozicijomis, vertei gali turėti įtakos valiutos kurso pokyčiai. Mokesčių lygiai, pagrindai ir lengvatos gali keistis, o pokyčiai gali būti jums nepalankūs.

Jokia čia pateikta informacija nėra pasiūlymas pirkti ar parduoti kurią nors valiutą, produktą ar finansinę priemonę, investuoti ar dalyvauti kokioje nors prekybos strategijoje.

Nuorodos į konkrečią valiutą, produktą ar finansinę priemonę negali būti laikomos investavimo (ar bet kokiu kitu) patarimu ir nėra asmeninė rekomendacija investuoti. Prieš priimdami sprendimą investuoti, investuotojai turėtų:

- suprasti informaciją apie visas išlaidas ir mokesčius, už kuriuos jie bus atsakingi prekiaudami bet kuria finansine priemone. Šią informaciją galima rasti bendrajame kainoraštyje arba dokumente "Ex-ante informacija apie investicinių produktų išlaidas ir mokesčius".
- įsitikinti, kad visiškai supranta finansinių priemonių tipus ir jiems būdingą riziką. Išsami informacija apie susijusią riziką pateikiama dokumente "Finansinių priemonių ir susijusių rizikos veiksnių aprašymas".

"Luminor" neteikia rekomendacijų "Luminor Investor" platformoje. "Luminor" neatsižvelgia į konkretaus kliento investavimo uždavinius, specialius investavimo tikslus, finansinę situaciją, specifinius poreikius, reikalavimus, žinias ir patirtį. Jei nenurodyta kitaip, visa informacija svetainėje yra skirta informaciniams ir (arba) rinkodaros tikslams ir neturėtų būti suprantama kaip:

- patarimai verslo, finansų, investicijų, apsidraudimo, teisės, reguliavimo, mokesčių ar apskaitos klausimais,
- rekomendacija ar prekybos idėja, arba
- bet koks kitas skatinimas veikti, investuoti ar atsisakyti investicijų.

"Luminor" neatsako už jokius nuostolius, kuriuos investuotojas patiria investuodamas ir (arba) naudodamasis šiame vadove pateikta informacija arba ją aiškindamas.